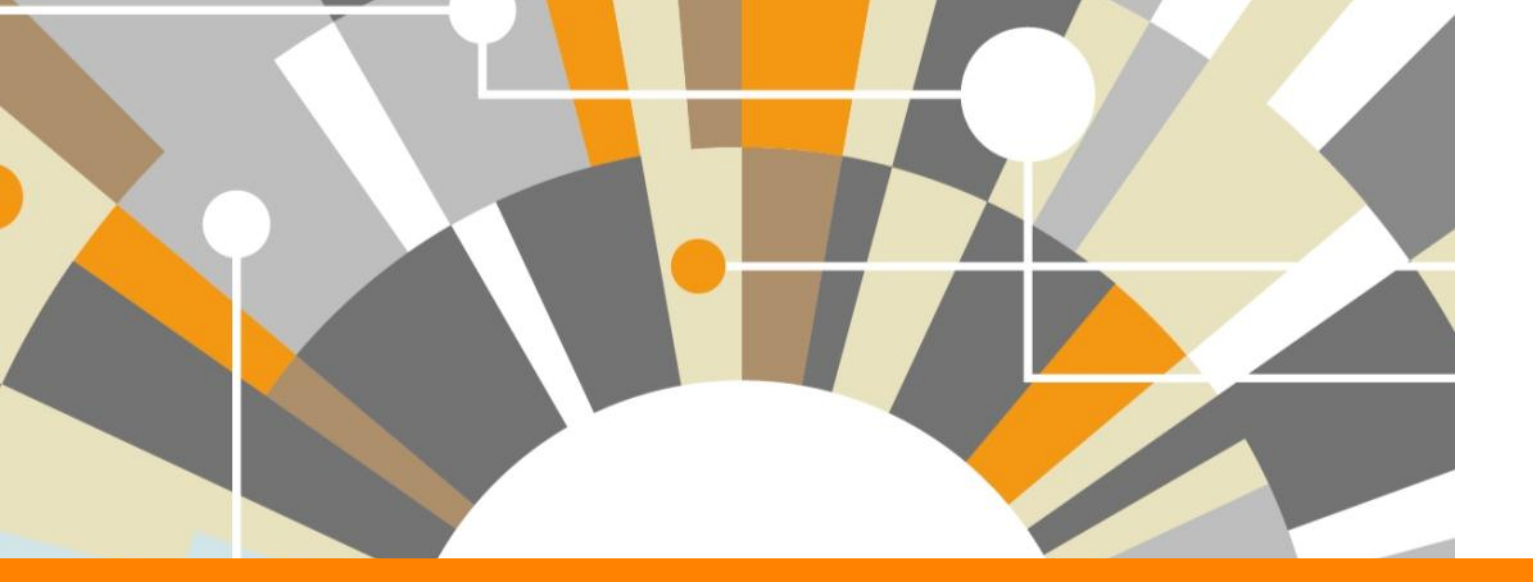

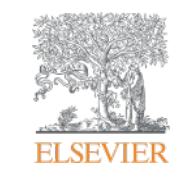

Национальная подписка: индекс научного цитирования Scopus и полнотекстовая база ScienceDirect

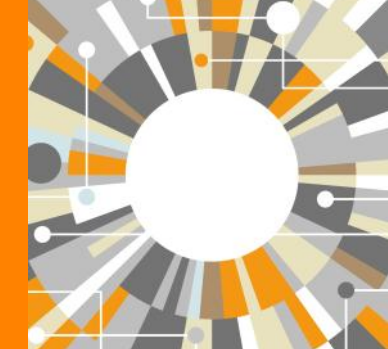

Елена М. Майорова, тренер по продуктам Elsevier, Москва сентябрь 2018г.

Empowering Knowledge

### Знакомы ли вам эти вопросы?

Кто-то в мире занимается подобными исследованиями (=не изобретаю ли я велосипед)?

Что мне читать по моей теме и насколько это важно?

Как найти журнал, который опубликует мою статью?

Как опубликоваться в SD или в Scopus?

Как найти потенциальных партнеров для сотрудничества?

Где найти рецензентов для своей работы?

Я опубликовался в журнале Scopus, но не нахожу статью?

## Национальная подписка 2018

# Scopus®

# ScienceDirect®

индекс научного цитирования

полнотекстовые журналы и книги

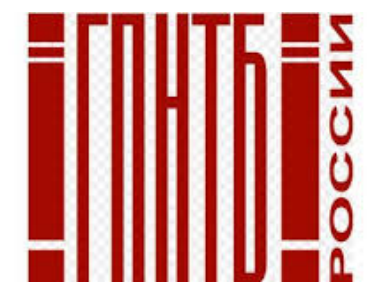

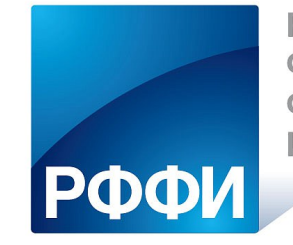

РОССИЙСКИЙ ФОНД ФУНДАМЕНТАЛЬНЫХ ИССЛЕДОВАНИЙ

около 1300 российских организаций получили доступ до 31 декабря 2018 по IP адресам

Empowering Knowledge

## Scopus. Обзор контента, отбор журналов и прекращение индексации

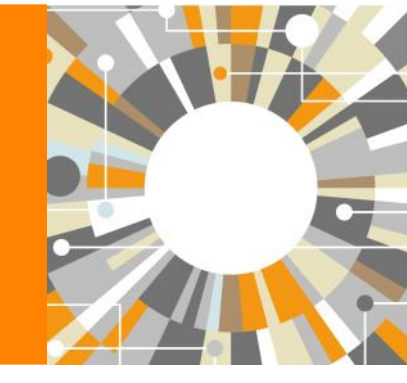

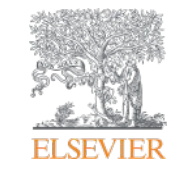

# Scopus помогает ученым, финансирующим и контролирующим организациям, редакциям журналов в их ежедневной работе:

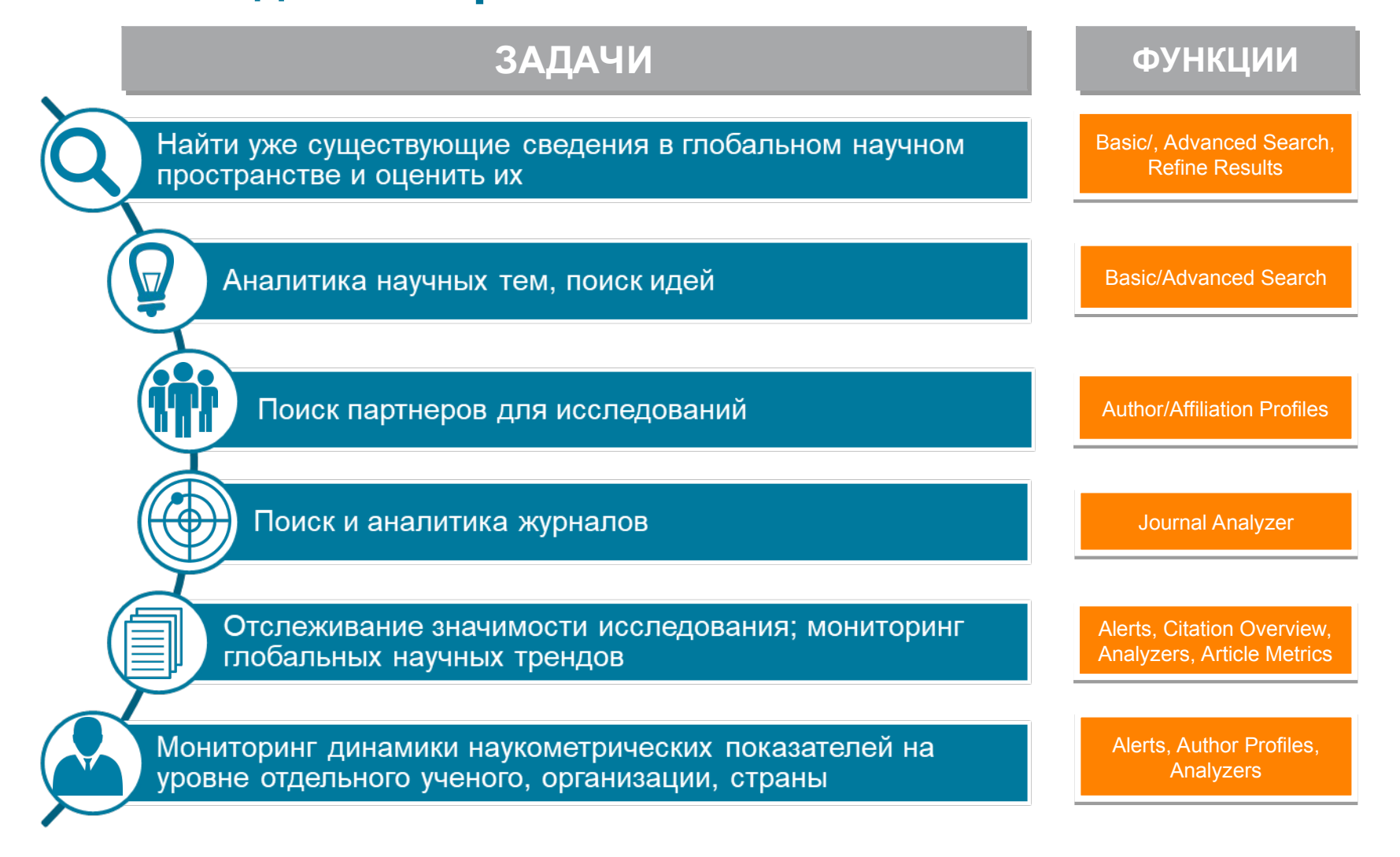

## SCOPUS ИНДЕКСАЦИЯ ЖУРНАЛОВ

22,800+ академических журналов (до уровня аннотаций/рефератов) 5,000+ издательств из 105 стран 154,000+ книг

25+ млн. патентных записей Метрики журналов: SNIP: The Source-Normalized Impact per P

SJR: The SCImago Journal Rank CiteScore

### ОЦЕНКА НАУКИ

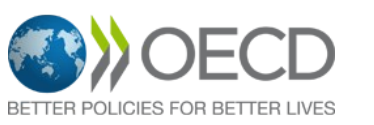

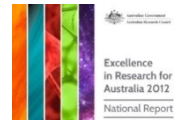

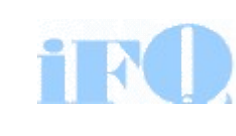

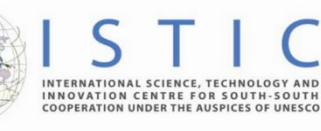

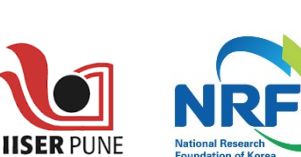

erc

#### АКАДЕМИЧЕСКИЕ РГИТИН

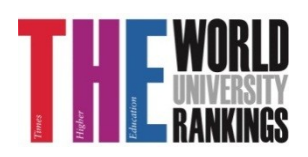

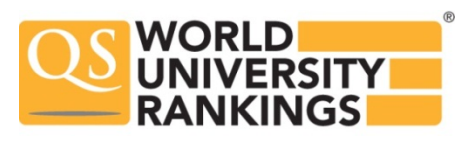

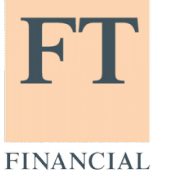

TIMES

Физич. науки

6,600

6.300

науки 6,350

Науки и

жизни

4.050

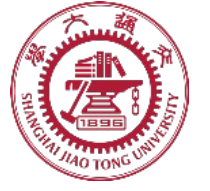

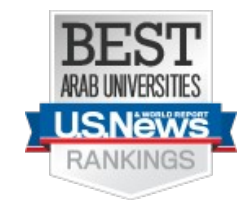

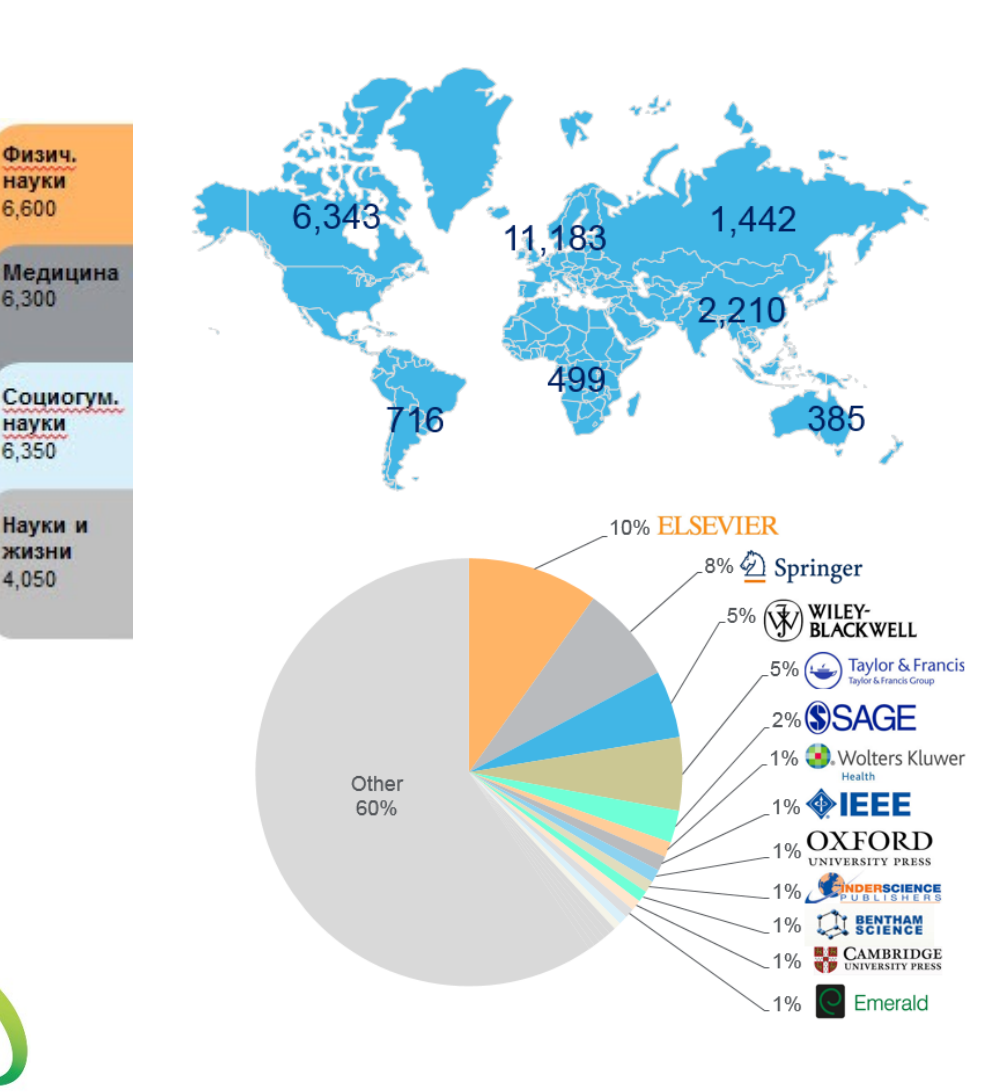

## Прозрачный процесс оценки журналов

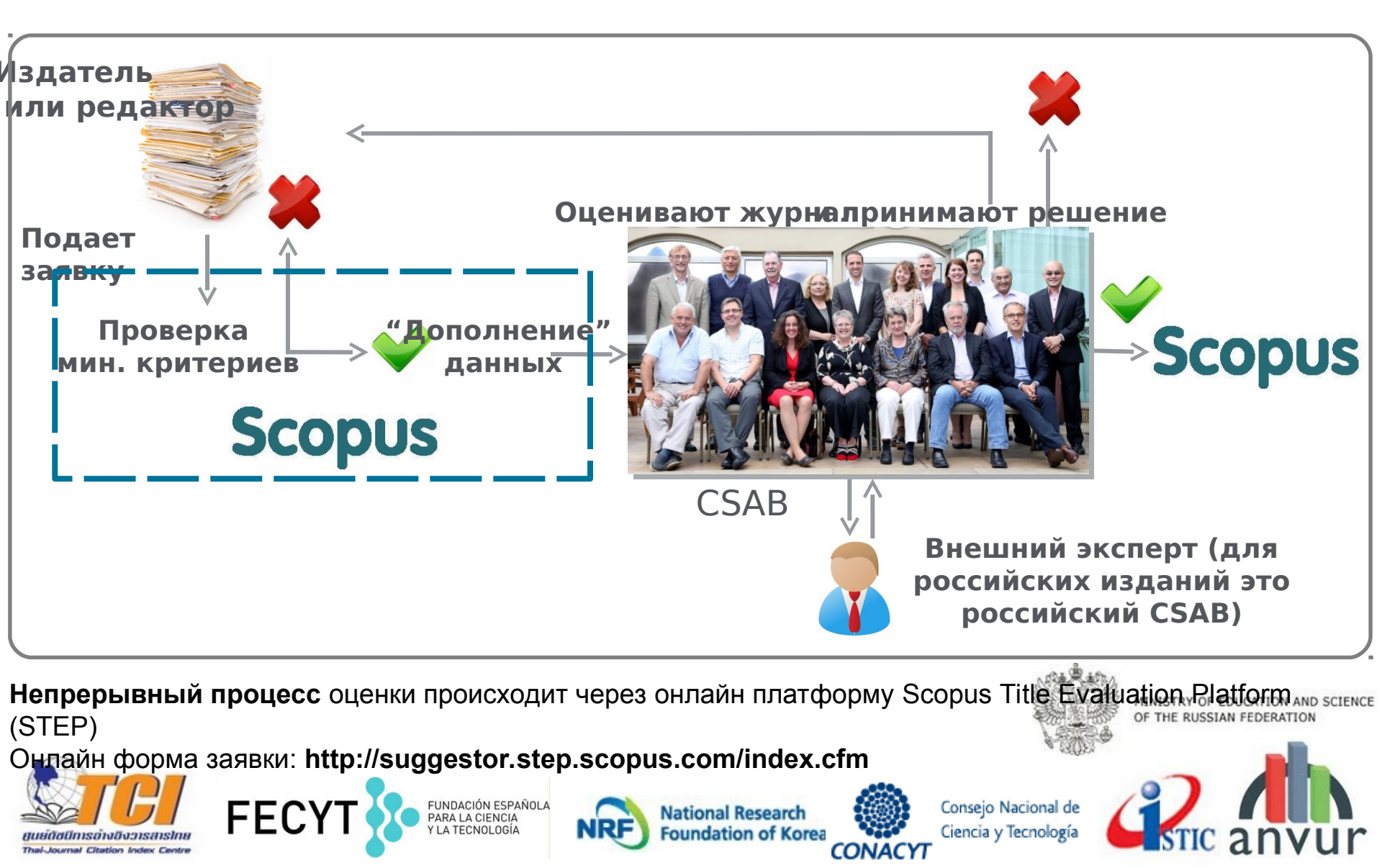

## Критерии оценки журнала

<u>Все</u> журналы должны соответствовать <u>всем</u> минимальным критериям для прохождения дальнейшей оценки: минимум 2 года издания

| Рецензируем<br>ый | Заглавие, инфо<br>об авторах,<br>аннотация,<br>ключевые слова<br>на англ. | Регулярность<br>издания | Пристатейная<br>литература в<br>романском<br>алф. | Декларация<br>издательской<br>этики | Мин. 2 года<br>издания и<br>вэб-сайт на<br>англ. |
|-------------------|---------------------------------------------------------------------------|-------------------------|---------------------------------------------------|-------------------------------------|--------------------------------------------------|
|-------------------|---------------------------------------------------------------------------|-------------------------|---------------------------------------------------|-------------------------------------|--------------------------------------------------|

Проходящие эти критерии журналы далее оцениваются CSAB по комбинации 14 количественных и качественных критериев:

| Редакционная                                                                                                    | Качество                                                                                                    | Положение                                                                                                    | Регулярность                                               | Онлайн                                                                                                    |
|----------------------------------------------------------------------------------------------------|----------------------------------------------------------------------------------------------------|----------------------------------------------------------------------------------------------------|------------------------------------------------------------|----------------------------------------------------------------------------------------------------|
| политика                                                                                                    | содержания                                                                                                    | журнала                                                                                                    |                                                            | доступность                                                                                                    |
| <ul> <li>Убедительная</li> <li>редакторская концепция/<br/>политика (цели)/правила</li> <li>тубликации журнала</li> <li>Тип рецензирования</li> <li>ISSN</li> <li>Географическое</li> <li>разнообразие</li> <li>редколлегии</li> <li>Географическое</li> <li>разнообразие</li> </ul> | <ul> <li>Научный вклад в<br/>направление</li> <li>Понятные и полные<br/>аннотации</li> <li>Качество и<br/>соответствие<br/>заявленной политике/<br/>целям издания</li> <li>Читаемость статей</li> </ul> | <ul> <li>Цитируемость<br/>статей журнала в<br/>Scopus</li> <li>Положение<br/>редколлегии<br/>(цитируемость,<br/>публикационная<br/>активность)</li> </ul> | • Издание в<br>соответствии с<br>графиком, без<br>задержек | <ul> <li>Содержание<br/>доступно онлайн</li> <li>Англоязычная<br/>домашняя страница<br/>журнала</li> <li>Качество<br/>домашней страницы</li> </ul> |

Детальная информация:https://www.elsevier.com/solutions/scopus/content/content-policy-and-selection Вопросы: titlesuggestion@scopus.com

## Подробнее о включении журнала в Scopus: http://www.elsevierscience.ru/info/add-to-scopus/

| ELSEVIER                                                                        | Q Поиск На                                                                    |                                                                                                    |           | Присоединяйтесь к нам: 📑 🛅 🗾 🎦 |          |  |
|---------------------------------------------------------------------------------|-------------------------------------------------------------------------------|----------------------------------------------------------------------------------------------------|-----------|--------------------------------|----------|--|
| Онас                                                                            | Продукты                                                                      | Информация                                                                                                    | Бизнес    | События                        | Контакты |  |
| Информация                                                                      | Ваш                                                                           | Ваш журнал в Scopus<br>Для руководителей                                                                          | copus     |                                |          |  |
| Ваш журнал в Scopus<br>Для руководителей<br>Для исследователей<br>Для библиотек | О.В. Кирилло<br>о.В. Кирилло<br>консультант-<br>счлен Adviso<br>2009-2012 гг. | Для исследователей<br>Для библиотек<br>- эксперт БД SCOPUS<br>ry Board Elsevier Russia,<br>– член Консультативног | ИМЕНТАРИИ | нтента БД SCOPUS (CSAB), I     | Elsevier |  |

Предлагая русскоязычные журналы в БД SCOPUS, необходимо хорошо представлять, какую роль информация из журнала должна выполнять в этой БД. Роль журнала велика. Вся аналитика строится на данных из журнала. Журнал выполняет широкий спектр функций, которые в целом дают представление:

- о направлениях развития российской науки и ее достижениях, ее конкурентоспособности и степени интеграции в мировое научное сообщество;
- о публикационной активности российских авторов;
- о публикационной активности и рейтинге российских организаций по публикациям их авторов;
- об оценке степени признания и уровня российских публикаций в мировом сообществе по данным их цитирования;
- о качестве российских журналов в сравнении с мировым потоком изданий в соответствующей предметной области и
  - Т.Д.

## Списки журналов на elsevier.ru

| O G elsevierscience.ru,                                | /products/scopus/                                                                                                    |     |
|--------------------------------------------------------|----------------------------------------------------------------------------------------------------|-----|
| Продукты<br>ScienceDirect                              | <ul> <li>6,8 млн. конференционных докладов из трудов конференций</li> <li>50 млн. записей:</li> <li>29 млн. записей со ссылками с 1996 г. (из которых 84% включают пристатейную литературу)</li> <li>21 млн. записей с 1996 г. и до 1823 г.</li> </ul>                                                                                                    |     |
| Elsevier Research Intelligence<br>Mendeley<br>Reaxys   | 27 млн. патентных записей от пяти патентных офисов<br>Статьи в предпечатной подготовке ("Articles-in-Press") доступны из более 3,850 журналов.<br>Осень 2013: стартовал проект по увеличению количества книг, представленных в Scopus до 75,000 наименований<br>(завершение планируется в 2015). Подробнее о проекте                                                                                                    |     |
| Embase<br>PharmaPendium<br>Pathway Studio<br>Geofacets | Список журналов, индексируемых в Scopus (скачать в формате xls, обновлен – июнь 2017 г). Список обновляется три раза<br>год.<br>Список российских журналов, индексируемых в Scopus (скачать в формате xls, обновлен – октябрь 2017 г).<br>Список книг, индексируемых в Scopus (скачать в формате xls, обновлен – август 2017 г).<br>Список журналов, индексация которых в Scopus прекращена (скачать в формате xls, обновлен – сентябрь 2017 г). | 3 B |

- включает информацию из специализированных баз данных компании Elsevier (например, Embase, Compendex и др.), а также основных баз других издательств (напр., Medline)
- авторские профили с подробной информацией об авторе и оценкой его научной деятельности
- профили организаций с подробной информацией и оценкой их научной деятельности
- функция Analytics позволяет проводить сравнение журналов по различным библиометрическим показателям (SNIP и SJR)

#### полная версия руководства по содержанию Scopus

Преимущества перед другими базами данных

- превышает по полноте и ретроспективной глубине большинство существующих в мире баз данных
- полная информация по российским организациям, российским журналам и российским авторам, в частности показатели цитируемости
- средства контроля эффективности исследований, которые помогают оценивать авторов, организации, направления в исследованиях и журналы
- отсутствие эмбарго, индексация и появление многих рефератов до выхода печатного варианта.
- удобный и простой в освоении интерфейс

## Список журналов, индексируемых Scopus http://www.elsevier.com/online-tools/scopus/contentoverview

| 4        | A               | В                                                                         | C          | D        | E                             | F          | G              | H      |                | J      | K      | L           | M AB            | AC                | AD                                      |
|----------|-----------------|---------------------------------------------------------------------------|------------|----------|-------------------------------|------------|----------------|--------|----------------|--------|--------|-------------|-----------------|-------------------|-----------------------------------------|
|          | Sourcerecord id | Source Title (Medline-sourced journals are indicated in Green). Including | Print-ISSN | E-ISSN   | Coverage                      | Active or  | r 2010         | 2010   | 2011           | 2011   | 2012   | 2012        | N Top level:    | Top level:        | All Science Classification Codes (ASJC) |
|          |                 | Conference Proceedings available in the scopus.com Source Browse list     |            |          | -                             | Inactive   | SNIP           | SJR    | SNIP           | SJR    | SNIP   | SJR         | e               |                   |                                         |
|          |                 |                                                                           |            |          |                               |            |                |        |                |        |        |             | d Life Sciences | Social Sciences   |                                         |
|          |                 |                                                                           |            |          |                               |            |                |        |                |        |        |             | 1               |                   |                                         |
| 1        |                 | Ţ,                                                                        |            | <b>v</b> |                               | v          | r ,            | · •    | · •            |        |        |             | 1<br>-          |                   | <u></u>                                 |
| 3        | 19700200922     | 3L: Language, Linguistics, Literature                                     | 01285157   |          | 2008-ongoing                  | Active     | 0.000          |        | 0.249          |        | 0.510  |             |                 | Social Sciences   | 1210;                                   |
| 4        | 145295          | 40R                                                                       | 16194500   | 16142411 | 2003-ongoing                  | Active     | 0.821          | 0.952  | 1.070          | 0.796  | 0.938  | 0.788       |                 | Social Sciences   | 2210; 2211; 3104; 2500; 1600;           |
| 5        | 16400154734     | A + U-Architecture and Urbanism                                           | 03899160   |          | 2002-ongoing                  | Active     | 0.000          | 0.100  | 0.923          | 0.100  | 0.000  | 0.100       |                 | Social Sciences   | 1101; 2301; 1305;                       |
| 6        | 5700161051      | A Contrario. Revue interdisciplinaire de sciences sociales                | 16607880   |          | 2009-ongoing                  | 200 Active | 0.000          | 0.139  | 0.000          | 0.101  | 0.212  | 0.100       |                 | Social Sciences   | 2209; 2501;                             |
| 19       | 11600153683     | A/Z ITU Journal of Faculty of Architecture                                | 13028324   |          | 2011-ongoing                  | Active     |                | 0.000  |                | 0.000  | 0.055  | 0.101       |                 | Social Sciences   | 2208; 1712;                             |
| 20       | 5800207606      | AAA, Arbeiten aus Anglistik und Amerikanistik                             | 01715410   |          | 2002-ongoing                  | Active     | 0.719          | 0.148  | 0.000          | 0.101  | 0.000  | 0.101       |                 | Social Sciences   | 1208; 3310; 1203;                       |
| 21       | 28033           | AAC: Augmentative and Alternative Communication                           | 07434618   | 14773848 | 1995-ongoing                  | Active     | 0.852          | 0.434  | 0.821          | 0.423  | 1.051  | 0.428       |                 |                   | 1/03; 2614; 1404;                       |
| 22       | 50013           | AACE International. Transactions of the Annual Meeting                    | 15287106   |          | 2002-ongoing.                 | 199 Active | 0.012          | 0.111  | 0.009          | 0.140  | 0.021  | 0.101       |                 |                   | 2700;                                   |
| 23       | 19300156808     | AACL Bioflux                                                              | 18448143   | 18449166 | 2009-ongoing                  | Active     | 4.710          | 0.197  | 0.240          | 0.373  | 0.597  | 0.297       | Life Sciences   |                   | 3322, 1213, 2210,                       |
| 24       | 4700152443      | AACN Advanced Critical Care                                               | 15597768   |          | 2006-ongoing                  | Active     | 0.540          | 0.318  | 0.330          | 0.208  | 0.334  | 0.222       |                 |                   | 1208, 3320, 3312, 3316,                 |
| 27       | 26729           | AANA Journal                                                              | 00946354   |          | 2002-ongoing.                 | 199 Active | 0.479          | 0.192  | 0.586          | 0.207  | 0.429  | 0.249       |                 |                   | 2700, 2735,                             |
| 29       | 5100155055      | AAO Journal                                                               |            |          | 2006-ongoing                  | Active     | 0 397          | 0 126  | 0 218          | 0 112  | 0 051  | 0 111       |                 |                   | 2708,                                   |
| 31       | 30787           | AAPG Bulletin                                                             | 01491423   |          | 1968-ongoing                  | Active     | 2 6 1 4        | 1 333  | 1 835          | 1 615  | 2 307  | 1 629       |                 |                   | 2700,                                   |
| 32       | 21100236613     | AAPG International Conference (Singapore 9/16-19/2012) Abstracts          |            |          | 2012-ongoing                  | Active     |                |        |                |        | 2.001  |             |                 |                   | 2700,                                   |
| 36       | 4000148019      | AAPS Journal                                                              | 15507416   |          | 1999-ongoing                  | Active     | 1.574          | 1 182  | 1.549          | 1 298  | 1971   | 1.575       | Life Sciences   |                   | 2700, 2704.                             |
| 38       | 10374           | AAPS PharmSciTech                                                         | 15300032   | 15221059 | 2000-ongoing                  | Active     | 1 030          | 0.626  | 0 844          | 0 597  | 1 074  | 0.661       | Life Sciences   |                   | 2700, 2724,                             |
| 42       | 15286           | AATCC Review                                                              | 15328813   | 10221000 | 2000 ongoing                  | Active     | 0.000          | 0.020  | 0.011          | 0.001  | 1.014  | 0.001       | Life odielites  |                   | 2720, 1201,                             |
| 45       | 20842           | ABA Journal                                                               | 07470088   |          | 2001 ongoing                  | 100 Active |                | 0 103  |                | 0 112  |        | <b>1</b> 02 |                 | Social Sciences   | 2731. 2733                              |
| 46       | 100147335       | Abacus                                                                    | 00013072   |          | 2002 ongoing,<br>2005-ongoing | Active     | 1 067          | 0.103  | 1 391          | 0.112  | 71 168 | 0.102       |                 | Social Sciences   | 2700                                    |
| 17       | 18665           | APP Paview                                                                | 10122110   |          | 1090-ongoing                  | Activo     | 1.007          | 0.400  | 1.001          | 0.410  | 0 230  | 0.410       |                 | ovoidi ooiciiiceo | 2700                                    |
| 40       | 27818           | Abdominal Imaging                                                         | 10133119   | 14320509 | 1903-ongoing                  | Active     | 1 283          | 1 798  | 1 182          | 0.110  | M 100  | 0.102       |                 |                   | 2746                                    |
| F4       | 27010           | Abbandlungen aus dem Mathematischen Seminar der Universität Hamburg       | 00420020   | 14020000 | 2000 ongoing                  | 106 Activo | 4 074          | 0.100  | n 017          | 0.001  | 4 162  | 0.002       |                 |                   | 1208: 1202: 3316:                       |
| 56       | 2/400           | Abrandiungen aus dem wathematischen Seminar der Oniversität Hamburg       | 100200000  | 46070400 | 2000-ongoing                  | Activo     | 1.274<br>h 065 | 0.442  | 0.017<br>10000 | 0.151  | 0 0 47 | 0.554       |                 |                   | 3322: 1213: 2216: 2205:                 |
| 20       | 24007           | ADU Technical Daview                                                      | 04066000   | 10070409 | 2002-ongoing                  | 100 Active | 0.000          | 0.099  | 0.000          | 0.704  | 0.047  | 0.047       |                 |                   | 3322: 1202: 2215: 2216:                 |
| 0Z<br>60 | 46076           | Apodomo                                                                   | 01200209   |          | 2001-ongoing,                 | 199 Active | 0.000          | 0.100  | 0.000          | 0.100  | 0.000  | 0.100       |                 | Quaial Quianasa   | 1208: 3310: 1203:                       |
| 03       | 103/0           | Academia                                                                  | 01902940   |          | 1990-ongoing                  | Active     | 0.905          | 0.121  | 0.242          | 0.124  | 0.007  | 0.122       |                 | Social Sciences   | 3616: 2742:                             |
| 04       | 19700173240     | Academia<br>Academia Emergency Madicine                                   | 10128200   |          | 2008-ongoing                  | Active     | 0.000          | 0.101  | 0.078          | 0.119  | 0.204  | 0.101       |                 | Social Sciences   | 2308: 2312: 1104: 1105:                 |
| 00       | 10160           | Academic Emergency Medicine                                               | 10090503   |          | 1994-ongoing                  | Active     | 1.298          | 1.211  | 1.401          | 1.184  | 1.352  | 1.153       |                 |                   | 2906: 2711: 2700:                       |
| nч       | 3/0014/815      | LACADEMIC TOURDAL OF SECOND MUITARY MEDICAL UNIVERSITY                    | 11Z18874X  |          | zuun-ondoind                  | ACTIVE     | 0.072          | 10.11/ | 10.114         | 10.121 | 0.058  | 1114        |                 |                   |                                         |

Помимо включения новых журналов, мы также прекращаем индексацию журналов, демонстрирующих отрицательные показатели или нарушающие издательскую этику. Проблема нарушения этики и прекращения индексации коснулась всех зарубежных индексов. Список прекращенных в Scopus журналов

|                 | • 68 млн конференционных докладов из трудов                                                                                                    | конференций                                                                                                    |                                                                                                    |                                                                                                    |                                                                                                    |                                                                                                    |                                                                                                    |                                                                                                    |                                                                                                    |
|-----------------|----------------------------------------------------------------------------------------------------|----------------------------------------------------------------------------------------------------|----------------------------------------------------------------------------------------------------|----------------------------------------------------------------------------------------------------|----------------------------------------------------------------------------------------------------|----------------------------------------------------------------------------------------------------|----------------------------------------------------------------------------------------------------|----------------------------------------------------------------------------------------------------|----------------------------------------------------------------------------------------------------|
|                 | о,о мил. конференционных доюкадов из трудов                                                                                                    | Konçependin                                                                                                    |                                                                                                    |                                                                                                    |                                                                                                    |                                                                                                    |                                                                                                    |                                                                                                    |                                                                                                    |
|                 | 50 млн. записей:                                                                                                    |                                                                                                    |                                                                                                    |                                                                                                    |                                                                                                    |                                                                                                    |                                                                                                    |                                                                                                    |                                                                                                    |
| Тродукты        |                                                                                                    |                                                                                                    |                                                                                                    |                                                                                                    |                                                                                                    |                                                                                                    |                                                                                                    |                                                                                                    |                                                                                                    |
|                 | <ul> <li>29 млн. записеи со ссылками с 1996 г. (из котор</li> </ul>                                                                                                    | ых 84% включают пристатеиную л                                                                                                    | итературу)                                                                                                    |                                                                                                    |                                                                                                    |                                                                                                    |                                                                                                    |                                                                                                    |                                                                                                    |
| cienceDirect    | <ul> <li>21 млн. записей с 1996 г. и до 1823 г.</li> </ul>                                                                                                    |                                                                                                    |                                                                                                    |                                                                                                    |                                                                                                    |                                                                                                    |                                                                                                    |                                                                                                    |                                                                                                    |
| CODUS           |                                                                                                    |                                                                                                    |                                                                                                    |                                                                                                    |                                                                                                    |                                                                                                    |                                                                                                    |                                                                                                    |                                                                                                    |
| .opus           |                                                                                                    | OB                                                                                                    |                                                                                                    |                                                                                                    |                                                                                                    |                                                                                                    |                                                                                                    |                                                                                                    |                                                                                                    |
| sevier Research | Статьи в предпечатной подготовке ( Arucles-In-Pre                                                                                                    | ss) доступны из более 3,850 журн                                                                                                    | anob.                                                                                                    |                                                                                                    |                                                                                                    |                                                                                                    |                                                                                                    |                                                                                                    |                                                                                                    |
| telligence      | CENCOR WARDLE FOR HURBACHEVENIN & SCOPUS (CREWET                                                                                                    |                                                                                                    | 01-2017                                                                                                    |                                                                                                    |                                                                                                    |                                                                                                    |                                                                                                    |                                                                                                    |                                                                                                    |
|                 | список журналов, индексируемых в Scopus (скачал                                                                                                    | s в формате xis, обновлен - октябр                                                                                                    | DB 2017                                                                                                    |                                                                                                    |                                                                                                    |                                                                                                    |                                                                                                    |                                                                                                    |                                                                                                    |
| endeley         | г.) список обновляется три раза в год.                                                                                                    |                                                                                                    |                                                                                                    |                                                                                                    |                                                                                                    |                                                                                                    |                                                                                                    |                                                                                                    |                                                                                                    |
| axvs            | Список российских журналов, индексируемых в Sco                                                                                                    | ория (скачать в формате xis, обнов                                                                                                    | лен - октябрь                                                                                                    |                                                                                                    |                                                                                                    |                                                                                                    |                                                                                                    |                                                                                                    |                                                                                                    |
|                 |                                                                                                    | spus (cha larb b dobinare xis, conor                                                                                                    | Men okinopu                                                                                                    |                                                                                                    |                                                                                                    |                                                                                                    |                                                                                                    |                                                                                                    |                                                                                                    |
| nbase           | 20171.)                                                                                                    |                                                                                                    |                                                                                                    |                                                                                                    |                                                                                                    |                                                                                                    |                                                                                                    |                                                                                                    |                                                                                                    |
| harmaPendium    | Список книг, индексируемых в Scopus (скачать в фо                                                                                                    | ормате xls. обновлен - декабрь 20                                                                                                    | 17 F.)                                                                                                    |                                                                                                    |                                                                                                    |                                                                                                    |                                                                                                    |                                                                                                    |                                                                                                    |
| iannar chuidin  |                                                                                                    | ,                                                                                                    |                                                                                                    |                                                                                                    |                                                                                                    |                                                                                                    |                                                                                                    |                                                                                                    |                                                                                                    |
| thway Studio    | Список журналов, индексация которых в Scopus пр                                                                                                    | екращена (скачать в формате xls,                                                                                                    | обновлен -                                                                                                    |                                                                                                    |                                                                                                    |                                                                                                    |                                                                                                    |                                                                                                    |                                                                                                    |
|                 | (UD201 2018 5)                                                                                                    |                                                                                                    | and the second second second second second second second second second second second second second second second                                                                                                    |                                                                                                    |                                                                                                    |                                                                                                    |                                                                                                    |                                                                                                    |                                                                                                    |
| aafacats        | январь 2016 Г)                                                                                                    |                                                                                                    |                                                                                                    |                                                                                                    |                                                                                                    |                                                                                                    |                                                                                                    |                                                                                                    |                                                                                                    |
| eofacets        | январь 2016 Г)                                                                                                    | 8                                                                                                    |                                                                                                    |                                                                                                    | F                                                                                                    | G                                                                                                    | н                                                                                                    |                                                                                                    |                                                                                                    |
| Geofacets       | январь 2018 г.)<br>Скачать Руког А                                                                                                    | в                                                                                                    | D                                                                                                    | E                                                                                                    | F                                                                                                    | G<br>FINAL COV                                                                                                    | H<br>ERAGE: Last                                                                                                    | l<br>t processe                                                                                                    | J<br>ed in Scopus.                                                                                                    |
| ieofacets       | Скачать Руког                                                                                                    | в                                                                                                    | D                                                                                                    | E                                                                                                    | F                                                                                                    | G<br>FINAL COV<br>Disclaimer                                                                                                    | H<br>ERAGE: Last<br>The conter                                                                                                    | t processe<br>nt that will                                                                                                    | J<br>ed in Scopus.<br>be the final                                                                                                    |
| Geofacets       | • включает                                                                                                    | 6 C                                                                                                    | D                                                                                                    | E                                                                                                    | F                                                                                                    | G<br>FINAL COV<br>Disclaimer<br>coverage f                                                                                                    | H<br>ERAGE: Last<br>The conter<br>or these title                                                                                                    | t processe<br>at that will<br>es may not                                                                                                    | J<br>ed in Scopus.<br>be the final<br>t be available                                                                                                    |
| jeofacets       |                                                                                                    | 8 C                                                                                                    |                                                                                                    |                                                                                                    | F                                                                                                    | G<br>FINAL COV<br>Disclaimer<br>coverage f<br>Scopus yet<br>may be add                                                                                                    | H<br>ERAGE: Last<br>The conter<br>or these title<br>t. In those ca<br>ded to Scop                                                                                                    | t processe<br>nt that will<br>es may not<br>ases, the n<br>us in due c                                                                                                    | d in Scopus.<br>be the final<br>t be available<br>nissing conte<br>course.                                                                                                    |
| eofacets        | Качать Руког     Скачать Руког     включает     Еттраse. С     т                                                                                                    | B C                                                                                                    | E ISSN z Dublisher                                                                                                    | E                                                                                                    | F                                                                                                    | G<br>FINAL COV<br>Disclaimer<br>coverage f<br>Scopus yet<br>may be add                                                                                                    | H<br>ERAGE: Last<br>The conter<br>for these title<br>t. In those ca<br>ded to Scope                                                                                                    | t processe<br>at that will<br>es may not<br>ases, the n<br>us in due c                                                                                                    | J<br>ed in Scopus.<br>be the final<br>t be available<br>nissing conte<br>course.                                                                                                    |
| ofacets         | А     А       Скачать Руког     А       • Включает     Включает       2     Source reco • Title       23     Source reco • Title                                                                                                    | B C                                                                                                    | E-ISSN • Publisher                                                                                                    | E Re                                                                                                    | F<br>ason for discontinual *                                                                                                    | G<br>FINAL COV<br>Disclaimer<br>coverage f<br>Scopus yet<br>may be add                                                                                                    | H<br>ERAGE: Last<br>The conter<br>or these title<br>t. In those ca<br>ded to Scope                                                                                                    | t processe<br>t that will l<br>es may not<br>ases, the n<br>us in due c                                                                                                    | J<br>ed in Scopus.<br>be the final<br>t be available<br>nissing contro-<br>course.<br>Page range                                                                                                    |
| ofacets         | Скачать Руког     включает     Embase. (     275 20180 Trace Elements and Electrolyte                                                                                                    | B C<br>P-ISSN v<br>je Studies 1799-2591<br>s 0946-2104                                                                                                    | E-ISSN • Publisher<br>2053-0692 Academy pu<br>- Dustri-Verla                                                                                                    | E Re                                                                                                    | F<br>ason for discontinua ·                                                                                                    | G<br>FINAL COV<br>Disclaimer<br>coverage f<br>Scopus yet<br>may be add<br>YEAR •<br>2014<br>2016                                                                                                    | H<br>ERAGE: Last<br>: The conter<br>for these title<br>t. In those ca<br>ded to Scope<br>VOLUME =<br>4<br>33                                                                                                    | t processe<br>t that will<br>es may not<br>ases, the n<br>us in due c<br>ISSUE<br>8<br>4                                                                                                    | d in Scopus.<br>be the final<br>t be available<br>nissing contr<br>course.<br>Page range<br>-<br>162-170                                                                                                    |
| ofacets         |                                                                                                    | B C<br>- P-ISSN ▼<br>ie Studies 1799-2591<br>s 0946-2104<br>2172-0479                                                                                                    | E-ISSN - Publisher<br>2053-0692 Academy pu<br>- Dustri-Verla<br>- iifledPub                                                                                                    | E Re<br>iblisher Pu<br>g.Dr. Karl Feistle Me<br>Pu                                                                                                    | F<br>ason for discontinual ~<br>blication Concerns<br>blication Concerns                                                                                                    | G<br>FINAL COV<br>Disclaimer<br>coverage f<br>Scopus yet<br>may be add<br>YEAR<br>2014<br>2016<br>2015                                                                                                    | H<br>ERAGE: Lasi<br>The conter<br>or these titl<br>t. In those ca<br>ded to Scope<br>VOLUME *<br>4<br>33<br>6                                                                                                    | t processe<br>t that will l<br>es may not<br>ases, the n<br>ISSUE<br>8<br>4<br>2                                                                                                    | J<br>ed in Scopus<br>be the final<br>to e available<br>nissing cont<br>course.<br>Page rang<br>-<br>162-170<br>-                                                                                                    |
| ofacets         | CKAHATE PYKOL     CKAHATE PYKOL     BIKJIOHAET     Embase.     1     Z74 21100314715     Theory and Practice in Languag     Z75 20180     Trace Elements and Electrolyte     Z76 295794099     Translational Biomedicine     Z77 19700175137     Trends in Medical Research                                                                                                    | 8 C<br>P-ISSN ▼<br>1799-2591<br>s 0946-2104<br>2172-0479<br>1819-3587                                                                                                    | D<br>E-ISSN • Publisher<br>2053-0692 Academy pu<br>- Dustri-Verla<br>- ifikedPub<br>2151-6065 Academic J                                                                                                    | E Re<br>blisher Pu<br>g Dr. Karl Feistle Pu<br>purnals Inc. Pu                                                                                                    | F<br>ason for discontinua v<br>blication Concerns<br>blication Concerns<br>blication Concerns                                                                                                    | G<br>FINAL COV<br>Disclaimer<br>coverage f<br>Scopus yet<br>may be add<br>YEAR<br>2014<br>2015<br>2016                                                                                                    | H<br>ERAGE: Last<br>The conter<br>or these titl<br>t. In those ca<br>ded to Scope<br>VOLUME *<br>4<br>33<br>6<br>11                                                                                                    | t processe<br>t that will l<br>es may not<br>ases, the n<br>USSUE<br>8<br>4<br>2<br>3                                                                                                    | J<br>ed in Scopus<br>be the final<br>to e available<br>nissing cont<br>course.<br>Page range<br>-<br>162-170<br>-<br>113-117                                                                                                    |
| ofacets         | Скачать Руког     А       • ВКЛЮЧАЕТ     •       Embase. (     1       2     Source reco •       71     Source reco •       275     20180       775     20180       2775     20180       2776     295794099       2777     17rends In Medical Research       277     38536       707     1700175137       778     38536                                                                                                    | B C<br>P-ISSN ▼<br>ie Studies 1799-2591<br>s 0946-2104<br>2172-0479<br>1819-3587<br>ar Dergisi 1301-1375<br>1201-1375                                                                                                    | E-ISSN • Publisher<br>2053-0692 Academy pu<br>- Dustri-Verla<br>- IlitedPub<br>2151-6065 Academic J)<br>2146-9113 Turkish Soc                                                                                                    | E Re<br>blisher Pu<br>g Dr. Karl Feistle Me<br>Pu<br>purnals Inc. Pu<br>iety of Cerebrovasc Me                                                                                                    | F<br>ason for discontinua v<br>blication Concerns<br>blication Concerns<br>blication Concerns<br>trics                                                                                                    | G<br>FINAL COV<br>Disclaimer<br>coverage f<br>Scopus yet<br>may be add<br>YEAR<br>2014<br>2016<br>2016<br>2016<br>2016                                                                                                 | H<br>FRAGE: Last<br>The conter<br>for these title<br>t. In those ci<br>ded to Scope<br>VOLUME<br>4<br>33<br>6<br>111<br>22<br>24                                                                                                    | t processe<br>t that will<br>es may not<br>ases, the n<br>us in due c<br>ISSUE<br>8<br>4<br>2<br>3<br>S1<br>0                                                                                                    | d in Scopus<br>be the final<br>t be available<br>nissing cont<br>course.<br>Page range<br>-<br>162-170<br>-<br>113-117<br>1-54<br>200 040                                                                                                    |
| ofacets         | A       A         Cкачать Руког       A         • ВКЛЮЧАЕТ       Embase. (         1       2         Source reco. • Title         275       20180         776       295794099         777       17rends In Medical Research         276       38536         1277       20804         Verdaungskrankheiten         279       20804         Verdaungskrankheiten         280       0656                                                                                                    | B C<br>P-ISSN<br>ie Studies 1799-2591<br>s 0946-2104<br>2172-0479<br>1819-3587<br>ar Dergisi 1301-1375<br>0174-738X                                                                                                    | D     D     D | E Re<br>blisher Pu<br>g Dr. Karl Feistle Me<br>g Dr. Karl Feistle Me<br>g Dr. Karl Feistle Me<br>g Dr. Karl Feistle Me                                                                                                    | F<br>ason for discontinua<br>blication Concerns<br>trics<br>blication Concerns<br>blication Concerns<br>trics<br>blication Concerns<br>trics                                                                                                    | G<br>FINAL COV<br>Disclaimer<br>coverage f<br>Scopus yet<br>may be add<br>YEAR<br>2014<br>2016<br>2016<br>2016<br>2016<br>2016                                                                                         | H<br>FRAGE: Last<br>The conter<br>for these title<br>t. In those ci<br>ded to Scope<br>VOLUME<br>4<br>33<br>6<br>11<br>22<br>34<br>9                                                                                                    | t processe<br>t that will les may not<br>ases, the n<br>us in due c<br>ISSUE<br>8<br>4<br>4<br>2<br>3<br>3<br>51<br>6                                                                                                    | J<br>d in Scopus<br>be the final<br>t be available<br>nissing cont<br>course.<br>Page range<br>-<br>162-170<br>-<br>113-117<br>1-54<br>308 - 319<br>1 9                                                                                                    |
| ofacets         | CKA4ATЬ PYKOL     BK/IKV4AET     Embase.     1     2     Source reco      Title     274     21100314715     Theory and Practice in Languag     275     20180     Trace Elements and Electrolyte     276     295794099     Translational Biomedicin     277     19700175137     Trenslational Biomedicin     280     19555     Veterinary Research     281     5001916583     WIT Transections on Biomedicin     281     1001916583                                                                                                    | B C<br>- P-ISSN ▼<br>ie Studies 1799-2591<br>s 0946-2104<br>2172-0479<br>1819-3587<br>1301-1375<br>0174-738X<br>                                                                                                    | D           E-ISSN         •           2053-0692         Academy pu           -         Dustri-Verla           -1         IlfidedPub           2146-9113         Turkish Soc           -         Dustri-Verla           1994-4659         Medwell Jot           1742-3256         Mcdmell Jot                                                                                                    | E Re<br>blisher Pu<br>g Dr. Karl Feistle Me<br>Pu<br>purnals Inc. Pu<br>iety of Cerebrovasc Me<br>g Dr. Karl Feistle Me<br>rmals Pu<br>pr                                                                                                    | F<br>ason for discontinua -<br>blication Concerns<br>blication Concerns<br>blication Concerns<br>trics<br>trics<br>blication Concerns<br>blication Concerns<br>blication Concerns                                                                                                    | G<br>FINAL COV<br>Disclaimer<br>coverage f<br>Scopus yel<br>may be add<br>YEAR<br>2014<br>2015<br>2016<br>2016<br>2016<br>2016<br>2016<br>2016<br>2015                                                                 | H<br>ERAGE: Lass<br>The conter<br>for these title<br>L In those case<br>ded to Scope<br>VOLUME •<br>4<br>33<br>6<br>11<br>22<br>34<br>8<br>18                                                                                                    | t processe<br>t that will<br>es may not<br>ases, the n<br>us in due c<br>ISSUE<br>8<br>4<br>4<br>2<br>3<br>3<br>51<br>6<br>1                                                                                                    | J<br>d in Scopus.<br>be the final<br>t be available<br>nissing control<br>-<br>162-170<br>-<br>162-170<br>-<br>113-117<br>1-54<br>308 - 319<br>1-8<br>1287-1274                                                                                                    |
| ofacets         | CKAHATЬ PYKOL     BK/IIOVAGT     Embase.     I     Source reco • Title     Z74 21100314715 Theory and Practice in Languag     Z75 20180 Trace Elements and Electrolyte     Z76 295794099 Translational Biomedicine     Z77 19700175137 Trends In Medical Research     Z78 38536 Turk Serebrovaskuler Hastalikk     Z79 20804 Verdauungskrankheiten     S804 Verdauungskrankheiten     Z80 19555 Veterinary Research     Z81 6000195383 WIT Transactions on Eliomedici     Z82 670191202     WIT Transactions on Eliomedici     Z82 670191202     WIT Transactions on Eliomedici     Z82 670191202                                                                                                    | B C<br>P-ISSN ▼<br>le Studies 1799-2591<br>s 0946-2104<br>2172-0479<br>1819-3587<br>ar Dergisi 1301-1375<br>0174-738X<br>-<br>ne and Health<br>-<br>nd the Environment<br>-                                                                                                    | D           E-ISSN         •           Publisher           2053-0692         Academy pu           -         Dustri-Verla           118e4Pub         2151-6065           Academic Ju         2146-9113           Turkish Soc         Dustri-Verla           1994-4659         Medwell Jou           1743-3525         WIT press           1743-3521         WIT press                                                                                                    | E Re<br>blisher Pu<br>g Dr. Karl Feiste Me<br>purnals Inc. Pu<br>burnals Inc. Pu<br>g Dr. Karl Feiste Me<br>urnals Pu<br>Pu<br>Pu                                                                                                    | F<br>ason for discontinua v<br>blication Concerns<br>blication Concerns<br>blication Concerns<br>blication Concerns<br>blication Concerns<br>blication Concerns                                                                                                    | G<br>FINAL COV<br>Disclaimer<br>coverage f<br>Scopus yet<br>may be add<br>YEAR<br>2014<br>2015<br>2016<br>2015<br>2016<br>2015<br>2016<br>2015<br>2014<br>2015                                                         | H<br>ERAGE: Last<br>The conter<br>for these till<br>t. In those c:<br>ded to Scopy<br>VOLUME •<br>4<br>33<br>6<br>11<br>12<br>22<br>33<br>8<br>8<br>18<br>198                                                                                                    | t processe<br>t that will<br>es may not<br>ases, the n<br>us in due c<br>ISSUE =<br>8<br>4<br>2<br>3<br>S1<br>6<br>1                                                                                                    | J<br>ed in Scopus<br>be the final<br>to eavailable<br>insisting cont<br>course.<br>Page range<br>-<br>162-170<br>-<br>113-117<br>1-54<br>308 - 319<br>1-8<br>1267-1274<br>431-442                                                                                                    |
| ofacets         | A       A         Cкачать Руког       A         • ВКЛЮЧАЕТ       Embase. (         1       2         Source reco. •       Title         275       20180         77       12700175137         777       19700175137         276       38536         701       19700175137         280       1955         2955       Vetrianyr Research         281       6000195383         WIT Transactions on Biomedici         282       5700191202         WIT Transactions on Biomedici         283       600195383         WIT Transactions on Biomedici         284       6000195382         WIT Transactions on Decloige and         285       600195383         284       5700191202                                                                                                    | C     P-ISSN ▼     e Studies     1799-2591 s     0946-2104     2172-0479     1819-3587 ar Dergisi     1301-1375     0174-738X     - ne and Health     -     dthe Environment     -     dthe Environment     -     s Ciences     -                                                                                                    | D           E-ISSN         •           Publisher         2053-0692           Academy pu         -           -         Dustri-Verla           -         Ilfle@Pub           2151-6065         Academic J)           2146-9113         Turkish Soc           -         Dustri-Verla           1994-4659         Medvell Jou           1743-3525         WIT press           1743-3523         WIT press                                                                                                    | E Re<br>blisher Pu<br>g Dr. Karl Feistle Me<br>g Dr. Karl Feistle Me<br>g Dr. Karl Feistle Me<br>g Dr. Karl Feistle Me<br>g Dr. Karl Feistle Me<br>g Dr. Karl Pu<br>Pu<br>Pu                                                                                                    | F<br>ason for discontinua<br>blication Concerns<br>blication Concerns<br>blication Concerns<br>blication Concerns<br>blication Concerns<br>blication Concerns<br>blication Concerns<br>blication Concerns                                                                                                    | G<br>FINAL COV<br>Disclaimer<br>coverage f<br>Scopus yet<br>may be add<br>YEAR •<br>2016<br>2016<br>2016<br>2016<br>2016<br>2016<br>2016<br>2016                                                                       | H<br>ERAGE: Last<br>The conter<br>or these till<br>L in those c till<br>L in those c ded<br>ded to Scop<br>VOLUME *<br>4<br>33<br>6<br>11<br>12<br>22<br>34<br>8<br>8<br>18<br>198<br>88                                                                                                    | t processe<br>at that will les may not<br>ases, the n<br>us in due c<br>ISSUE =<br>8<br>4<br>2<br>3<br>S1<br>6<br>1                                                                                                    | d in Scopus.<br>be the final<br>be available<br>insising contri-<br>course.<br>Page range<br>-<br>162-170<br>-<br>113-117<br>1-54<br>308 - 319<br>1-8<br>1267-1274<br>431-442<br>871-877                                                                                                    |
| ofacets         | CKA4ATЬ PYKOL     BK/IKV4AET     Embase.     1     2     Source reco      Title     274     21100314715     Trace Elements and Electrolyte     275 20180     Trace Elements and Electrolyte     276 295794099     Translational Biomedicine     277     19700175137     Trends In Medical Research     28536     Turk Serebrovaskuler Hastalikis     29     20604     Verdauungskrankheiten     28     5700191202     WIT Transactions on Eloimedici     28     5700191202     WIT Transactions on Engineerli     28     6000195382     WIT Transactions on Engineerli     28     28     5700191202     WIT Transactions on Engineerli     28     2919     2019120     WIT Transactions on Engineerli     28     270019122     WIT Transactions on Engineerli     28     270019122     WIT Transactions on Informatio                                                                                                    | B C<br>P-ISSN ▼<br>le Studies 1799-2591<br>s 0946-2104<br>2172-0479<br>1819-3587<br>ar Dergisi 1301-1375<br>0174-738X<br>-<br>ne and Health<br>-<br>nd the Environment<br>-<br>ng Sciences<br>-<br>n and Communication Technolog -                                                                                                    | D           2053-0692         Academy pu           -         Dustri-Verla           116-065         Academic JJ           2146-9113         Turkish Soc           -         Dustri-Verla           1994-4659         Medwell Jou           1743-3825         WIT press           1743-3321         WIT press           1743-3533         WIT press                                                                                                    | E Re<br>blisher Pu<br>g Dr. Karl Feistle Me<br>Pu<br>purnals Inc. Pu<br>iety of Cerebrovasc Me<br>g Dr. Karl Feistle Me<br>rrais Pu<br>Pu<br>Pu<br>Pu<br>Pu<br>Pu                                                                                                    | F<br>ason for discontinua<br>blication Concerns<br>blication Concerns<br>blication Concerns<br>trics<br>trics<br>blication Concerns<br>blication Concerns<br>blication Concerns<br>blication Concerns<br>blication Concerns                                                                                                    | G<br>FINAL COV<br>Disclaimer<br>coverage f<br>Scopus yel<br>may be add<br>YEAR<br>2014<br>2015<br>2016<br>2016<br>2016<br>2016<br>2016<br>2016<br>2015<br>2014<br>2015<br>2014                                         | H<br>ERAGE: Las:<br>The conter<br>or these tild<br>L in those c:<br>ded to Scopi<br>VOLUME •<br>4<br>33<br>6<br>111<br>22<br>34<br>8<br>8<br>198<br>88<br>58                                                                                                    | t processe<br>that will lies may not<br>asses, the n<br>use in due c c<br>ISSUE *<br>8<br>4<br>2<br>3<br>S1<br>6<br>1                                                                                                    | din Scopus.<br>be the final<br>be available<br>nissing control<br>(Page range<br>162-170<br>-<br>113-117<br>1-54<br>308 - 319<br>1-8<br>308 - 319<br>1-8<br>431-442<br>871-877<br>615-625                                                                                                    |
| ofacets         | CKAHATЬ PYKOL     CKAHATЬ PYKOL     BK/IKV44ET     Embase.     1     2     Source reco • Title     274 21100314715 Theory and Practice in Language     275 20180 Trace Elements and Electrolyte     276 255794099 Translational Biomedicine     277 19700175137 Trends in Medical Research     278 38536 Turk Serebrovaskuler Hastalikk     279 20804 Verdauungskrankheiten     280 19555 Veterinary Research     281 6000195383 WIT Transactions on Biomedici     325 500191202 WIT Transactions on Engineerit     283 6000195382 WIT Transactions on Engineerit     284 5700191202 WIT Transactions on Informatio     285 144842 WIT Transactions on Informatio                                                                                                    | B C<br>P-ISSN ▼<br>le Studies 1799-2591<br>s 0946-2104<br>2172-0479<br>1819-3587<br>ar Dergisi 1301-1375<br>0174-738X<br>-<br>ne and Health<br>-<br>ng Sciences -<br>n and Communication Technolog -<br>and Simulation -                                                                                                    | D           E4SSN         •           2053-0692         Academy pu           2053-0692         Academy pu           2011         ItkedPub           2151-6065         Academic Ju           2146-9113         Turkish Soc           20174-3525         WIT press           1743-3521         WIT press           1743-3533         WIT press           1743-3524         WIT press           1743-3525         WIT press           1743-3525         WIT press           1743-3545         WIT press                                                                                                    | E Pu<br>blisher Pu<br>g Dr. Karl Feiste Me<br>purnals Inc. Pu<br>lety of Cerebrovasc Me<br>g Dr. Karl Feistte Me<br>irnals Pu<br>Pu<br>Pu<br>Pu<br>Pu<br>Pu<br>Pu<br>Pu                                                                                                    | F<br>blication Concerns<br>blication Concerns<br>blication Concerns<br>blication Concerns<br>blication Concerns<br>blication Concerns<br>blication Concerns<br>blication Concerns<br>blication Concerns<br>blication Concerns<br>blication Concerns<br>blication Concerns                                                                                                    | G<br>FINAL COV<br>Disclaimer<br>coverage f<br>Scopus yel<br>may be add<br>YEAR<br>2015<br>2016<br>2016<br>2016<br>2016<br>2016<br>2016<br>2015<br>2014<br>2015<br>2014<br>2014<br>2014                                 | H<br>ERAGE: Las:<br>The conter<br>or these title<br>t. In those c. t.<br>t. In those c.<br>ded to Scope<br>VOLUME *<br>4<br>33<br>6<br>111<br>22<br>34<br>8<br>18<br>198<br>88<br>58<br>60                                                                                                    | t processe<br>t that will<br>es may not<br>asses, the n<br>us in due c<br>ISSUE<br>8<br>4<br>2<br>3<br>S1<br>6<br>1                                                                                                    | din Scopus.<br>be the final<br>be available<br>nissing controurse.<br>Page range<br>-<br>113-117<br>1-54<br>208-319<br>1-8<br>1267-1274<br>431-442<br>871-877<br>615-625<br>1389-1396                                                                                                    |
| ofacets         | CKAHATЬ PYKOL     BK/IIOVAGT     Embase.     I     Source reco      Title     Z74 21100314715 Theory and Practice in Languag     Z75 20180 Trace Elements and Electrolyte     Z76 295794099 Translational Biomedicine     Z77 19700175137 Trends in Medical Research     Z78 38536 Turk Serebrowaskuler Hastalikk     Z79 20804 Verdauungskrankheiten     280 19555 Veterinary Research     Z81 6000195382 WIT Transactions on Biomedici     Z82 5700191222 WIT Transactions on Informatio     Z83 6000195382 WIT Transactions on Informatio     Z84 5700191222 WIT Transactions on Informatio     Z85 144842 WIT Transactions on Informatio     Z85 1700191222 WIT Transactions on Informatio     Z85 1700191222 WIT Transactions on Informatio     Z85 1700191222 WIT Transactions on Informatio     Z85 1700191222 WIT Transactions on Informatio     Z85 1700191221 WIT Transactions on Informatio     Z85 1700191222 WIT Transactions on Informatio     Z85 1700191222 WIT Transactions on Informatio     Z85 1700191222 WIT Transactions on Informatio     Z85 1700191222 WIT Transactions on Informatio     Z85 1700191222 WIT Transactions on Informatio     Z85 1700191222 WIT Transactions on Informatio     Z85 1700191222 WIT Transactions on Informatio     Z85 1700191222 WIT Transactions on Informatio     Z85 1700191222 WIT Transactions on Informatio     Z85 1700191222 WIT Transactions on Informatio     Z85 170019122 WIT Transactions on Modelling 2     Z86 170019122 WIT Transactions on the Built E                                                                                                    | B         C           e Studies         1799-2591           s         0946-2104           2172-0479           1819-3587           ar Dergisi         1301-1375           0174-738X           ne and Health           -           ng Sciences           -           and Simulation           -           nord Simulation           -           -           -           -           -           -           -           -           -           -           -           -           -           -           -           -           -           -           -           -           -           -           -           -           -           -           -           -           -           -           -           -           -           -           -                                                                                                    | D           E-ISSN         •           Publisher           2053-0692         Academy pu           -         IMedPub           2151-6065         Academic Ju           2146-9113         Turkish Soc           -         Dustri-Verla           1994-4659         Medfiel Jones           1743-3525         WIT press           1743-3533         WIT press           1743-355X         WIT press           1743-355W         WIT press           1743-3509         WIT press                                                                                                    | E Re<br>blisher Pu<br>g Dr. Karl Feistle Me<br>Pu<br>purnals Inc. Pu<br>iety of Cerebrovasc Me<br>g Dr. Karl Feistle Me<br>irmals Pu<br>Pu<br>Pu<br>Pu<br>Pu<br>Pu<br>Pu                                                                                                    | F<br>ason for discontinua<br>blication Concerns<br>blication Concerns<br>blication Concerns<br>blication Concerns<br>blication Concerns<br>blication Concerns<br>blication Concerns<br>blication Concerns<br>blication Concerns<br>blication Concerns<br>blication Concerns<br>blication Concerns                                                                                                    | G<br>FINAL COV<br>Disclaimer<br>coverage f<br>Scopus yel<br>may be add<br>YEAR v<br>2014<br>2015<br>2016<br>2015<br>2016<br>2015<br>2016<br>2015<br>2014<br>2014<br>2014<br>2014<br>2014                               | H<br>ERAGE: Las:<br>The conter<br>or these titls.<br>the those ca<br>ded to Scope<br>VOLUME *<br>4<br>33<br>6<br>11<br>22<br>34<br>8<br>18<br>198<br>88<br>58<br>60<br>60<br>145                                                                                                    | t processe<br>t that will<br>se may not<br>asses, the n<br>us in due c<br>ISSUE<br>8<br>4<br>2<br>3<br>S1<br>6<br>1<br>1                                                                                                    | din Scopus.<br>be the final<br>be available<br>nissing conte<br>ourse.<br>Page range<br>-<br>1162-170<br>-<br>113-117<br>11-54<br>308 - 319<br>143-1442<br>871-877<br>615-625<br>1389-1396                                                                                                    |
| ofacets         | CKA4ATЬ PYKOL     BK/JIO4AET Embase (         1         2         Source reco          Title         274 21100314715         Trace Elements and Electrolyte         275 20180         Trace Elements and Electrolyte         276 295794099         Translational Biomedicine         277 19700175137         Trends In Medical Research         278 38536         Turk Serebrovaskuler Hastaliki         279 20804         Veterinary Research         281 6000195382         WIT Transactions on Engineerin         285 700191202         WIT Transactions on Informatio         285 144842         WIT Transactions on Modelling         285 144842         WIT Transactions on the Built         287 274827499         World Applied Sciences Journa         286                                                                                                    | B         C           e Studies         1799-2591           s         0946-2104           2172-0479         1819-3587           ar Dergisi         1301-1375           0174-738X         -           ne and Health         -           nand Communication Technolog         -           and Simulation         -           nwironment         -           1         1818-4952                                                                                                    | D           2053-0692         Academy pu-<br>2053-0692           2011         Ustri-Verla           -         Dustri-Verla           2146-9113         Turkish Soc           1994-4659         Medwell Jou           1743-3525         WIT press           1743-3521         WIT press           1743-3521         WIT press           1743-3521         WIT press           1743-3521         WIT press           1743-3504         WIT press           1743-3505         WIT press           1743-3509         WIT press           1743-3610         WIT press           1743-3610         WIT press           1743-3610         WIT press           1743-3610         WIT press           1743-3610         WIT press           1743-3610         WIT press           1743-3610         WIT press           1743-3610         WIT press           1743-3610         WIT press           1743-3610         WIT press           1743-3610         WIT press           1743-3610         WIT press           1743-3610         WIT press           1743-3610         WIT press           1743-3                                                                                                    | E Re<br>iblisher Pu<br>g Dr. Karl Feistle Me<br>purnals Inc. Pu<br>iety of Cerebrovasc Me<br>g Dr. Karl Feistle Me<br>urnals Pu<br>Pu<br>Pu<br>Pu<br>Pu<br>Pu<br>Pu<br>Pu<br>Pu<br>Pu                                                                                                    | F<br>ason for discontinua ×<br>blication Concerns<br>trics<br>blication Concerns<br>trics<br>blication Concerns<br>blication Concerns<br>blication Concerns<br>blication Concerns<br>blication Concerns<br>blication Concerns<br>blication Concerns<br>blication Concerns<br>blication Concerns<br>blication Concerns<br>blication Concerns<br>blication Concerns                                                                                                    | G<br>FINAL COV<br>Disclaimer<br>coverage f<br>Scopus yel<br>may be add<br>YEAR<br>2016<br>2016<br>2016<br>2016<br>2016<br>2016<br>2016<br>2014<br>2014<br>2014<br>2014<br>2014<br>2014                                 | H<br>ERAGE: Las:<br>The conter<br>or these tild<br>L in those c:<br>VOLUME *<br>4<br>33<br>6<br>111<br>22<br>34<br>8<br>8<br>198<br>88<br>58<br>60<br>145<br>34                                                                                                    | t processe<br>ta that will is<br>asses, the n<br>us in due c<br>ISSUE<br>8<br>4<br>2<br>3<br>8<br>4<br>6<br>1<br>1<br>6<br>5                                                                                                    | din Scopus.<br>be the final<br>be available<br>nissing contribution<br>(Page range<br>162-170<br>-<br>113-117<br>1-54<br>308 - 319<br>1-8<br>308 - 319<br>1-8<br>1267-1274<br>431-442<br>871-877<br>615-625<br>1389-1396<br>715-722<br>-                                                                                                    |
| ofacets         | CKAHATЬ PYKOL     BK/IKV4AET     Embase.     1     2     Source reco      Title     274     21100314715     Theory and Practice in Languag     275     20180     Trace Elements and Electrolyte     276     295794099     Translational Biomedicine     277     19700175137     Trends In Medical Research     278     38536     Turk Serebrovaskuler Hastalikt     279     20804     Veteriaungskrankheiten     280     19555     Veteriaungskrankheiten     280     19555     Veteriaungskrankheiten     280     19555     Veteriaungskrankheiten     280     19555     Veteriaungskrankheiten     280     19555     Veteriaungskrankheiten     285     20044     Veteriaungskrankheiten     285     20042     Veteriaungskrankheiten     285     20042     Veteriaungskrankheiten     286     2950191202     WIT Transactions on Engineeriti     285     5700191202     WIT Transactions on Informatio     285     5700191221     WIT Transactions on Modelling a     286     5700191221     WIT Transactions on Mediling     286     274827499     World Applied Sciences Journa     288     80046499     World Journal of Medical Science     30                                                                                                    | B C<br>P-ISSN ▼<br>te Studies 1799-2591<br>s 0946-2104<br>2172-0479<br>1819-3587<br>ar Dergisi 1301-1375<br>0174-738X<br>ne and Health<br>- 1074-738X<br>ne and Health<br>- 1074-738X<br>ne and Health<br>- 1074-738X<br>ne and Health<br>- 1074-738X<br>ne and Health<br>- 1074-738X<br>- 1074-738X<br>- 1074-7478X<br>- 1074-7478X<br>- 1074-7478X<br>- 1074-7478X<br>- 1074-7478X<br>-                                                                                                    | D           E-ISSN         *           Publisher           2053-0692         Academy pu           -         Dustr-Verla           1/HedPub         2151-6065           Academic Ji         2146-9113           Turkish Soc         Dustr-Verla           1994-4659         Medwell Jot           1743-3525         WIT press           1743-3521         WIT press           1743-3533         WIT press           1743-3550         WIT press           1743-3550         WIT press           1743-3550         WIT press           1991-6426         Internationa           1990-4061         Internationa                                                                                                    | E Pu<br>blisher Pu<br>g Dr. Karl Feistte Me<br>Pu<br>purnals Inc. Pu<br>iety of Cerebrovasc Me<br>g Dr. Karl Feistte Me<br>Irrals Pu<br>Pu<br>Pu<br>Pu<br>Pu<br>Pu<br>Pu<br>Pu<br>Pu<br>Pu                                                                                                    | F<br>blication Concerns<br>blication Concerns                                                                                                    | G<br>FINAL COV<br>Disclaimer<br>coverage f<br>Scopus yel<br>may be add<br>YEAR<br>2014<br>2015<br>2016<br>2016<br>2016<br>2016<br>2016<br>2016<br>2016<br>2016                                                         | H<br>ERAGE: Las:<br>The conter<br>or these tild:<br>L in those c:<br>ded to Scope<br>VOLUME =<br>4<br>4<br>33<br>6<br>111<br>22<br>34<br>8<br>88<br>58<br>60<br>145<br>58<br>60<br>145<br>34<br>10<br>10<br>10<br>10<br>10<br>10<br>10<br>10<br>10<br>10                                                                                                    | t processe<br>t that will<br>es may not<br>asses, the n<br>us in due c<br>ISSUE<br>8<br>4<br>2<br>3<br>S1<br>6<br>1<br>1<br>5<br>3                                                                                                    | din Scopus.<br>be the final<br>be available<br>inssing controurse.<br>Page range<br>-<br>113-117<br>1-54<br>308 - 319<br>1-8<br>1267-1274<br>431-442<br>871-877<br>615-625<br>715-722<br>-                                                                                                    |
| ofacets         | CKAHATЬ PYKOL     BK/IIOVAGE     BK/IIOVAGE     Embase.(         1         2         Source reco • Title         274 21100314715 Theory and Practice in Language         275 20180 Trace Elements and Electrolyte         276 295794099 Translational Biomedicine         277 19700175137 Trends In Medical Research         278 38536 Turk Serebrovaskuler Hastalikk         279 20804 Verdauungskrankheiten         280 19555 Veterinary Research         281 6000195382 WIT Transactions on Biomedici         282 5700191222 WIT Transactions on Eloilogy at         286 5700191222 WIT Transactions on Informatio         285 15700191222 WIT Transactions on Informatio         285 15700191221 WIT Transactions on Informatio         286 5700191221 WIT Transactions on Informatio         286 5700191221 WIT Transactions on the Built E         287 274827499 World Applied Sciences Journa         288 00046499 World Journal of Modelling and         288 00046499 World Journal of Modelling and         288 00046499                                                                                                    | B         C           e Studies         1799-2591           s         0946-2104           2172-0479         1819-3587           ar Dergisi         1301-1375           0174-738X         -           ne and Health         -           ng Sciences         -           n and Communication Technolog         -           nod Simulation         -           nvironment         -           I         1818-4952           zes         1817-3055           Simulation         1746-7233                                                                                                    | D           E-ISSN         •           Publisher           2053-0692         Academy pu           -         Dustri-Verla           2151-6065         Academic Ju           2146-9113         Turkish Soc           -         Dustri-Verla           1994-4659         Medwell Joc           1743-3325         WIT press           1743-3353         WIT press           1743-355X         WIT press           1743-3509         WIT press           1991-6426         Internationa           1990-4061         Internationa           1990-4061         World Acade                                                                                                    | E Pu<br>blisher Pu<br>g Dr. Karl Feistle Me<br>purnals Inc. Pu<br>burnals Inc. Pu<br>g Dr. Karl Feistle Me<br>irmals Pu<br>Pu<br>Pu<br>Pu<br>Pu<br>Pu<br>U Digital Organizatio Pu<br>I Digital Organizatio Pu<br>umic Union (World & Pu                                                                                                    | F<br>ason for discontinua<br>blication Concerns<br>blication Concerns                                                                                                    | G<br>FINAL COV<br>Disclaimer<br>coverage f<br>Scopus yel<br>may be add<br>YEAR<br>2016<br>2016<br>2016<br>2016<br>2016<br>2016<br>2015<br>2014<br>2014<br>2014<br>2014<br>2014<br>2014<br>2014<br>2014                 | H<br>ERAGE: Las:<br>The conter<br>or these titls<br>ded to Scop<br>VOLUME *<br>4<br>33<br>6<br>11<br>22<br>34<br>8<br>18<br>198<br>88<br>60<br>145<br>34<br>145<br>34<br>10<br>12                                                                                                    | t processe<br>t that will less may noto<br>asses, the n<br>us in due c<br>ISSUE *<br>8<br>4<br>2<br>3<br>3<br>4<br>5<br>3<br>4                                                                                                    | din Scopus<br>be the final<br>be available<br>hissing cont<br>ourse.<br>Page range<br>-<br>162-170<br>-<br>113-117<br>11-54<br>308-319<br>1-8<br>1267-1274<br>431-442<br>871-877<br>615-625<br>1389-1396<br>7715-722<br>-<br>2<br>243-307                                                                                                    |
| ofacets         | CKA4ATЬ PYKOL     BK/JIO4AET Embase (                                                                                                    | B C<br>P-ISSN ▼<br>ie Studies 1799-2591<br>s 0946-2104<br>2172-0479<br>1819-3587<br>ar Dergisi 1301-1375<br>0174-738X<br>-<br>ne and Health -<br>nd the Environment -<br>Ig Sciences -<br>and Simulation Technolog -<br>and Simulation -<br>nvironment -<br>I 1818-4952<br>res 1817-3055<br>Simulation 1746-7233<br>y and Biomedicine -                                                                                                    | D           2053-0692         Academy pu-<br>2053-0692           2011         Ustri-Verla           -         Dustri-Verla           2146-9113         Turkish Soc           1994-4059         Medwell Jou           1743-3525         WIT press           1743-3525         WIT press           1743-3525         WIT press           1743-3525         WIT press           1743-3509         WIT press           1743-3509         WIT press           1991-6426         Internationa           990-4061         Internationa           World Acadé         Nord Acadé           109-9518         World Scient                                                                                                    | E Re<br>blisher Pu<br>g Dr. Karl Feistle Me<br>g Dr. Karl Feistle Me<br>g Dr. Karl Feistle Me<br>g Dr. Karl Feistle Me<br>g Dr. Karl Feistle Me<br>mals Pu<br>Pu<br>Pu<br>Pu<br>Pu<br>Upigital Organizatio Pu<br>mic Union (World APu<br>thic and Engineerin Pu                                                                                       | F<br>ason for discontinua *<br>blication Concerns<br>trics<br>blication Concerns<br>trics<br>blication Concerns<br>blication Concerns                                                                                                    | G<br>FINAL COV<br>Disclaimer<br>coverage f<br>Scopus yel<br>may be add<br>YEAR<br>2016<br>2016<br>2016<br>2016<br>2016<br>2016<br>2016<br>2016                                                                         | H<br>ERAGE: Las:<br>The conter<br>or these tild<br>L in those c:<br>to the conter<br>ded to Scope<br>VOLUME +<br>4<br>33<br>6<br>111<br>22<br>34<br>8<br>8<br>198<br>88<br>55<br>6<br>60<br>145<br>34<br>10<br>12<br>12                                                                                                    | t processe<br>ta that will less may not<br>asses, the n<br>us in due c<br>ISSUE *<br>8<br>4<br>2<br>3<br>5<br>1<br>6<br>1<br>1<br>5<br>3<br>3<br>4                                                                                                    | din Scopus<br>be the final<br>the available<br>inissing cont<br>-<br>112-170<br>-<br>1-54<br>308 - 319<br>1-8<br>308 - 319<br>1-8<br>715-7227<br>-<br>1267-1274<br>431442<br>871-877<br>615-625<br>1389-1396<br>715-722<br>-<br>-                                                                                                    |
| ofacets         | CKAHATЬ PYKOL     BK/IKV4AET     Embase (         1         2         Source reco • Title         274         21100314715         Theory and Practice in Languag         275         20180         Trace Elements and Electrolyte         276         275794099         Translational Biomedicine         277         19700175137         Trends In Medical Research         278         28536         Turk Serebrovaskuler Hastalikt         279         20804         Verdauungskrankheiten         280         19555         Veterinary Research         28         6000195382         WIT Transactions on Biomedicin         28         6000195382         WIT Transactions on Engineerin         24         5700191202         WIT Transactions on Informatio         26         5700191221         WIT Transactions on Informatio         26         5700191222         WIT Transactions on Modelling a         26         5700191222         WIT Transactions on Modelling a         26         5700191221         WIT Transactions on Mediling a         27         274827499         World Applied Sciences Journa         28         80046499         World Journal of Medicil Science         27         7486299         WSEAS Transactions on Biolog         20         7846299         WSEAS Transactions on Circuit         7846299         WSEAS Transactions on Circuit         78         784827499         World Journal of Mediciling a         79         784827499         World Journal of Mediciling a         70         7934099         WSEAS Transactions on Biolog         20         7846299         WSEAS Transactions on Circuit         78         7849         7849         7849         7849         784827499         World Journal of Mediciling a         79         784827499         World Applied Sciences Journa         78         784827499         World Applied Sciences Journa         78         784827499         World Applied Sciences Journa         78         784827499         World Applied Sciences Journa         78         784829         Yethera         78    | B         C           e Studies         1799-2591           s         0946-2104           2172-0479           at Dergisi         1301-1375           0174-738X           ne and Health           -           nand Simulation           -           nand Simulation           -           nand Simulation           -           1           1818-4952           2:8           1817-3055           Simulation           1746-7233           y and Biomedicine           -           s and Systems           2224-266X                                                                                                    | D           E45SN         Publisher           2053-0692         Academy pu           -         Dustr-Verla           2151-6065         Academy pu           2151-6065         Academic Ji           2146-9113         Turkish Soc           -         Dustr-Verla           1994-4659         Medwell Jot           1743-3525         WIT press           1743-3521         WIT press           1743-3533         WIT press           1743-3550         WIT press           1743-3550         WIT press           1991-6426         Internationa           1990-4061         Internationa           1990-4061         Internationa           1990-4061         World Scien           109-9274         World Scien                                                                                                    | E Pu<br>blisher Pu<br>g Dr. Karl Feistle Me<br>Pu<br>purnals Inc. Pu<br>iety of Cerebrovasc Me<br>g Dr. Karl Feistle Me<br>rnals Pu<br>Pu<br>Pu<br>Pu<br>Pu<br>Pu<br>Pu<br>Pu<br>Pu<br>Uigital Organizatio Pu<br>mitic and Engineerin Pu<br>tific and Engineerin Pu<br>tific and Engineerin Pu                                                        | F<br>ason for discontinua<br>blication Concerns<br>blication Concerns                                                                                                    | G<br>FINAL COV<br>Disclaimer<br>coverage f<br>Scopus yel<br>may be add<br>YEAR •<br>2014<br>2015<br>2016<br>2016<br>2016<br>2016<br>2016<br>2016<br>2016<br>2016                                                       | H<br>ERAGE: Las:<br>The conter<br>or these tild:<br>L in those c:<br>ded to Scope<br>VOLUME =<br>4<br>33<br>6<br>11<br>22<br>34<br>8<br>8<br>88<br>58<br>60<br>145<br>58<br>60<br>145<br>58<br>60<br>145<br>58<br>10<br>12<br>12<br>12<br>12<br>12<br>12<br>12<br>12<br>12<br>12                                                                                                    | t processe<br>t that will<br>es may not<br>asses, the n<br>us in due c<br>ISSUE<br>8<br>4<br>2<br>3<br>8<br>1<br>6<br>1<br>1<br>5<br>3<br>4<br>4<br>4<br>2<br>3<br>4<br>4<br>4<br>4<br>4<br>5<br>3<br>4                                                                                                    | din Scopus.<br>be the final<br>be available<br>inssing controurse.<br>Page range<br>-<br>162-170<br>-<br>113-117<br>1-54<br>308 - 319<br>1-8<br>1267-127<br>431-442<br>871-877<br>615-625<br>715-722<br>-<br>243-307<br>-                                                                                                    |
| eofacets        | CKAHATЬ PYKOL     CKAHATЬ PYKOL     BK/IKOHAET     Embase.     I     Source reco • Title     Z74 21100314715 Theory and Practice in Language     Z75 20180 Trace Elements and Electrolyte     Z76 295794099 Translational Biomedicine     Z77 19700175137 Trends in Medical Research     Z78 38536 Turk Serebrovaskuler Hastalikk     Z79 20804 Verdauungskrankheiten     Z80 19555 Veterinary Research     Z81 6000195383 WIT Transactions on Eloiogy at     Z88 6000195382 WIT Transactions on Engineerit     Z84 5700191222 WIT Transactions on Information     Z85 10019222 WIT Transactions on Information     Z85 10019221 WIT Transactions on the Built E     Z87 274827499 World Applied Sciences Journa     Z88 60064499 World Journal of Medical Scient     Z86 17600155114 World Journal of Medical Scient     Z8466299 WSEAS Transactions on Circuit     Z8466299 WSEAS Transactions on Circuit     Z92 78466299 WSEAS Transactions on Circuit     Z92 78466299 WSEAS Transacting S4 | B         C           Image: Second Second Secon                                                                                                    | D           E-ISSN         •           Publisher           2053-0692         Academy pu           Dustri-Verla           iMedPub           2151-6065         Academic yu           111         Turkish Soc           Dustri-Verla         Dustri-Verla           1994-4659         Medwell Joc           1743-3325         WIT press           1743-3321         WIT press           1743-3533         WIT press           1743-3540         WIT press           1743-3550         WIT press           1990-4061         Internationa           990-4061         Internationa           1090-9518         World Scien           1109-2742         World Scien           1109-2742         World Scien                                                                                                    | E  E  B  B  B  B  C  C  C  C  C  C  C  C  C                                                                                                    | F<br>ason for discontinual *<br>blication Concerns<br>blication Concerns                                          | G<br>FINAL COV<br>Disclaimer<br>coverage f<br>Scopus yel<br>may be add<br>YEAR<br>2016<br>2016<br>2016<br>2016<br>2016<br>2016<br>2016<br>2016                                                                         | H<br>ERAGE: Las:<br>The conter<br>or these titls<br>ded to Scope<br>VOLUME *<br>4<br>33<br>6<br>111<br>22<br>34<br>8<br>8<br>18<br>198<br>88<br>60<br>1145<br>34<br>145<br>34<br>101<br>12<br>12<br>12<br>13<br>33<br>34<br>145<br>34<br>145<br>34<br>145<br>34<br>34<br>10<br>12<br>12<br>12<br>12<br>12<br>13<br>33<br>34<br>14<br>5<br>34<br>14<br>5<br>34<br>34<br>14<br>5<br>34<br>34<br>34<br>34<br>34<br>34<br>34<br>34<br>34<br>34<br>34<br>34<br>34                                                                                                    | t processe<br>t that will use an end of the second set of the second set of the second | J<br>di Scopus.<br>be the final<br>the available<br>be available<br>inissing controurse.<br>-<br>-<br>-<br>-<br>-<br>-<br>-<br>-<br>-<br>-<br>-<br>-<br>-<br>-<br>-<br>-<br>-<br>-<br>-                                                                                                    |
| eofacets        | CKAHATЬ PYKOL     CKAHATЬ PYKOL     BK/JIOYAAET     Embase (         1         2         Source reco          Title         277         27100314715         Trace Elements and Electrolyte         276         20180         Trace Elements and Electrolyte         277         2700175137         Trends In Medical Research         278         2836         Turk Serebrowskuler Hastalikk         279         20804         Verdauungskrankheiten         280         19555         Velerinary Research         283         6000195383         WIT Transactions on Eloinemdicin         28         5700191202         WIT Transactions on Engineerlin         28         5700191202         WIT Transactions on Informatio         28         5700191221         WIT Transactions on Modelling an         28         5700191221         WIT Transactions on Informatio         28         5700191221         WIT Transactions on Informatio         28         5700191221         WIT Transactions on Informatio         28         5700191222         WIT Transactions on Informatio         28         5700191221         WIT Transactions on Informatio         28         5700191221         WIT Transactions on Informatio         28         790155114         World Applied Sciences Journa         28         79034099         WSEAS Transactions on Comm         29         78466399         WSEAS Transactions on Comm         29         78466399         WSEAS Transactions on Comm         29         78466399         WSEAS Transactions on Comm         29         78466399         WSEAS Transactions on Comm         29         7846499         WSEAS Transactions on Comm         20         7846499         WSEAS Transactions on Comm         29         7846499         WSEAS Transactions on Comm         29         78466499         WSEAS Transactions on Comm         29         78466499         WSEAS Transactions on Comm         29         78466499         WSEAS Transactions on Comm         29         78466499         WSEAS Transactions on Comm         20         78466499        | B         C           e Studies         1799-2591           s         0946-2104           2172-0479           1819-3587           ar Dergisi         1301-1375           0174-738X           -           ne and Health           -           nand Communication Technolog           and Simulation           -           nwironment           -           1818-4952           >iss           Simulation           1746-7233           y and Biomedicine           -           s and Systems           2224-2864           uters           2224-2864           uters           2224-2864                                                                                                    | D           2053-0692         Academy pu-<br>2053-0692           2011         Ustri-Verla           -         Dustri-Verla           2146-9113         Turkish Soc           1994-4059         Medwell Jou           1743-3525         WIT press           1743-3525         WIT press           1743-3525         WIT press           1743-3525         WIT press           1743-3525         WIT press           1743-3554         WIT press           1743-3554         WIT press           1743-3                                                                                                    | E Re<br>blisher Pu<br>g Dr. Karl Feistle Me<br>Pu<br>purnals Inc. Pu<br>lety of Cerebrovasc Me<br>g Dr. Karl Feistle Me<br>g Dr. Karl Feistle Me<br>Irnals Pu<br>Pu<br>Pu<br>Pu<br>Digital Organizatio Pu<br>Pu<br>U Digital Organizatio Pu<br>mic Union (World A Pu<br>tific and Engineerin Pu<br>tific and Engineerin Pu<br>tific and Engineerin Pu | F<br>ason for discontinua *<br>blication Concerns<br>trics<br>blication Concerns<br>blication Concerns                                  | G<br>FINAL COV<br>Disclaimer<br>coverage f<br>Scopus yel<br>may be add<br>YEAR<br>2016<br>2016<br>2016<br>2016<br>2016<br>2016<br>2016<br>2016                                                                         | H<br>ERAGE: Las:<br>The conter<br>or these tild<br>L in those c:<br>to the conter<br>to the conter<br>to the co | t processe<br>to that will less may not<br>asses, the n<br>us in due c<br>ISSUE *<br>8<br>4<br>2<br>3<br>5<br>6<br>1<br>1<br>6<br>1<br>1<br>5<br>3<br>3<br>4                                                                                                    | J<br>ed in Scopus.<br>be the final<br>to be available<br>nissing conte<br>course.<br>Page range<br>-<br>162-170<br>-<br>113-117<br>1-54<br>308 - 319<br>1-8<br>7157-1274<br>431-442<br>871-877<br>615-625<br>1389-1396<br>715-722<br>-<br>-<br>-<br>-<br>-<br>-<br>-<br>-<br>-<br>-<br>-<br>-<br>-<br>-<br>-<br>-<br>-<br>-                              |
| eofacets        | CKAHATЬ PYKOL     CKAHATЬ PYKOL     BK/IKV4AET     Embase (         1         2         Source reco • Title         274 21100314715 Theory and Practice in Languag         275 20180 Trace Elements and Electrolyte         276 295794099 Translational Biomedicine         277 19700175137 Trends In Medical Research         28636 Turk Serebrovas kuler Hastaliki         279 20804 Verdauungskrankheiten         280 19555 Veterinary Research         281 300195383 WIT Transactions on Engineerin         286 5700191202 WIT Transactions on Engineerin         285 700191202 WIT Transactions on Engineerin         286 5700191221 WIT Transactions on Informatio         285 144842 WIT transactions on Informatio         285 144842 WIT transactions on Informatio         286 5700191221 WIT Transactions on Informatio         286 5700191221 WIT Transactions on Informatio         287 274827499 World Applied Sciences Journa         288 0046499 World Journal of Medical Science         300195384 WSEAS Transactions on Eloigu         297 78466299 WSEAS Transactions on Compl         294 79034399 WSEAS Transactions on Compl         294 79034399 WSEAS Transactions on Compl         294 79034399 WSEAS Transactions on Compl         294 79034399 WSEAS Transactions on Informatio         295 78466299 WSEAS Transactions on Compl         294 79034399 WSEAS Transactions on Informatio         295 78466299 WSEAS Transactions on Informatio         295 78466299 WSEAS Transactions on Informatio         295 78466299 WSEAS Transactions on Informatio         295 78466299 WSEAS Transactions on Informatio         295 78466629 WSEAS Transactions on Informatio         295 78466629 WSEAS Transactions on Informatio         295 78466629 WSEAS Transactions on Informatio         295 78466629 WSEAS Transactions on Informatio         295 78466629 WSEAS Transactions on Informatio         295 78466629 WSEAS Transactions on Informatio         295 78466629 WSEAS Transactions on Informatio         295 78466699 WSEAS Transactions on Informatio         295 78466699 WSEAS Tran | B         C           e Studies         1799-2591           s         0946-2104           s         0946-2104           2172-0479           at Dergisi         1301-1375           0174-738X           e and Health           -           na and Communication Technolog           and Simulation           -           nvironment           -           1818-4952           zes           Simulation           14818-4952           zes           1817-3055           Simulation           174-7233           y and Biystems           2224-2864           uters           2224-2864           uters           2224-2872           ridhon Stransfer           -           -           -           -           -           -           -           -           -           -           -           -           -           -           -           - <td>D           2053-0692         Academy pu           2053-0692         Academy pu           2011         Dustri-Verla           2181-0665         Academic Ji           2146-9113         Turkish Soc           20147-9113         Turkish Soc           1743-3525         WIT press           1743-3521         WIT press           1743-3521         WIT press           1743-3521         WIT press           1743-3521         WIT press           1743-3532         WIT press           1743-3530         WIT press           1743-3509         WIT press           1791-6426         Internationa           -         World Acade           1109-9274         World Scien           1109-2742         World Scien           1790-0824         World Scien           1790-0824         World Scien</td> <td>E Pu<br/>blisher Pu<br/>g Dr. Karl Feistle Me<br/>Pu<br/>purnals Inc. Pu<br/>iety of Cerebrovasc Me<br/>g Dr. Karl Feistle Me<br/>rrnals Pu<br/>Pu<br/>Pu<br/>Pu<br/>Pu<br/>I Digital Organizatio Pu<br/>mic and Engineerin Pu<br/>tific and Engineerin Pu<br/>tific and Engineerin Pu<br/>tific and Engineerin Pu<br/>tific and Engineerin Pu</td> <td>F<br/>ason for discontinua<br/>blication Concerns<br/>blication Concerns</td> <td>G<br/>FINAL COV<br/>Disclaimer<br/>coverage f<br/>Scopus yel<br/>may be add<br/>YEAR<br/>2014<br/>2015<br/>2016<br/>2016<br/>2016<br/>2016<br/>2016<br/>2016<br/>2015<br/>2014<br/>2014<br/>2014<br/>2014<br/>2014<br/>2014<br/>2014<br/>2014</td> <td>H<br/>ERAGE: Las:<br/>The conter<br/>or these tild:<br/>L in those c:<br/>ded to Scopi<br/>VOLUME =<br/>4<br/>33<br/>6<br/>111<br/>22<br/>34<br/>8<br/>8<br/>198<br/>88<br/>58<br/>60<br/>145<br/>58<br/>60<br/>145<br/>198<br/>198<br/>198<br/>88<br/>59<br/>10<br/>112<br/>12<br/>13<br/>13<br/>10<br/>113<br/>113<br/>113<br/>113<br/>113<br/>1</td> <td>t processe<br/>th that will<br/>ess may not<br/>asses, the n<br/>us in due c<br/>ISSUE<br/>2<br/>3<br/>3<br/>8<br/>4<br/>2<br/>2<br/>3<br/>5<br/>3<br/>3<br/>4<br/>4</td> <td>J<br/>di n Scopus.<br/>be the final<br/>be available<br/>inissing contri-<br/>[Page range<br/>-<br/>162-170<br/>-<br/>113-117<br/>-<br/>1-54<br/>308 - 319<br/>1-8<br/>308 - 319<br/>1-8<br/>308 - 319<br/>1-8<br/>308 - 319<br/>1-8<br/>1267-1274<br/>431-442<br/>871-877<br/>615-625<br/>1389-1396<br/>715-722<br/>-<br/>-<br/>-<br/>-<br/>-<br/>-<br/>-<br/>-<br/>-<br/>-<br/>-<br/>-<br/>-</td> | D           2053-0692         Academy pu           2053-0692         Academy pu           2011         Dustri-Verla           2181-0665         Academic Ji           2146-9113         Turkish Soc           20147-9113         Turkish Soc           1743-3525         WIT press           1743-3521         WIT press           1743-3521         WIT press           1743-3521         WIT press           1743-3521         WIT press           1743-3532         WIT press           1743-3530         WIT press           1743-3509         WIT press           1791-6426         Internationa           -         World Acade           1109-9274         World Scien           1109-2742         World Scien           1790-0824         World Scien           1790-0824         World Scien                                                                                                    | E Pu<br>blisher Pu<br>g Dr. Karl Feistle Me<br>Pu<br>purnals Inc. Pu<br>iety of Cerebrovasc Me<br>g Dr. Karl Feistle Me<br>rrnals Pu<br>Pu<br>Pu<br>Pu<br>Pu<br>I Digital Organizatio Pu<br>mic and Engineerin Pu<br>tific and Engineerin Pu<br>tific and Engineerin Pu<br>tific and Engineerin Pu<br>tific and Engineerin Pu                         | F<br>ason for discontinua<br>blication Concerns<br>blication Concerns | G<br>FINAL COV<br>Disclaimer<br>coverage f<br>Scopus yel<br>may be add<br>YEAR<br>2014<br>2015<br>2016<br>2016<br>2016<br>2016<br>2016<br>2016<br>2015<br>2014<br>2014<br>2014<br>2014<br>2014<br>2014<br>2014<br>2014 | H<br>ERAGE: Las:<br>The conter<br>or these tild:<br>L in those c:<br>ded to Scopi<br>VOLUME =<br>4<br>33<br>6<br>111<br>22<br>34<br>8<br>8<br>198<br>88<br>58<br>60<br>145<br>58<br>60<br>145<br>198<br>198<br>198<br>88<br>59<br>10<br>112<br>12<br>13<br>13<br>10<br>113<br>113<br>113<br>113<br>113<br>1                                                                                                    | t processe<br>th that will<br>ess may not<br>asses, the n<br>us in due c<br>ISSUE<br>2<br>3<br>3<br>8<br>4<br>2<br>2<br>3<br>5<br>3<br>3<br>4<br>4                                                                                                    | J<br>di n Scopus.<br>be the final<br>be available<br>inissing contri-<br>[Page range<br>-<br>162-170<br>-<br>113-117<br>-<br>1-54<br>308 - 319<br>1-8<br>308 - 319<br>1-8<br>308 - 319<br>1-8<br>308 - 319<br>1-8<br>1267-1274<br>431-442<br>871-877<br>615-625<br>1389-1396<br>715-722<br>-<br>-<br>-<br>-<br>-<br>-<br>-<br>-<br>-<br>-<br>-<br>-<br>- |

### Введение механизма отслеживания недобросовестных журналов и процесса на переоценки

Постоянный мониторинг содержания позволяет поддерживать высокое качество журнала

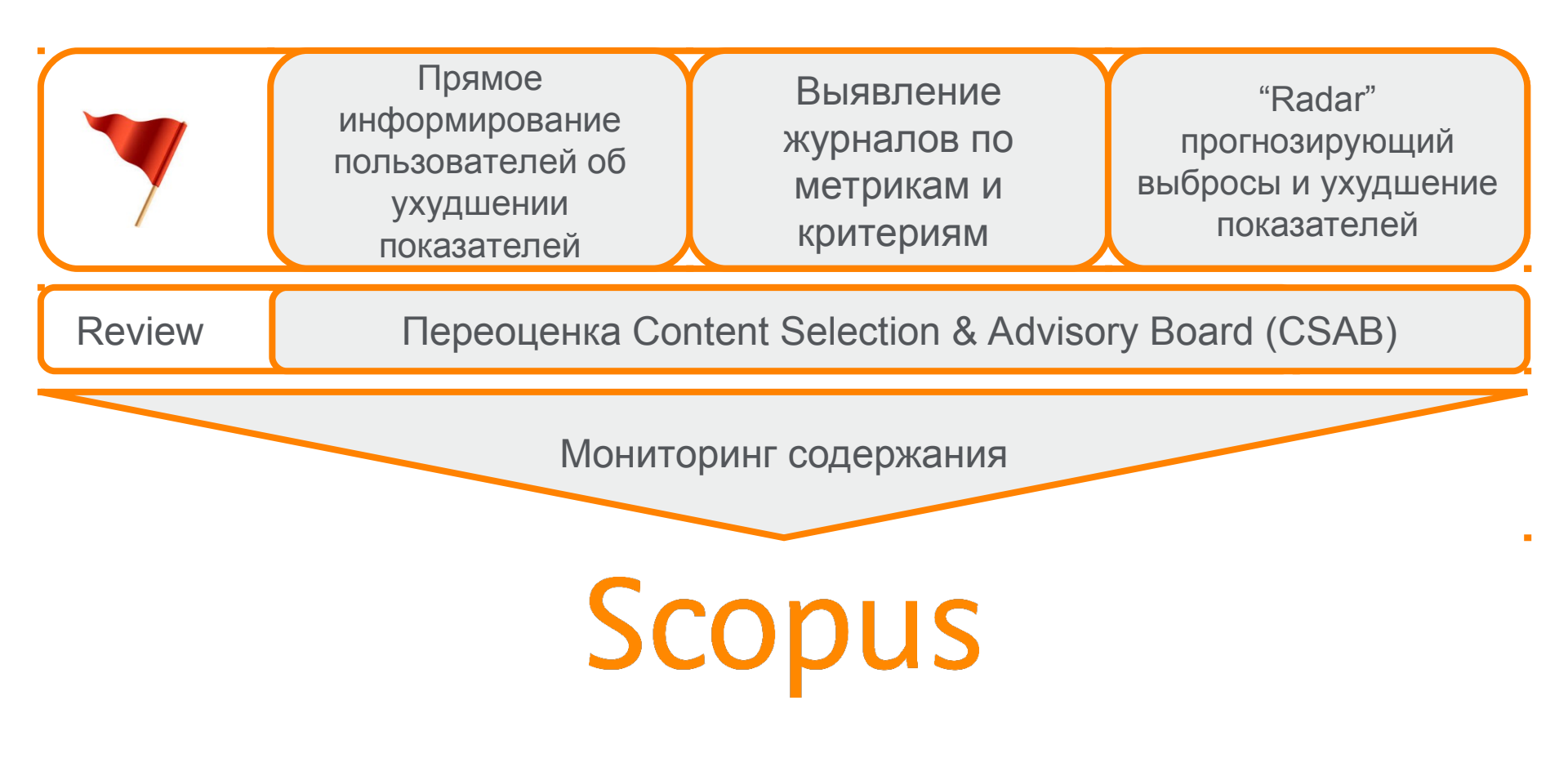

### Рекомендации по проверке журнала: http://www.elsevierscience.ru/news/371/rekomendacii-po-proverke-zhurnalovpered-podachej-stati-dlya-publikacii

| ELSEVIER | Q Поиск  | Найти!     | Присо | единяйтесь к нам: 🛐 🛅 🗵 | Українська |
|----------|----------|------------|-------|-------------------------|------------|
| Онас     | Продукты | Информация | R&D   | События                 | Контакты   |

12.10.15

## Рекомендации по проверке журналов перед подачей статьи для публикации

В связи с участившимися случаями недобросовестной издательской практики мы хотели бы предостеречь вас и ваших коллег от сотрудничества с лицами и компаниями, предлагающими платные публикации в журналах, якобы индексируемых в Scopus, и представить вашему вниманию рекомендации по проверке журналов перед подачей статьи для публикации.

Scopus - крупнейшая в мире база аннотаций и цитирования, которая индексирует более 21000 наименований научно-технических и медицинских журналов (свыше 340 из которых российские) от 5000 международных издательств, более 400 книжных серий, результаты научных конференций и свыше 25 млн патентных записей от 5 международных патентных ведомств. Для того чтобы поддерживать высокое качество контента, члены независимого Экспертного совета Scopus руководствуются рядом строгих критериев при рассмотрении журналов на включение в базу. Журналы, не отвечающие данным критериям, не допускаются к индексации. Для поддержания высокого уровня научного содержания Scopus эксперты используют процедуру пересмотра качества уже включенных в базу журналов (Title re-evaluation), при которой индексация журналов, нарушающих требования качества Scopus, может быть приостановлена, или журнал может быть вовсе исключен из базы Scopus. Поэтому очень важно проверять выбранный вами журнал перед публикацией статьи.

Мы надеемся, что изложенные ниже рекомендации помогут вам быстро и верно найти высококачественные журналы для публикации результатов ваших научных исследований:

- Проверьте список журналов. Если журнал имеет логотип Scopus на своем веб-сайте, это не означает, что он индексируется в Scopus. Прежде всего, проверьте общедоступный список международных журналов и список российских журналов, индексируемых в Scopus. Доверяйте только спискам, опубликованным на сайтах Elsevier: на международном Elsevier.com, в разделе посвященном Scopus (http://www.elsevier.com/solutions/scopus/content), или в аналогичном разделе официального русскоязычного сайта Elsevier (http://elsevierscience.ru/products/scopus/). Относитесь с осторожностью к спискам журналов Scopus, размещенных на сторонних сайтах – они могут быть некорректны или неактуальны! Более подробную информацию о тех публикациях журнала, которые действительно индексируются в Scopus, вы можете получить, воспользовавшись опцией "Browse sources" на странице www.Scopus.com.
- Поиск в Scopus. Используйте поиск по названию журнала или конференции в Scopus и проверьте, доступен ли какой-либо актуальный контент данного журнала, чтобы увидеть, действительно ли он

Новости и События 3.03.16 - Elsevier объявляет о сотрудничестве с

российскими университетами для улучшения результатов их научно-исследовательской деятельности

16.02.16 - Заседание SciVal Club на базе Уральского федерального университета

10.12.15 - НИЯУ МИФИ стал первым в России университетом, получившим доступ к Mendeley Institutional Edition

27.11.15 - Научно-исследовательское сотрудничество: краткое руководство для молодых ученых

25.11.15 - Обновленный список журналов, исключенных из Scopus в 2015г.

Все новости

! Проверьте есть ли свежие статьи интересующего журнала в самом Scopus

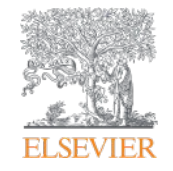

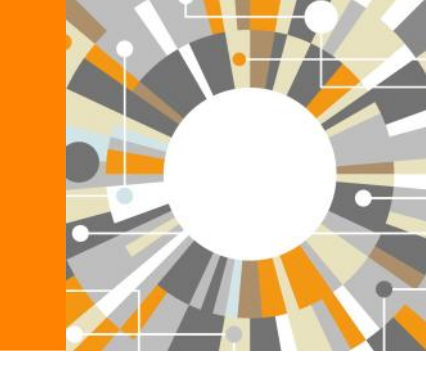

## Поисковые возможности Scopus

Empowering Knowledge

## Почему использовать Scopus, а не поиск в Google?

- Scopus разработан специально для того, чтобы обеспечивать эффективный поиск научной литературы и работу с результатами такого поиска
- Scopus содержит только рецензируемые публикации из надежных источников. Если возникают сомнения – источник может пройти повторную оценку качества и при отрицательном результате его индексацию могут прекратить
- Имеет наибольшее покрытие среди научных индексов и его содержание тщательно проверяется
- Систематичность и прозрачность: никаких тайн. Каждый результат объясняется механизмом поиска, который вы проводите и структурой содержания.

|  | ELS | EV | IER |
|--|-----|----|-----|
|--|-----|----|-----|

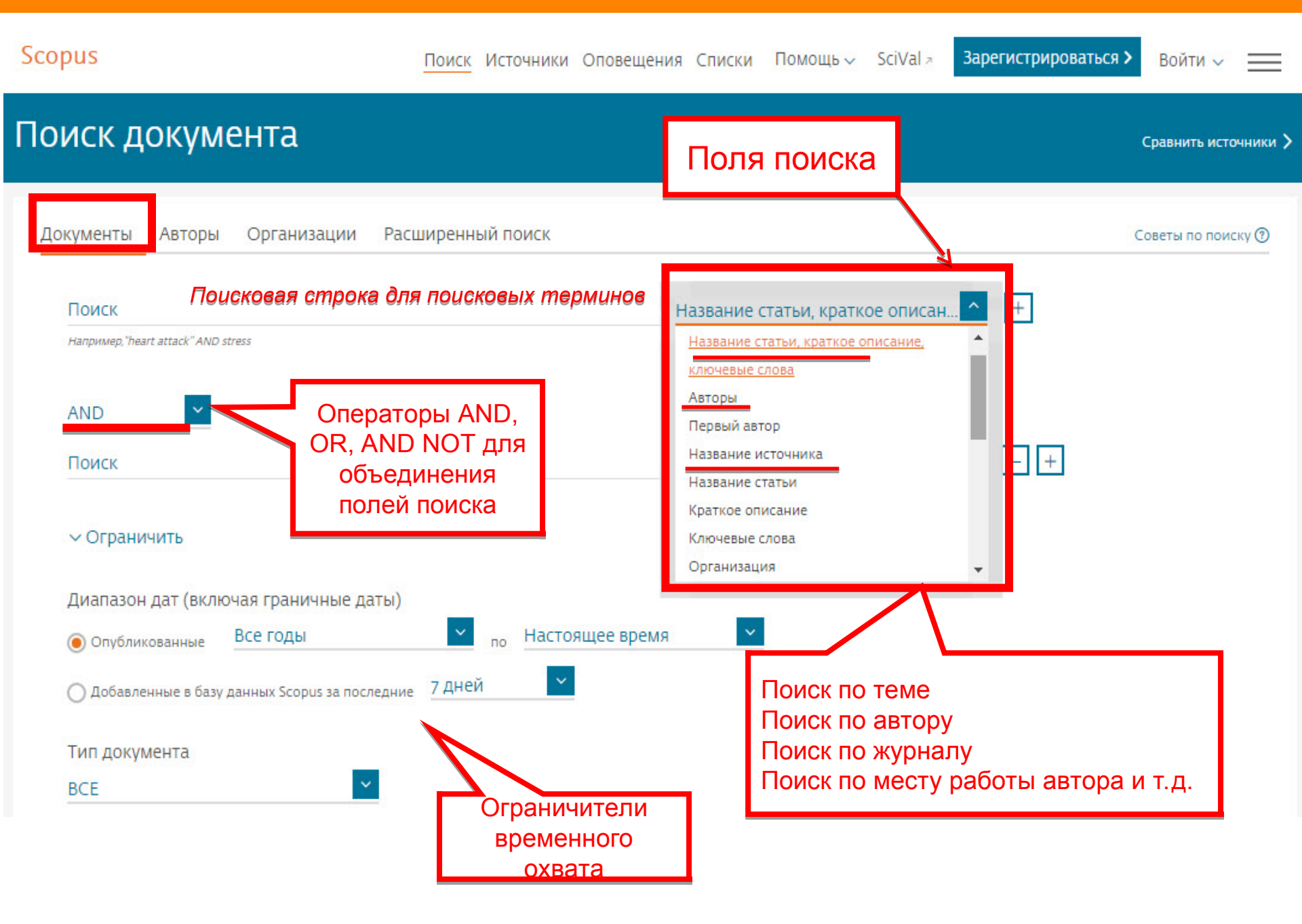

## Использование групповых символов, операторов при поиске и другое

#### 1. ? – замена одного символа

Пример: AFFIL(nure?berg) находит Nuremberg, Nurenberg

#### 2. \* - замена 0 и более символов в любой части слова

Пример: behav\* находит behave, behavior, behaviour, behavioural, behaviourism, и т.д.

или \*tocopherol находит α-tocopherol, γ-tocopherol , δ-tocopherol, tocopherol, tocopherols, и т.д.

3. Оператор AND – находит варианты со всеми указанными терминами, но расположенными на разном расстоянии друг от друга

Пример: lesion AND pancreatic

#### 4. Оператор OR – находит варианты с одним из указанных терминов

Пример: kidney OR renal найдет записи или с термином kidney или с термином renal

5. Оператор AND NOT – исключает указанный термин. Этот оператор используется в конце поискового запроса

Пример: ganglia OR tumor AND NOT malignant

### 6. При поиске точной фразы (без вариантов написания терминов) используйте {}

Пример: {oyster toadfish} результаты поиска будут содержать документы именно с этой фразой.

## 7. "" – поиск фразы в двойных кавычках возвращает такие же результаты как и при поиске с оператором AND в одном поисковом поле

Пример: поиск "criminal\* insan\*" найдет результаты criminally insane и criminal insanity, с разным размещением терминов по отношению друг к другу и с разным окончанием

Дополнительно о правилах поиска см.: http://help.elsevier.com/app/answers/list/p/8150/c/7956,8735

## Результаты поиска: по термину, по месту работы авторов и предметной области

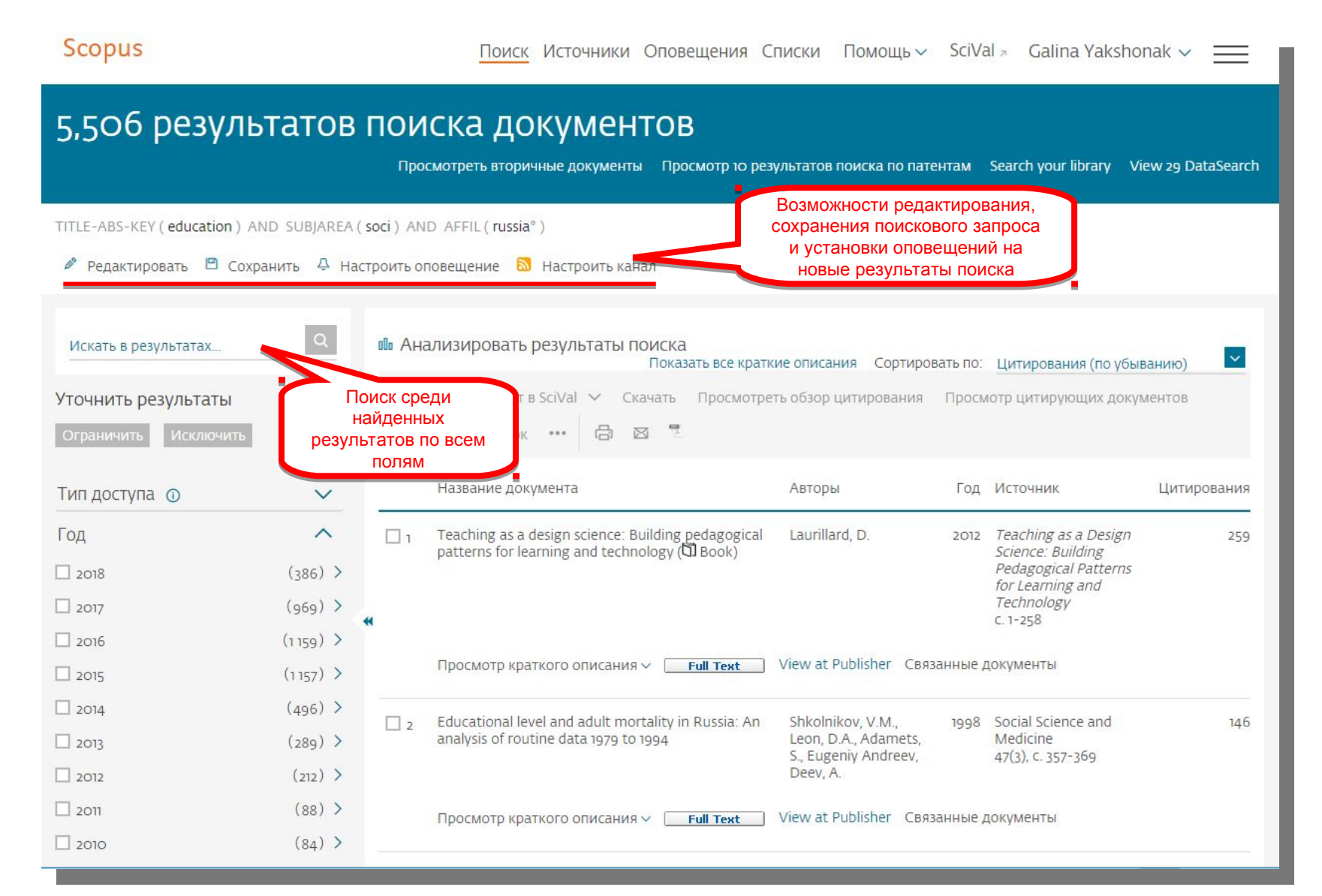

| Расширенный поиска, в <u>более 40 полей поиска, в предметные области</u> финансирующие фон |                                                                                                    |                                                                                                    |  |  |
|--------------------------------------------------------------------------------------------|----------------------------------------------------------------------------------------------------|----------------------------------------------------------------------------------------------------|--|--|
| Расширенны                                                                                 | й поиск                                                                                                    | Ср лочники 🗲                                                                                                    |  |  |
| Документы Авто<br>Введите запрос<br>TITLE-ABS-KEY (                                        | ры Организации Расширенный поиск<br>(education) and SUBJAREA(SOCI) and AFFIL (Russia*)                                                                                                    | Советы по поиску (?)       АND       +         ОR       +         AND NOT       +         PRE/       +         W/       +                                |  |  |
|                                                                                            | Составить запрос Добавить автора и (или) организацию Очистить ф                                                                                                    | форму Поиск<br>Текстовое содержимое<br>Организации<br>Авторы<br>У                                                                                        |  |  |
| код:<br>Имя:<br>Описание:                                                                  | SUBJAREA(SOCI)<br>Поиск по отрасли знаний "Социальные науки"<br>Поле поиска, которое позволяет искать документы, связанные с социаль                                                                                                    | Биологические единицы<br>Химические соединения<br>Конференции                                                                                            |  |  |
| Пример:                                                                                    | В результате поиска по запросу SUBJAREA(SOCI) будут найдены докумен<br>отрасли знаний "Социальные науки".<br>К ней относятся следующие предметные области:<br>— социальные науки (все);<br>— социальные науки (прочие);<br>— археология;<br>— развитие;<br>— образование;<br>— география, планирование и застройка;<br>— здоровье (социальная наука);<br>— чеовеческие факторы и эргономика; | иты, отнесенные к Документ                                                                                                    |  |  |
|                                                                                            | <ul> <li>человеческие факторы и эргономика;</li> <li>право;</li> <li>библиотечное дело и информационные науки;</li> <li>лингвистика и языкознание;</li> <li>исследование безопасности;</li> <li>социология и политология;</li> <li>транспорт;</li> <li>антропология;</li> <li>коммуникация;</li> <li>демография;</li> </ul>                                                                  | Отрасли знаний ~<br>Медико-санитарные дисциплины ~<br>Медико-биологические науки ~<br>Физические науки ~<br>Социальные науки ^<br>Все социальные науки + |  |  |

## Расширение возможностей поиска информации по финансированию

Scopus Поиск Источники Оповещения Списки Помощь 🗸 SciVal - Galina Yakshonak 🗸 Scopus позволяет проводить поиск Расширенный поиск по тексту раздела о финансировании (Funding/Acknowledgement), что Сравнить источники > Операторы облегчает поиск финансируемых Организации Документы Авторы Расширенный поиск Советы по поиску 🕐 AND исследований. При помощи поля OR "Fund-All" в расширенном поиске вы AND NOT Введите запрос PRE/ можете найти документы с FUND-ALL(telomer\*) W/ указанием определенной финансиру ющей организации, лаборатории, Коды полей 🔿 Составить запрос Добавить автора и (или) организацию Очистить форму Поиск Q исследователя, номера гранта и т.д. Textual Content Affiliations Authors Код FUND-ALL **Biological Entities** C https://www.scopus.com/record/display.uri?eid=2-s2.0-0033553536&origin=resultslist&sor... Q 🕁 📖 🚺 **Chemical Entities** loops fill vitro, Electron microscopy analysis or psoralen cross-linked terometic priva po олняет поиск по тексту подтверждения финансирования, а также документа) and mouse cells revealed abundant large t loops with a size distribution consistent with their telomeric origin. Binding of TRF1 and single внсирования полям: FUND-NO. strand binding protein suggested that t loops are formed by invasion of the 3' telomeric overhang into the duplex telomeric repeat array Document T loops may provide a general mechanism for the protection and replication of telomeres. Dysfunctional telomeres and hematological disorders Editors Объединенное поле Fiorini E. Santoni A. Colla S. (2018) Differentiation которое выполняет поиск по Включенные в указатель ключевые слова тексту подтверждения The shortening telomere length of T Информация о EMTREE drug terms: DNA lymphocytes maybe associated with финансирования, а также по финансировании (FUNDhyper-function in servere aplastic EMTREE medical terms: animal cell article controlled study electron microscopy (human (human cell) molecular interaction следующим касающимся anemia ALL) mouse nonhuman priority journal protein conformation protein DNA binding protein domain финансирования полям: Wang, C., Zhang, T., Wang, Y Финансирующий спонсор telomere (2018) Molecular Medicine Reports FUND-NO. FUND-ACR. FUND-SPONSOR (FUND-SPONSOR) Long-range telomere regulation of gene Animalia Mammalia Species Index: expression: Telomere looping and Номер гранта (FUND-NO) telomere position effect over long distances (TPE-OLD) Аббревиатура спонсора: Kim, W., Shay, J.W. Chemicals and CAS Registry Numbers: (FUND-ACR) (2018) Differentiation DNA. 9007-49-2 Гросмотреть все 1598 цитирующих кументов Сведения о финансировании общайте мне, когда этот документ Номер финансирования Финансирующий спонсор Акроним дет цитироваться в Scopus CA19043 National Institutes of Health астроить оповещение о цитировании 3 GM49046 National Institutes of Health NIH GM31819 National Institutes of Health NIH CA76027 National Institutes of Health NIH Связанные документы Human Frontier Science Program HESP lomeres of polytene chromosomes in ciliated protozoan terminate in duplex Burroughs Wellcome Fund **BW/F** NA loops urti, K.G., Prescott, D.M. Funding text 1999) Proceedings of the National This work was supported by grants from the National Institutes of Health to J. D. G. (GM31819, CA19043) and T. d. L. (GM49046, ademy of Sciences of the United CA76027), a Human Frontier Science Program grant to T. d. L. (RG0323), and a Burroughs Wellcome award to T. d. L. We wish to thank tates of America Drs. Randy Thresher and Oliver Smithies for providing mouse liver tissue and Jason Lue for baculovirus protein preparations. Agata loops at trypanosome telomeres Smogorzewska is thanked for help with telomere length analysis, Alice Tinker for the statistical analysis, and Susan Smith for crucial uñoz-lordán II Cross GAM De comments on this manuscript. Tom Meier suggested the term t loop, and Manolo Blahnik is thanked for basic support ot) EMBO Journal T-loop assembly in vitro

## Дополнительно в Advanced Search

subjmain (3304) – поиск по узкой предметной области/подобласти (3304 – Education). Коды подобластей можно найти в списке индексируемых в Scopus журналов: http://www.elsevier.com/\_\_data/assets/excel\_doc/0015/91122/ext\_list\_April\_2018\_2017\_Metrics.xlsx, в характеристике самих журналов или в отдельной закладке ASJC Code List По классификации Scopus – 334 предметных подобластей

| зветы по поиску ③ |
|-------------------|
| рветы по поиску 🕐 |
| эветы по поиску 🕐 |
| оветы по поиску 🕐 |
| оветы по поиску 🕐 |
|                   |
|                   |
|                   |
|                   |
|                   |
|                   |
|                   |
|                   |
| поиск 🔍           |
|                   |
|                   |
|                   |
|                   |
|                   |
|                   |
|                   |
|                   |
|                   |
|                   |
|                   |
|                   |
|                   |
|                   |
|                   |
|                   |
|                   |
|                   |
|                   |

### Рекомендации по поиску

- 1) Сформулируйте то, что вы хотите найти и запишите
- 2) Если вас интересует какая-то тематика, то определитесь с терминами, обозначающими эту тему
- 3) Переведите ваш поисковый запрос на поисковый язык Scopus (поля поиска)

Например: о чем пишут и где публикуют (в перспективе – источник для своей публикации) по вопросам обучения?

Если в ваши цели входит и перспектива публикации вашего исследования, а не просто знакомство с мировым научным знанием по теме, и если у вас еще нет опыта публикаций в международных журналах, рекомендуем вам ввести в свой поисковый запрос ограничение/поле поиска по стране автора Россия. В этом случае, система выдаст вам результаты поиска российских авторов, тема исследований которых будет приближена к "вашей действительности", и журналы, тематика которых соответствует темам российских исследований.

Таким образом, необходимые поля и термины поиска:

- AFFIL (Russia\*) ищем публикации, в которых аффиляция хотя бы одного из авторов публикации должна быть российской
- TITLE-ABS-KEY (learning or training) ищем публикации, где термин обучение или его синоним употребляются и/или в заглавии, и/или в аннотации, и/или ключевых словах. ОR предполагает, что нас устроят статьи с любым из этих терминов. Можем расширить список путем добавления синонимов
- SUBJMAIN (3304) ищем публикации в журналах относящихся к узкой предметной подкатегории Education
- Так как все три поля важны для нас, то все они должны соблюдаться в отношении и каждой найденной публикации, поэтому соединяем все эти три условия/поля оператором AND:
- AFFIL (Russia\*) and TITLE-ABS-KEY (learning or training) and SUBJMAIN (3304)
- Проводим поиск по этому поисковому запросу в закладке Расширенный поиск.
- В результате этого поискового запроса система выдаст вам публикации с терминами learning и/или training, написанные хотя бы с одним российским автором в журналах, относящихся к подобласти Образование.

Ответ на вопрос «о чем пишут»:

Ознакомьтесь с заглавиями, аннотациями, и полным текстом (в случае наличия подписки или Open access), этих публикаций.

Ознакомьтесь с ключевыми словами, используемыми в этих публикациях (раздел Уточнение результатов, подраздел Ключевые слова) Ответ на вопрос «где публикуют»:

Ознакомьтесь со списком журналов, в которых опубликованы найденные публикации (раздел Уточнение результатов, подраздел Название журнала)

## Статья/запись в Scopus

### Сведения о документе

| с вернуться к результатам   с пазад 4                                                                                                    | из 3 193 Далее 2                                                                                                    | Параметры 💿                                                                                                    |
|----------------------------------------------------------------------------------------------------|----------------------------------------------------------------------------------------------------|----------------------------------------------------------------------------------------------------|
| Прямой экспорт в SciVal 🗸 坐 Скачать<br>Full Text 🛛 🞯 Сорас 🔹 📑 📑 📑 📑                                                                                                    | 🛱 Печать 🖾 Электронная почта 🌁 Сохранить в РDF 🛱 Сохра<br>Еще… >                                                                                                    | нить в список<br>52 69 Цитаты в Scopus<br>91-е процентиль                                                                                               |
| Education, Citizenship and Social Justice<br>/olume 2, Issue 1, March 2007, Pages 41-71<br>School voices: Challenges fac                                                               | ing education systems after identity-based conf                                                                                                    | flicts (Article)                                                                                                    |
| Weinstein, H.M. <sup>a</sup> , Freedman, S.W. <sup>a</sup> , Hug<br><sup>1</sup> University of California, Berkeley, United St<br><sup>2</sup> Danish Refugee Council, Russian Federat | rhson, H. <sup>b</sup><br>tates<br>tion, <mark>Russian</mark> Federation                                                                                                    | Параметры PlumX<br>Использования, сбор<br>данных, упоминания, записи<br>в соцсетях и цитирования за<br>пределами Scopus.                                |
| We describe our research on the role of ed<br>the voices of those least heard in the discou<br>that experienced profound violence, ethnic<br>n Serbia-Montenegro, Bosnia and Herzego   | Ucation in the social reconstruction of countries after mass conflict. Our<br>urse - teachers, students, administrators and parents. We examine schools<br>cleansing and genocide during the 1990s - Croatia, the UN-administered<br>wina and Rwanda. We question the assumptions that underlie current pra | studies focus on<br>s in four societies Просмотры аннотации: <sup>870</sup><br>province of Kosovo Ссылки на материал: <sup>35</sup><br>actice such as a |
| narrow focus on emergency interventions, o<br>comprehensive set of interventions that rec<br>puilding a long-term future. © 2007, Sage P                                               | conflict resolution, peace education and textbook reform. Societal repair<br>cognizes the integrated nature of a society's institutions. Schools are a uni<br>Publications. All rights reserved.                                                                                                    | r must involve а<br>ique component of<br>Читатели: 51<br>Экспорты / сохранения: 24                                                                      |
| Ключевые слова автора<br>conflict) (education) (history) (reconciliati                                                                                                    | ion) (social reconstruction)                                                                                                    | Цитирования<br>Указатели цитирований: <sup>39</sup>                                                                                                    |
| <b>SSN:</b> 17461979<br>Г <b>ип источника:</b> Journal<br><b>Ззык оригинала:</b> English                                                                                               | DOI: 10.1177/1746197907072128<br>Тип документа: Article                                                                                                    | Просмотреть все параметры >                                                                                                    |
| Пристатейные ссылки (36)                                                                                                    | Просмотреть в формате рез                                                                                                    | аультатов поиска > Цитирования в со покументах                                                                                                    |
|                                                                                                    |                                                                                                    |                                                                                                    |

## Показатели PlumX

#### Показатели Scopus 🔮

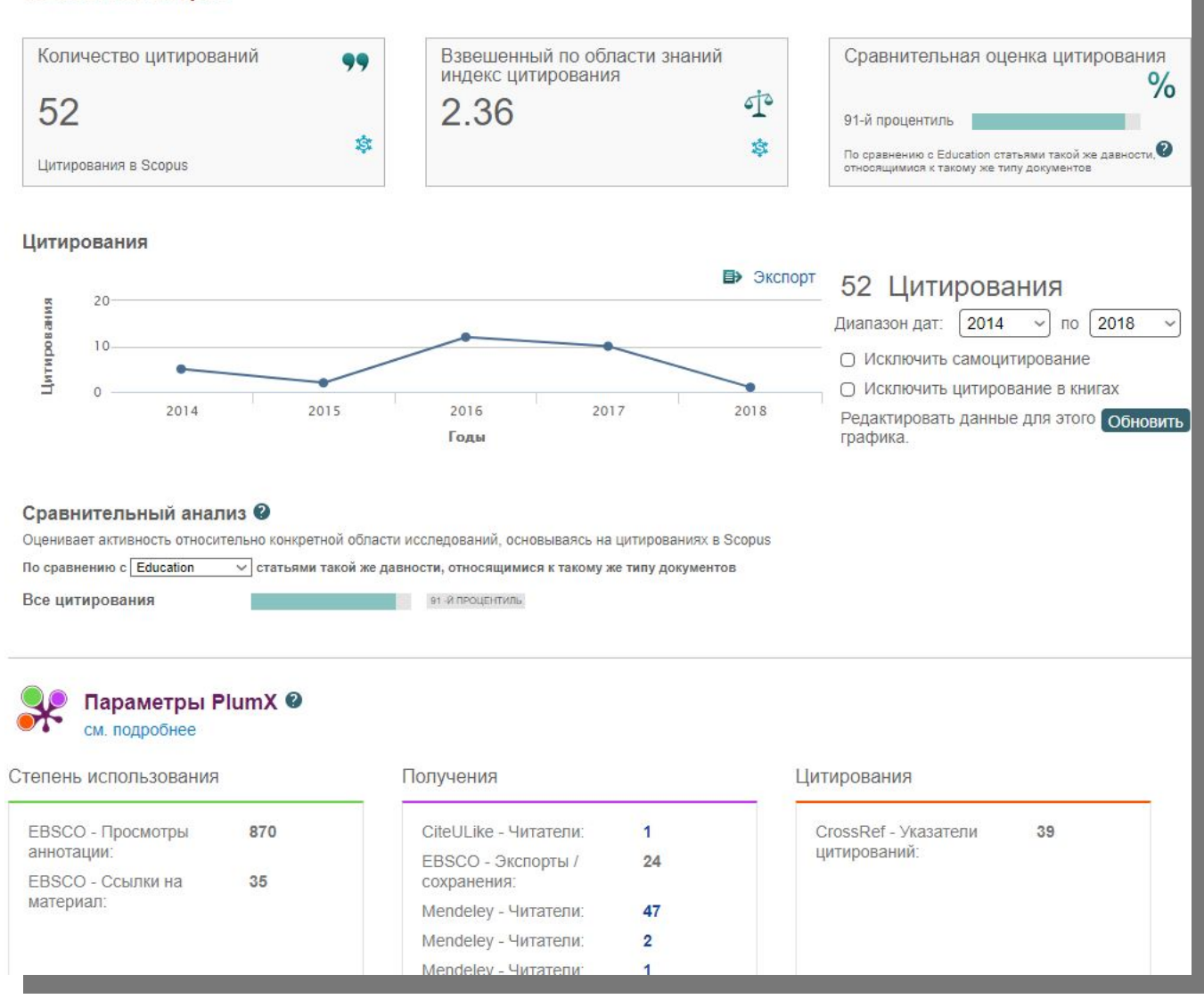

Использование (Usage) – способ информирования о том, что кто-то читает статью или использует

Получения (Captures) – работа добавленная, для дальнейшего чтения. Указывает, что кто-то хочет вернуться к работе и это может быть опережающим показателем будущих цитат.

<u>Упоминания (Mentions)</u> – измерение таких видов деятельности, как новостные статьи или сообщения в блогах об исследованиях. *Примеры*: blog posts, comments, reviews, Wikipedia links, news media

Социальные сети (Social media) – эта категория содержит твиты, лайки Facebook и т. д. в кот. ссылаются на исследование. Социальные сети могут помочь оценить внимание. Также может быть хорошим показателем того, насколько хорошо определенная часть исследований была поддержана

Цитирования (Citations) – эта категория содержит как традиционное цитирование в индексах так и позволяет определить социальную значимость через цитируемость, напр. в Clinical citations, Policy citations

## Возможности дальнейшей работы с найденными результатами

| Scopus                         |                     | Поиск Источники Оповеще                                                                           | ния Списки Помощь~                                 | SciVal 🤋 Galina Yaksh                | nonak 🗸 🚞           |
|--------------------------------|---------------------|---------------------------------------------------------------------------------------------------|----------------------------------------------------|--------------------------------------|---------------------|
| 44 результата і                | поиска до           | ОКУМЕНТОВ<br>Просмотреть вторичны                                                                 | е документы Просмотр 11 резу.                      | льтат поиска по патентам             | Search your library |
| TITLE-ABS-KEY(learning)AND_SUB | IMAIN (3204) AND AF | FFIL ( russia* )                                                                                  |                                                    |                                      |                     |
| 🖉 Редактировать 🕒 Сохранить    | 👃 Настроить опове   | ещение 🔕 Настроить канал                                                                          |                                                    |                                      |                     |
| Искать в результатах           | Q 🛍 Анали           | изировать результаты поиска                                                                       | го кратико описание — Сортирова                    | т. <del>1</del>                      | ······              |
| Уточнить результаты            | 🔳 Bce 🗸             | Экспорт CSV 🗸 Скачать Просмотр                                                                    | еть обзор цитирования Просм                        | отр цитирующих документ              | ов                  |
| Ограничить Исключить           | Сохрани             | ить в список 🥐 🖨 🛛 🏃                                                                              |                                                    |                                      |                     |
| Тип доступа 🕕                  | 🗸 Просмотр пр       | ристатейных н га                                                                                  | Авторы                                             | Год Источник                         | Цитирования         |
| Год                            | Создать библ        | иографию slexia: An update on genes, b                                                            | rains, Grigorenko, E.L.                            | 2001 Journal of Child                | 1 7                 |
| Автор                          | ~                   |                                                                                                   |                                                    | Psychiatry and<br>Allied Disciplines |                     |
| Отрасль знаний                 | ~                   |                                                                                                   |                                                    | 42(1), C. 91-125                     |                     |
| Тип документа                  | ✓                   | росмотр краткого описания ~ <b>Full Text</b>                                                      | View at Publisher Связанны                         | ые документы                         |                     |
| Название источника             | ✓ <b>■</b> 2 T      | he role of deliberate practice in chess expertis                                                  | e Charness, N., Tuffiash,                          | 2005 Applied Cognitive               | 2 119               |
| Ключевое слово                 | $\sim$              |                                                                                                   | M., Krampe, R., Reingold<br>E., Vasyukova, E.      | l, Psychology<br>19(2), c. 151-165   |                     |
| Организация                    | <b>∨</b> п          | росмотр краткого описания ~ 🛛 🛛 🕞 🛛 🕞 🕞 🕞 🕞 🕞 🕞                                                   | View at Publisher Связанны                         | ые документы                         |                     |
| Страна                         | $\sim$              |                                                                                                   |                                                    |                                      |                     |
| Тип источника                  | ✓ <sup>■</sup> 3 Fi | rom grammatical number to exact numbers: I<br>neanings of 'one', 'two', and 'three' in English, F | ariy Sarnecka, B.W.,<br>Jussian, Kamenskaya, V.G., | 2007 Cognitive<br>Psychology         | 66                  |

## Возможности экспорта

| Sch                                     |                                                                                                    |                                                                                                    | nos domenistra do                                                                                             | инекин Пламощь « Sci                                                                            | Valina Vaksponaks                                                                                                    | ×        |
|-----------------------------------------|----------------------------------------------------------------------------------------------------|----------------------------------------------------------------------------------------------------|----------------------------------------------------------------------------------------------------|-------------------------------------------------------------------------------------------------|----------------------------------------------------------------------------------------------------|----------|
| 200                                     |                                                                                                    |                                                                                                    |                                                                                                    |                                                                                                 |                                                                                                    |          |
| 25                                      | Выберите способ экспорта                                                                                                    | Works O sciVal I O Popmat<br>EndNotes                                                                                                    | RIS  CSV OBi                                                                                                  | ibтех О Текст<br>ASCII в HTML                                                                   |                                                                                                    | brary    |
| ø                                       | Какую информацию экспорт                                                                                                    | ировать?                                                                                                    | e waaring er                                                                                                  |                                                                                                 |                                                                                                    |          |
| 14.5                                    | Информация о<br>цитировании                                                                                                    | Библиографическая [<br>информация                                                                                                    | Краткое описание и<br>ключевые слова                                                                          | Сведения о<br>финансировании                                                                    | 🗌 Прочая информация                                                                                                    |          |
| Уточн                                   | <ul> <li>Автор (ы)</li> <li>Название документа</li> <li>Год</li> <li>ЕІО</li> <li>назвачие источника</li> <li>Том, выпуск, страницы</li> </ul> | <ul> <li>Организации</li> <li>Серийные</li> <li>идентификаторы</li> <li>(например, ISSN)</li> <li>Идентификатор</li> <li>РиbMed</li> <li>Издатель</li> </ul>  | <ul> <li>Краткое описание</li> <li>Ключевые слова<br/>автора</li> <li>Ключевые слова<br/>указателя</li> </ul> | <ul> <li>Число</li> <li>Акроним</li> <li>Спонсор</li> <li>Текст о<br/>финансировании</li> </ul> | <ul> <li>Фирменные<br/>наименования и<br/>производители</li> <li>Учетные номера и<br/>химикаты</li> <li>Информация о<br/>конференции</li> </ul> | мя       |
| Год<br>Авто :<br>Отр                    | Количество<br>цитирований<br>Источник и тип<br>документа<br>DOI                                                                                | <ul> <li>Редактор (ы)</li> <li>Язык оригинального<br/>документа</li> <li>Адрес для<br/>корреспонденции</li> <li>Сокращенное<br/>название источника</li> </ul> | Систе                                                                                                    | ема хранения и                                                                                  | Включить<br>пристатейные ссылки                                                                                                    | 45       |
| H                                       |                                                                                                    |                                                                                                    | + соц<br>научн                                                                                                | иальная сеть<br>юго общения                                                                     | роти<br>Отмена Экспо                                                                                                    | 13<br>PT |
| Уникальный                              | · · ·                                                                                                    | просмотреть кратк                                                                                                    | ое описание 🛩 📋 ниш и                                                                                         | ext j view at Publisher. Ce                                                                     | язаппые документы                                                                                                    |          |
| нтификационн<br>омер записи н<br>Scopus | ный<br>з л                                                                                                    | 3 Spectral theory for t                                                                                                    | he q-Boson particle systen                                                                                    | n Borodin, A., Corwin, I.,<br>Petrov, L., Sasamoto, T.                                          | 2015 Compositio<br>Mathematica<br>151(1), c. 1-67                                                                                               | 12       |
| 🖸 Unit                                  | ed States (8)                                                                                                    | Просмотреть кратк                                                                                                    | ое описание 🗸 📄 Pull Т                                                                                        | ext View at Publisher Ce                                                                        | язанные документы                                                                                                    |          |
|                                         |                                                                                                    | Groups of virtual an                                                                                                    | d welded links                                                                                                | Bardakov, V.G.,                                                                                 | 2014 Journal of Knot                                                                                                    | .11      |

## **ELSEVIER** Обновленный диспетчер загрузки документов

(DDM) бесплатное расширение для браузера Google Chrome упрощает загрузку аннотаций и полнотекстовых PDF-файлов на ваш компьютер с сайта издателя, если у вашей организации есть подписка на этот контент

| Scopus                                                                                                    | <u>Поиск</u> Исто | чники Оповещения Списки П                                                             | омощь 🗸 🤉 SciVal                                              | я Зарегистрироваты                                                                                                    | ся > Войти ~                                                                                                    | =                                                                                     |               |                                                                                                    |                           |
|----------------------------------------------------------------------------------------------------|-------------------|---------------------------------------------------------------------------------------|---------------------------------------------------------------|----------------------------------------------------------------------------------------------------|----------------------------------------------------------------------------------------------------|---------------------------------------------------------------------------------------|---------------|----------------------------------------------------------------------------------------------------|---------------------------|
| 975 результ                                                                                                  |                   | ОИСКА ДОКУМЕНТС<br>ть вторичные документы Просмотр 170                                | ) В<br>27 результатов поиска                                  | а по патентам Search your                                                                                                    | library View 56 Data                                                                                                    | aSearch                                                                               |               |                                                                                                    |                           |
| TITLE-ABS-KEY ( bitcoin <sup>°</sup> )                                                                       |                   |                                                                                       |                                                               |                                                                                                    |                                                                                                    |                                                                                       |               |                                                                                                    |                           |
| 🖋 Редактировать 💾 С                                                                                          | охранить 🗘 На     | строить оповещение 🔝 Настроить ка                                                     | чал                                                           |                                                                                                    |                                                                                                    |                                                                                       |               |                                                                                                    |                           |
| Искать в результатах Q<br>Искать в результатах Q<br>Уточнить результаты<br>Ограничить Исключить<br>Исключить |                   |                                                                                       |                                                               |                                                                                                    |                                                                                                    |                                                                                       |               | ×                                                                                                    | Вход 🕸                    |
| Год                                                                                                    | ~ -               | Название документа                                                                    | Поиск по магаз                                                | SCOPUS DOCUN<br>Abtop: elsraptechscopusgooglewin                                                                                                    | nent Downloa                                                                                                    | d Manager                                                                             |               | ПРОВЕРКА                                                                                                    |                           |
| 2018                                                                                                    | (17) >            | <ul> <li>Digital enablement of<br/>blockchain: Evidence from HNA<br/>group</li> </ul> | Расширения<br>Темы О                                          | ★★★★         (15)         Работа         Пол           0530P         ОТЗЫВЫ                                                                                                    | поддержка                                                                                                    | ПОХОЖИЕ                                                                               |               | G+                                                                                                    |                           |
| 2017                                                                                                    | (345) >           | Просмотреть краткое описание                                                          |                                                               |                                                                                                    | •                                                                                                    |                                                                                       |               |                                                                                                    |                           |
| 2016<br>2015                                                                                                 | (220) >           | Secure and anonymous<br>decentralized Bitcoin mixing                                  | Все 2                                                         | Scopus Scopus Occument Download Manager                                                                                                    | Sources Alerts Lists Help V                                                                                                  | SciVal » Adrien Ginesty ~ .                                                           | ItaSearch     | Cosmectrumo с вашим устройством<br>Download PDF files directly from<br>Scopusi                                                                                                    | ×                         |
| 2014 Смотреть больше                                                                                         | (133) >           | Просмотреть краткое описание                                                          | возможност                                                    | TRE-ABS-KE                                                                                                    | aded as PDFs.                                                                                                    | Downloaded 13                                                                         |               | Scopus Document Download Manager is a<br>free browser extension enabling download<br>functionality in Scopus.                                                                                                    |                           |
|                                                                                                    |                   |                                                                                       | От Google<br>Бесплатно<br>Совместим<br>Совместим<br>Диском ус | Clobal workpapes theory of constituants. Theor<br>Search with<br>Sanch with<br>A sognither the Watern selection tark<br>first result     C. Threaded Gogellion: An Integrated Theory of Co<br>Threaded Gogellion: An Integrated Theory of Co<br>Constraints     Constraints     C | rd a cognitive neurocisence of human experience<br>le of domain-specific representations and<br>neurrent Multitasking        | Downloaded (f)<br>Downloaded (f)<br>Downloaded (f)<br>View abstract :n<br>Cli<br>Done | ited by       | This extension saves you the hassle of<br>disting individual publisher web sites to<br>download documents one by one. Instead, it<br>easamiestly connects to publisher websites<br>to download full text PDFs directly from your<br>browser without needing to configure and<br>maintain a list of entitlements. | смотреть все              |
|                                                                                                    |                   |                                                                                       | оценки □<br>○ ★ ★ ★ □                                         | 2017         (75)         -           2017         (75)         -           2016         (170)         -         -           2015         (182)         -         Concurrent M           2014         (195)         -         View abstract                                                                                                    | There is addison - National assumming - associate     inition: An Integrated Theory of Saluaco, D.D.,     ulitaking N.A.<br> | Taatgen, 2008 Psychological Review<br>115(1), pp. 101-130                             | 215           | <ul> <li>▲ Сайт</li> <li>В Сообщить о нарушении</li> </ul>                                                                                                    | creen                     |
|                                                                                                    |                   |                                                                                       | 0 * * *                                                       | 2013 (220) > 23 A survey of an Implications                                                                                                    | tificial cognitive systems: Vernon, D., Me<br>or the autonomous development of Sandini, G.                                   | atta, G., 2007 IEEE Transactions on<br>Evolutionary                                   | 211 Stowall X | цополнительная информация<br>Версия: 2.0.2                                                                                                    | reencasts                 |
|                                                                                                    |                   |                                                                                       | ◎★★★                                                          |                                                                                                    | and on former that Is called a foguer but                                                                                    |                                                                                       |               | ооновлено, 21 декаоря 2017 г.<br>Размер: 413KiB<br>Взык: English (United States)                                                                                                    | & Screen Vid<br>БЕСПЛАТНО |

## Простой, быстрый и понятный

| Scopus        | Поиск Источни                                                                                                    | ки Оповещения Спис              | ски Помощь 🗸 SciVal 🤊                      | Зарегистрироваться > | Войти 🗸  | $\equiv$ |
|---------------|----------------------------------------------------------------------------------------------------|---------------------------------|--------------------------------------------|----------------------|----------|----------|
| 975 P         | Менеджер загрузки доку                                                                                                    | ментов Scopus                   |                                            |                      | ×        |          |
|               | і Некоторые документы ма                                                                                                    | огли не скачаться полность      | ю из-за ограничений на сторон              | е издателя.          | ng Dat   | aSearch  |
| TITLE-ABS-KE  | 1. Digital enablement of block                                                                                                    | kchain: Evidence from HNA       | group                                      |                      | *        |          |
| 🖉 Редакти     | 2. Secure and anonymous de                                                                                                    | centralized Bitcoin mixing      |                                            |                      |          |          |
|               | <ol> <li>Long-range correlations a</li> </ol>                                                                                                    | nd asymmetry in the Bitcoin     | market                                     |                      |          |          |
| Искать в ре   | Long-range memory, district of the second second seco | Bitcoin—An extension            | omness of bitcoin volatility               |                      |          |          |
| 1             | <ol> <li>A new look at Cryptocurre</li> </ol>                                                                                                    | encies                          |                                            |                      |          |          |
| уточнить р    | 7. Chaos, randomness and m                                                                                                    | ulti-fractality in Bitcoin mar  | ket                                        |                      | 105      |          |
|               | 8. Confirmation delay predic                                                                                                    | tion of transactions in the bit | tcoin network                              |                      |          |          |
| Год           | 9. Price dynamics and specu                                                                                                    | ative trading in Bitcoin        |                                            |                      | тиро     | ования   |
|               | 10. Bitcoin-based fair paymer                                                                                                    | ts for outsourcing computat     | ions of fog devices                        |                      |          | 0        |
|               | <ol> <li>Virtual relationships: Shor</li> </ol>                                                                                                    | t- and long-run evidence fro    | m BitCoin and altcoin markets              |                      | <b>—</b> |          |
| 2017          |                                                                                                    |                                 |                                            | Ск                   | ачать    |          |
| 2015          |                                                                                                    |                                 |                                            |                      |          | 1        |
| 2014          | (133) >                                                                                                    | mixing                          | Henze, M.,<br>Grossmann, F.,<br>Wehrle, K. |                      |          |          |
| Смотреть боль | ше                                                                                                    | Просмотреть краткое             | описание У <b>Full Text</b>                | Связанные документы  |          |          |
| Автор         | ~                                                                                                    |                                 |                                            |                      |          | _        |

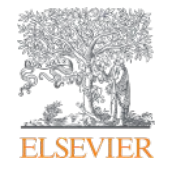

Анализ научно-исследовательской информации: на какие вопросы я найду ответы?

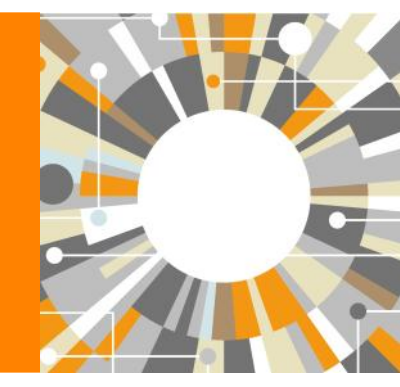

Empowering Knowledge

| ELSEVIER                                                                                             | интере                                                    | ос к этой т                                                        |                                                                                                    | Elsevier Research Intelligence 1 31                                                           |
|----------------------------------------------------------------------------------------------------|-----------------------------------------------------------|--------------------------------------------------------------------|----------------------------------------------------------------------------------------------------|-----------------------------------------------------------------------------------------------|
| – Кто явл<br>– Кто явл<br>– Какие о<br>– В каких<br>– В каких<br>– В каких<br>– Где мне<br>– Какие к | яется э<br>рганиза<br>страна<br>журнал<br>опубл<br>пючевы | кспертом<br>ации зани<br>х?<br>ах опубл<br>иковать с<br>не слова и | еме в последние годы:<br>? Возможные рецензенты? Возможные партнеры?<br>маются исследованиями?<br>икованы статьи?<br>вои результаты?<br>используются? | ць∨ SciVal я Galina Yakshonak ∨ <u></u>                                                       |
|                                                                                                    |                                                           |                                                                    | Просмотреть вторичные документы Пр                                                                                                    | осмотр 10 результатов поиска по патентам Search your library                                  |
| TITLE-ABS-KEY ( education ) AND                                                                      |                                                           |                                                                    | D AFFIL ( russia* )                                                                                                    |                                                                                               |
| 🖉 Редактировать   Сохрани                                                                            |                                                           | ть оп                                                              | овещение 🔕 Настроить канал                                                                                                    |                                                                                               |
| Искать в результатах<br>Уточнить результаты<br>Ограничить Исключить                                  |                                                           | D AH                                                               | ализировать результаты поиска<br>Показать все краткие описа<br>е У Экспорт в SciVal У Скачать Просмотреть обзор ци<br>манить в список ••• 🗟 🖾 💈       | ания Сортировать по: Цитирования (по убыванию) 🔽<br>птирования Просмотр цитирующих документов |
| Тип доступа 🕕                                                                                        | ~                                                         |                                                                    | Название документа Авторы Го                                                                                                    | од Источник Цитирования                                                                       |
| Год                                                                                                  | $\sim$                                                    | <b>1</b>                                                           | The Influence of L. S. Vygotsky Davydov, V.V., Kerr, S.T. 19                                                                                          | 95 Educational Researcher 86                                                                  |
| Автор                                                                                                | ~                                                         |                                                                    | and Practice                                                                                                    | 24(3), C. 12-21                                                                               |
| Отрасль знаний                                                                                       | $\sim$                                                    |                                                                    | <b>Full Text</b> View at Publisher Связанные документы                                                                                                |                                                                                               |
| Тип документа                                                                                        | $\sim$                                                    |                                                                    | An international study of young Reiss, M.J., Tunnicliffe, 20                                                                                          | 02 Journal of Biological Education 55                                                         |
| Название источника                                                                                   | $\sim$                                                    |                                                                    | peoples' drawings of what is<br>inside themselves S.D., Andersen, A.M.,<br>(), Teppa, S., Van                                                         | 36(2), C. 58-64                                                                               |
| Ключевое слово                                                                                       | $\sim$                                                    |                                                                    | Rooy, w.                                                                                                    |                                                                                               |
| Организация                                                                                          | ~                                                         |                                                                    | Просмотр краткого описания ~ Full Text View at Pu                                                                                                    | blisher Связанные документы                                                                   |
| Страна                                                                                               | ~                                                         | 3                                                                  | Potential of information Mattheos, N., 200<br>technology in dental education Stefanovic N Appe P                                                      | 53 European Journal of Dental Education 53                                                    |
| Тип источника                                                                                        | $\sim$                                                    |                                                                    | (), Zimmerman, J.,<br>Walmcley, A.D.                                                                                                    |                                                                                               |

## Analyze results: источники (журналы)

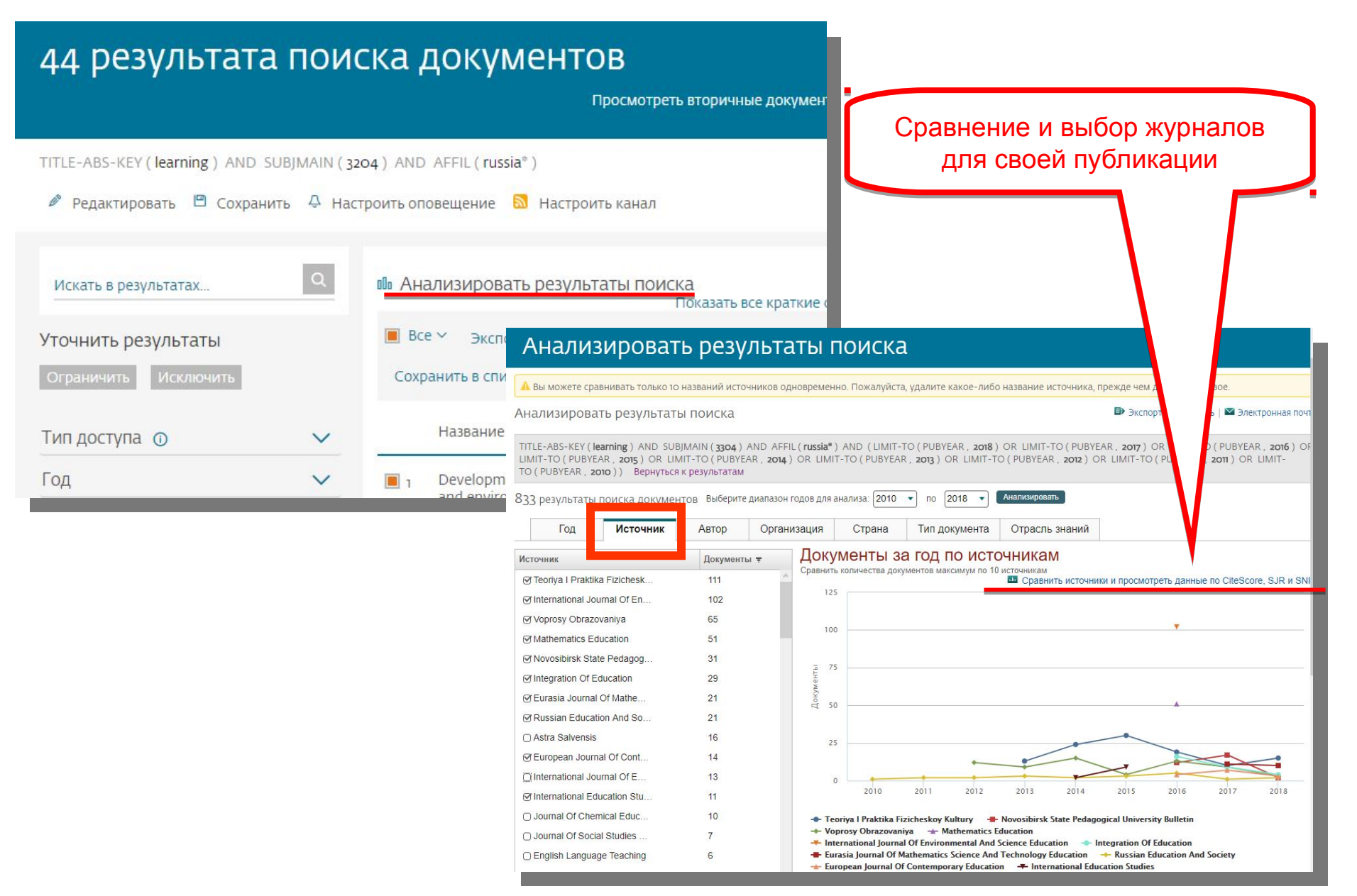

## Сравнение журналов по разным метрикам

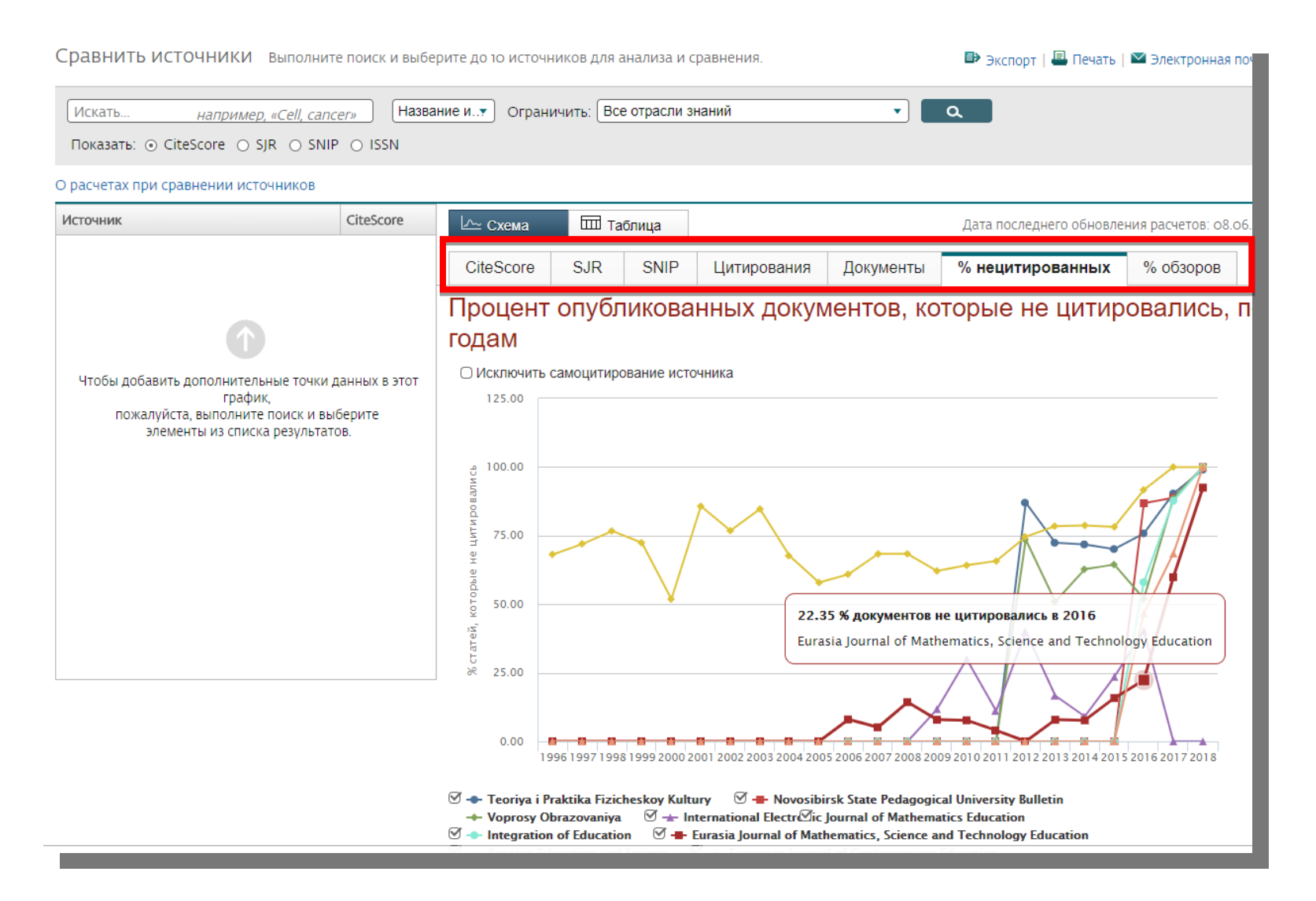

Сравнение источников (Compare journals): вспомогательный инструмент в определении источника своей публикации. Альтернативные оценки журналов: сравните найденные по вашей теме ключевые журналы и выберите 3-4 потенциальных источника для дальнейшего изучения рекомендаций для авторов Source-Normalized Impact per Paper – SNIP

| Scopus                       | Поис                                                                                   | к Источники Оповещ               | ения Списки По  | мощь∨ SciVa           | al 🤋 Galina Yakshor              | nak 🗸 🔛         |
|------------------------------|----------------------------------------------------------------------------------------|----------------------------------|-----------------|-----------------------|----------------------------------|-----------------|
| Сведен                       | ия об источнике                                                                        |                                  |                 |                       | Отзыв 🗲 Сравні                   | ить источники 义 |
| Russian E                    | Education and Society                                                                  |                                  |                 | (                     | Перейти на сайт показ<br>»Scopus | ателей журнал   |
| Годы охвата<br>Издатель: Т   | аннование: зооче едисации<br>Scopus: 1965, 1975, от 1986 до 1987, 1<br>aylor & Francis | 990, от 1992 до 2017             |                 |                       | CiteScore 2017<br>0.29           | 0               |
| ISSN: 1060-9<br>Отрасль знан | 9393 E-ISSN: 1558-0423<br>НИЙ: (Social Sciences: Sociology and Political Scien         | nce) (Social Sciences: Education | )               |                       | SJR 2017<br>0.118                | o               |
| Просмотреть в                | асе документы > Настроить оповещение<br>Больше >                                       | о документе Journal Hon          | nepage 💮 Copac  | 3                     | SNIP 2017<br>0.996               | Ū               |
| CiteScore                    | CiteScore рейтинг и тренды Соде                                                        | ржание Scopus                    |                 |                       |                                  |                 |
| Рейтинг Сі                   | teScore <sub>© 2017</sub> В ка                                                         | тегории: Education               | ~               | -ॻЭкспо<br>Тренд Cite | ортировать содержимое<br>Score   | для категории   |
| ☆ #762<br>979                | Russian Education and Society                                                          | 0.29                             | 21-й процентиль | 0.32                  |                                  | 100<br>90 _     |
| Рейтинг                      | Название источника                                                                     | CiteScore 2017                   | Процентиль      | 0.24                  |                                  | 80 poureer      |
| #1                           | Review of Educational Research                                                         | 8.40                             | 99-й процентиль | 0.16                  |                                  | 60 ГИЛЬ В       |
| #2                           | User Modelling and User-Adapted Interact                                               | tion 6.73                        | 99-й процентиль | 3начен                |                                  | 40 Katerop      |

При рассмотрении CiteScore используйте 2 метрики: сам показатель и процентиль • Разработчик: Henk Moed, CWTS

## • Контекстуальный импакт цитирования (Contextual citation impact):

• выравнивает различия в вероятности цитирования

• выравнивает различия в предметных областях

#### SCImago Journal Rank – SJR

• Разработчик: SCImago – Felix de Moya

#### • Метрика престижа (Prestige metrics)

Цитирование имеет вес в зависимости от престижа научного источника

#### <u>CiteScore</u>

- Разработчик: Leiden University's Centre for Science
- & Technology Studies (CWTS)

#### • Отношение числа ссылок к кол-ву статей:

- · аналог 3-летнего импакт-фактора
- нет нормализации по предметной области

## Рекомендации

- при анализе текущего состояния интересующей вас темы/при тематическом поиске в Scopus обратите внимание на источники/журналы в которых публикуются статьи по вашей теме
- сравните между собой 10-20 журналов (сравнение по 10 журналов) и составьте свой рейтинг по важным для вас параметрам (цитируемость, частота публикаций, % не цитируемых статей, полное соответствие вашей теме исследования и т.п.)
- ознакомьтесь с требованиями для автора журналов из вашего рейтинга (на сайтах журналов/издательств) и выберите оптимальное для вас «ядро» источников (2-3 журнала) для дальнейшей подачи вашей статьи. Согласуйте список со своими соавторами (если они есть)
- оформите свою научную работу в соответствии с требованиями журнала №1 из вашего ядра: обратите внимание на ключевые слова самых значимых работ по вашей теме выбранного\-ых журналов; на список пристатейной литературы; на оформление аннотации
- и подавайте статью в редакцию журнала

## Поиск информации о журнале в **Scopus**

Scopus

Поиск

**Источники** 

Оповещения Списки Помощь 🗸 SciVal 🛪 Galina Yakshonak 🗸

### Источники

| Title                                               | Enter title Russian Edu Russian Edu Russia |    |                                                                                                    |                  |                                      |                                      |                             |                                 |                        |           |        |   |
|-----------------------------------------------------|----------------------------------------------------------------------------------------------------|----|----------------------------------------------------------------------------------------------------|------------------|--------------------------------------|--------------------------------------|-----------------------------|---------------------------------|------------------------|-----------|--------|---|
| Filter refine list       Apply     Clear filters    |                                                                                                    |    | 25 322 titles                                                                                                    |                  |                                      |                                      | 🕹 Скачать сп<br>View metric | исок источник<br>cs for year: 2 | ов Scopus              | 0         |        |   |
| Display options                                     | ^                                                                                                    |    |                                                                                                    |                  | Source title ↓                       | CiteScore ↓                          | Highest<br>percentile ↓     | Citations<br>2017 ↓             | Documents<br>2014-16 ↓ | % Cited ↓ | SNIP ↓ | > |
| Display only source with<br>minimum o<br>Documents  |                                                                                                    |    |                                                                                                    |                  | Ca-A Cancer Journal for Clinicians   | 130.47                               | 99%<br>1/120<br>Hematology  | 16961                           | 130                    | 70        | 88.164 |   |
| Citescore highest quartile                          | previous 3 years,                                                                                                    | <₩ | MMWR. Recommendations and<br>reports : Morbidity and mortality<br>weekly report. Recommendations<br>and reports / Centers for Disease<br>Control Open Access | 63.12            | 99%<br>1/87<br>Epidemiology          | 1010                                 | 16                          | 100                             | 32.534                 |           |        |   |
| and quartile ard quartile ard quartile ath quartile |                                                                                                    |    |                                                                                                    | Chemical Reviews | 51.08                                | 99%<br>1/359<br>General<br>Chemistry | 44389                       | 869                             | 97                     | 11.97     |        |   |
| Source type                                         | ^                                                                                                    |    | Chemical Society Reviews                                                                                                    | 39.42            | 99%<br>2/359<br>General<br>Chemistry | 42223                                | 1071                        | 98                              | 7.967                  |           |        |   |
| Book Series                                         |                                                                                                    |    | National vital statistics reports :                                                                                                    | 26.12            | 0.8%                                 | 1120                                 | 21                          | 100                             | 10 72                  |           |        |   |
## Найденные результаты

| Scopus                                                                                    |      | Поиск                                   | Источники Опо | овещения Списки                                       | 1 Помощь ·             | ✓ SciVal <sup>¬</sup> | Galina Yaks                        | honak 🗸               |      |
|-------------------------------------------------------------------------------------------|------|-----------------------------------------|---------------|-------------------------------------------------------|------------------------|-----------------------|------------------------------------|-----------------------|------|
| Источники                                                                                 |      |                                         |               |                                                       |                        |                       |                                    |                       |      |
| Title Enter t                                                                             | itle |                                         |               | Find sour                                             | rces                   |                       |                                    |                       |      |
| Filter refine list<br>Apply Clear filters                                                 |      | 1 title                                 |               |                                                       |                        | 🕹 Скачат<br>View n    | ть список исто<br>netrics for year | чников Scopu:<br>2017 | s ①  |
| Display options <ul> <li>Display only Open Access</li> <li>journals</li> </ul>            | ^    | Source title ↓                          | CiteScore ↓   | Highest percentile $\psi$                             | Citations $\downarrow$ | Documents ↓           | % Cited √                          | SNIP ↓                | >    |
| Display only source with<br>minimum <u>o</u> <u>Documents</u><br>(previous 3 years)       |      | Russian Education and Society           | 0.29          | 33%<br>685/1028<br>Sociology and<br>Political Science | 44                     | 150                   | 11                                 | 0.996                 |      |
| Citescore highest quartile  Show only titles in top 10 percent  st quartile  2nd quartile |      | Показать: 20<br>результатов на страницу |               |                                                       | 1                      |                       |                                    | ∧ Верх стра           | ницы |
| ☐ 3rd quartile<br>☐ 4th quartile                                                          |      |                                         |               |                                                       |                        |                       |                                    |                       |      |
| Source type                                                                               | ^    |                                         |               |                                                       |                        |                       |                                    |                       |      |

## Страница журнала и его показатели

| Scopus Поиск Источни                                                                                                    | іки Оповещения Списки Помощь∨ SciVal л Galina Yakshonak ∨                                                                  |
|----------------------------------------------------------------------------------------------------|----------------------------------------------------------------------------------------------------|
| Сведения об источнике                                                                                                    | Отзыв 🗲 Сравнить источники 🗲                                                                                               |
| Russian Education and Society<br>Предыдущее наименование: Soviet education<br>Годы охвата Scopus: 1965, 1975, от 1986 до 1987, 1990, от 1992 до 2017<br>Издатель: Taylor & Francis | Перейти на сайт показателей журналов Scopter a<br>CiteScore 2017<br>0.29                                                   |
| ISSN: 1060-9393 E-ISSN: 1558-0423<br>Отрасль знаний: (Social Sciences: Sociology and Political Science) (Social Sciences: Education)                                               | 5JR 2017 O<br>0.118                                                                                                    |
| Просмотреть все документы > Настроить оповещение о документе Journal Homepage 💮 Сорас                                                                                              | Больше > SNIP 2017<br>0.996                                                                                                |
| CiteScore <mark>CiteScore рейтинг и тренды</mark> Содержание Scopus                                                                                                    |                                                                                                    |
| CiteScore 2017 Вычислено с использованием                                                                                                    | и данных из 30 April, 2018 Рейтинг CiteScore <sup>®</sup>                                                                  |
| Количество цитирований 2017                                                                                                    | Категория Рейтинг Процентиль                                                                                               |
| O.29 = Документы с 2014 - 2016* = 150 документов > Показатель CiteScore включает все доступные типы документов                                                                     | Social Sciences<br>Sociology and Political Science #685/1028 33-й                                                          |
| просмотр методики спезсоге / часто задаваемые                                                                                                    | Social Sciences                                                                                                    |
| CiteScoreTracker 2018 Ф Дата последнего о<br>Би<br>О.ОБ =<br>* Количество цитирований 2018 = 7 цитирований на текущую дату >                                                       | обновления <i>о8 June, 2018</i><br>жемесячное обновление Просмотр трендов CiteScore ><br>Добавить CiteScore на свой сайт & |
| ФДОКУМЕНТЫ С 2015 - 2017 123 ДОКУМЕНТОВ НА ТЕКУЩУЮ ДАТУ >                                                                                                    |                                                                                                    |

## Рейтинг журнала

| Scopus                                                                   |                                                                                                    | Поиск Источ                                         | ники Отовещения С | Писки Помощы                            | o√ SciVal > Galina                              | Yakshonak 🗸 🔛                 |
|--------------------------------------------------------------------------|----------------------------------------------------------------------------------------------------|-----------------------------------------------------|-------------------|-----------------------------------------|-------------------------------------------------|-------------------------------|
| Сведения                                                                 | я об источнике                                                                                                 |                                                     |                   |                                         | Отзыв 🕽                                         | Сравнить источники 🕻          |
| Russian Edu<br>Предыдущее наименов<br>Годы охвата Sco<br>Издатель: Taylo | ucation and Society<br>вание: Soviet education<br>pus: 1965, 1975, от 1986 до 1987, 1990, от 1<br>or & Francis | 992 до 2017                                         |                   |                                         | Перейти на сайт показ<br>CiteScore 2017<br>О.29 | ателей журналов Scopus »<br>Ф |
| ISSN: 1060-9393<br>Отрасль знаний:<br>                                   | 3 E-ISSN: 1558-0423 Cocial Sciences: Sociology and Political Science Social                                    | I Sciences: Education                               |                   |                                         | SJR 2017<br>0.118                               | Ø                             |
| Просмотреть все до                                                       | окументы > Настроить оповещение о докумен                                                                      | нте Journal Homepage 🏾 💮 Соран                      | <b>Ε Ε Ζ Β</b> Βο | льше≻                                   | SNIP 2017<br>0.996                              | ٥                             |
| CiteScore Cite                                                           | Score рейтинг и тренды Содержание                                                                              | Scopus                                              |                   |                                         |                                                 |                               |
|                                                                          |                                                                                                    |                                                     |                   |                                         | 된 Экспортировать сод                            | ержимое для категории         |
| Рейтинг CiteS                                                            | соге 🛈 2017 🔽 В категории                                                                                      | Education                                           | E.                | Tренд Cite                              | Score                                           |                               |
| ★ #762<br>979                                                            | Russian Education and Society                                                                                  | Sociology and Political Science<br><u>Education</u> | 21-й процентиль   | 0.32                                    |                                                 | 100<br>90                     |
| Рейтинг                                                                  | Название источника                                                                                             | CiteScore 2017                                      | Процентиль        | 0.24                                    |                                                 | 80 O<br>70 P                  |
| #1                                                                       | Review of Educational Research                                                                                 | 8.40                                                | 99-й процентиль   | U C C C C C C C C C C C C C C C C C C C |                                                 | 60 50 B                       |
| #2                                                                       | User Modelling and User-Adapted Interaction                                                                    | 6.73                                                | 99-й процентиль   | Тачен                                   |                                                 | 40 Kater<br>30 er             |
| #3                                                                       | Harvard Educational Review                                                                                     | 6.48                                                | 99-й процентиль   | <del>ෆ</del> ් 0.08                     |                                                 |                               |
| #4                                                                       | Internet and Higher Education                                                                                  | 6.46                                                | 99-й процентиль   | 0 20                                    | 013 2014 2015 20                                | 0<br>16 2017                  |

Empowering Knowledge

## Профили авторов, профили организаций и возможности подготовки отчетности по Scopus

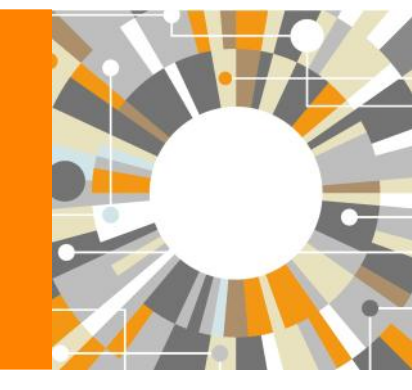

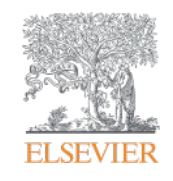

## Если в статье есть фамилия автора – статья попадет в профиль автора

Профили авторов в Scopus создаются АВТОМАТИЧЕСКИ. Сегодня уже около 18 млн профилей

Для формирования профиля автора используются следующие данные:

- Заглавия статей
- Аннотации
- Авторы, со-авторы
- Пристатейная литература
- Ключевые слова
- Место работы, email
- Отдел (если возможно)
- Источник публикации
- <u>ASJC классификация</u>
- Даты публикаций

## Поиск профиля автора

| Scopus                                                                                                    | Поиск Источники Опо                                                                                                 | вещения Списки                                                                          | Помощь 🗸                                                                 | SciVal >                               | Galina Yakshonak 🗸 📃                                                                 |
|----------------------------------------------------------------------------------------------------|----------------------------------------------------------------------------------------------------|-----------------------------------------------------------------------------------------|--------------------------------------------------------------------------|----------------------------------------|--------------------------------------------------------------------------------------|
| Поиск автора                                                                                                    |                                                                                                    |                                                                                         |                                                                          |                                        | Сравнить источники 义                                                                 |
| To determine which author names should be grouped together u<br>address, subject area, source title, dates of publication, citations, a<br>same author. By default, only details pages matched to more that | nder a single identifier number, the So<br>and co-authors. Documents with insu<br>none document in Scopus are shown | opus Author Identifier use<br>fficient data may not be m<br>in search results. About So | is an algorithm that i<br>iatched, this can lead<br>copus Author Identif | matches autho<br>I to more than<br>Ter | ×<br>or names based on their affiliation,<br>n one entry in the results list for the |
| Документы Авторы Организации Р                                                                                                    | асширенный поиск                                                                                                    |                                                                                         |                                                                          |                                        | Советы по поиску 🕥                                                                   |
| Фамилия автора<br>*hrustalev<br>например, Smith                                                                                                    | ×                                                                                                    | Имя автора<br>например, J.L.                                                            |                                                                          |                                        |                                                                                      |
| Организация<br>Moscow<br>например, Toronto University                                                                                                    | ×                                                                                                    | Показывать толь                                                                         | жо точные совпа,                                                         | дения                                  | Поиск Q                                                                              |
| © ORCID<br>например, 117-2222-3333-444x                                                                                                    |                                                                                                    | Поиск Q                                                                                 |                                                                          |                                        |                                                                                      |
| Доступ предоставлен<br>Scopus Team                                                                                                    |                                                                                                    |                                                                                         |                                                                          |                                        |                                                                                      |

## Результаты поиска по профилям авторов

| 32 ИЗ 32 НАЙД                                                                                              | ценны                         | х ав                 | торов                                                                                                    |                |                                                                                                    | Об идентификаторе а                                                                       | этора в базе ,            | цанных Scopus >       |
|----------------------------------------------------------------------------------------------------|-------------------------------|----------------------|----------------------------------------------------------------------------------------------------|----------------|----------------------------------------------------------------------------------------------------|-------------------------------------------------------------------------------------------|---------------------------|-----------------------|
| Фамилия автора ""hrustalev", (<br>Редактировать<br>Чтобы вывести на экран сов<br>(по возрастанию)».        | Организация "<br>падения проф | Moscow"<br>иля с одн | им документом в начале ваши                                                                                          | его списк      | а, отсортируйте список р                                                                           | результатов по параметру «К                                                               | оличество до              | жументов ×            |
| <ul> <li>Показывать только точные совпадения</li> <li>Показать совпадения проф одним документом</li> </ul> | ?<br>Филя с                   | Bc                   | е 🗸 Показать документы                                                                                               | Просмс         | этреть обзор цитировани                                                                            | Сортировать по: Количес<br>я Запросить объединени                                         | гво документ<br>е авторов | ов (по уб 💙           |
| Уточнить результаты                                                                                        |                               |                      | Автор До                                                                                                    | кументы        | Отрасль знаний                                                                                     | Организация                                                                               | Город                     | Страна                |
| Ограничить Исключить<br>Название источника<br>Организация                                                  | ~                             | □ 1                  | Khrustalev, Victor N.<br>Khrustalev, V. N.<br>Khrustalev, V. A.<br>Khrustalev, Victor N.<br>Просмотреть последнее на | 467<br>азвание | Chemistry ; Materials<br>Science ; Physics and<br>Astronomy;                                       | Peoples' Friendship<br>University of Russia                                               | Moscow                    | Russian<br>Federation |
| Russian Academy of                                                                                         | (8) >                         |                      | ~                                                                                                    |                |                                                                                                    |                                                                                           |                           |                       |
| Sciences<br>Nesmeyanov Institute<br>of Organoelement<br>Compounds, Russian<br>Academy of Sciences          | (6) >                         | <b>«</b> 🗌 2         | Khrustalev, S. A.<br>KHRUSTALEV, S. A.                                                                               | 45             | Medicine ;<br>Biochemistry, Genetics<br>and Molecular Biology ;<br>Immunology and<br>Microbiology; | N.N. Blokhin Russian<br>Cancer Research Center,<br>Russian Academy of<br>Medical Sciences | Moscow                    | Russian<br>Federation |
| Peoples' Friendship<br>University of Russia                                                                | (4) >                         |                      | Просмотреть последнее на                                                                                             | азвание        |                                                                                                    |                                                                                           |                           |                       |
| Central Economic and<br>Mathematics<br>Institute, Russian<br>Academy of Sciences                           | (3) >                         | □ 3                  | Khrustalev, Oleg A.<br>Khrustalev, Oleg<br>Khrustalev, O                                                             | 42             | Physics and Astronomy<br>; Mathematics ; Earth<br>and Planetary Sciences:                          | Lomonosov Moscow State<br>University                                                      | Moscow                    | Russian<br>Federation |
| Lomonosov Moscow                                                                                           | (3) >                         |                      |                                                                                                    |                |                                                                                                    |                                                                                           |                           |                       |

#### Elsevier Research Intelligence | 44

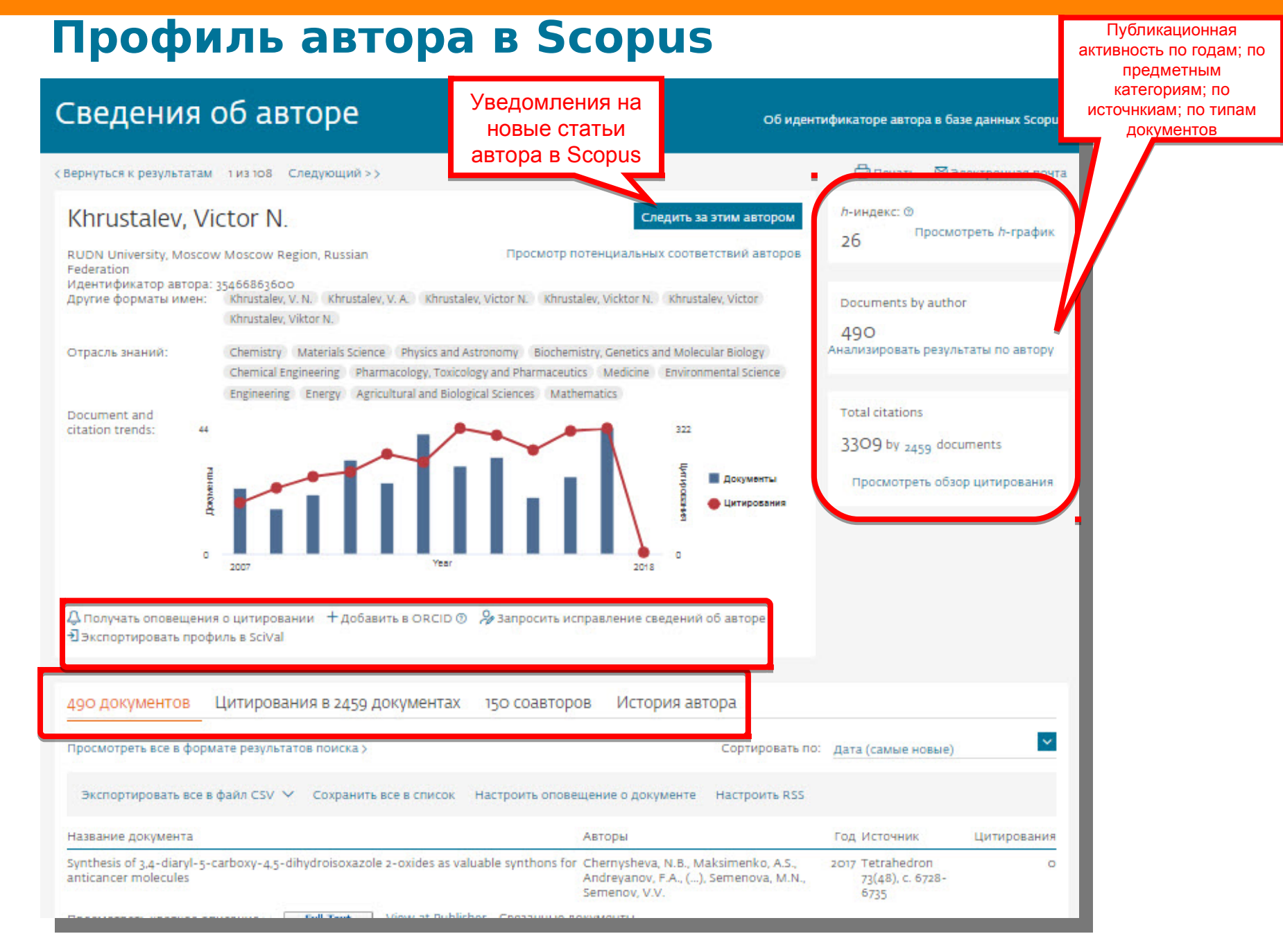

# Публикационная активность по годам, по предметным категориям, по источникам, по типу документов; h-index; динамика цитируемости

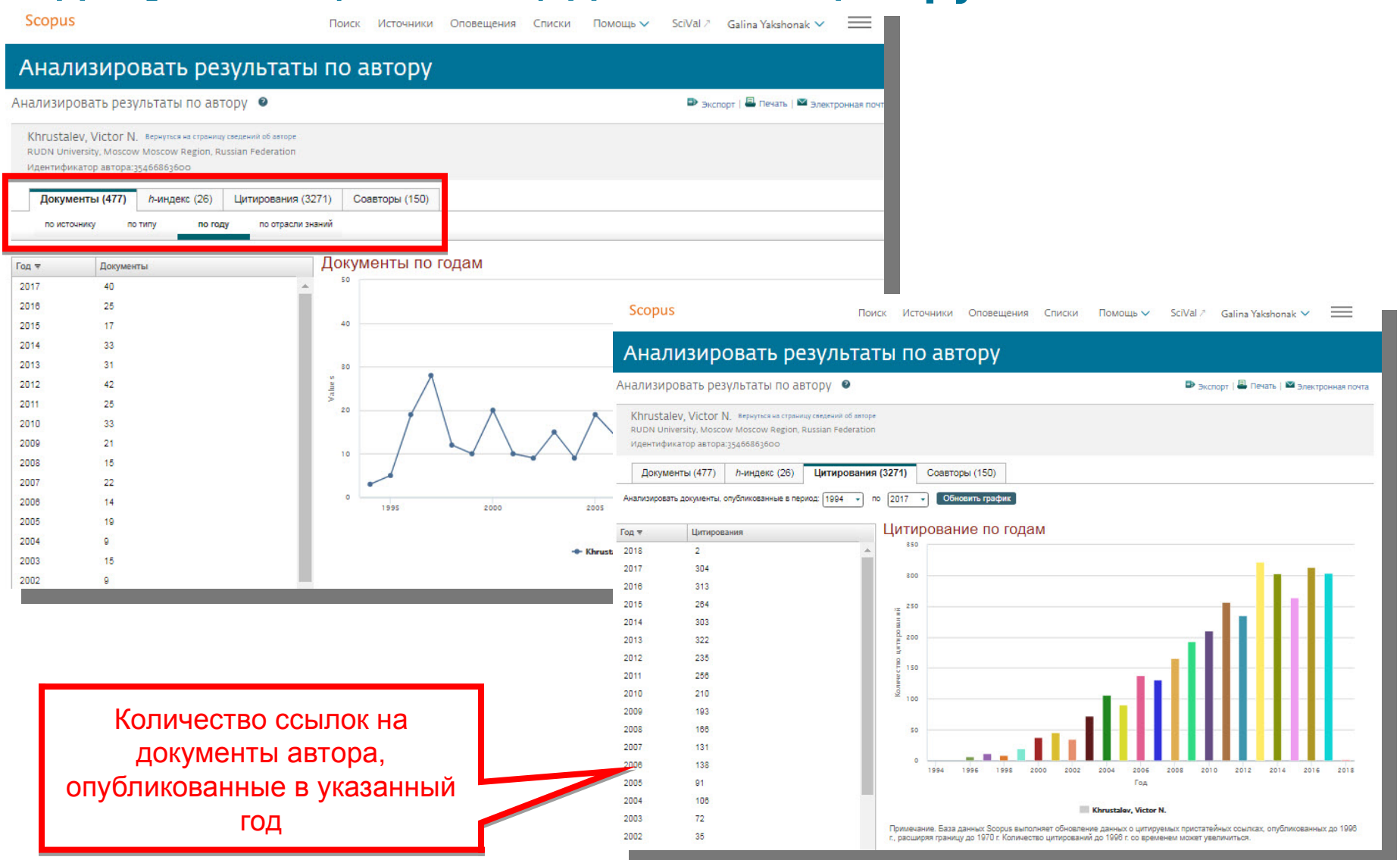

#### Обзор цитирующих работ, т.е. работ, в которых цитировались работы данного автора. Потенциал для сотрудничества? Новые источники для своих публикаций?

| К Вернуться к результатам 1 из 108 Следующий >>                                                                                                    |                                                                                                    | 음 Nev                                  | ать 🖾 Электр                          |                                             |                                                |          |                              |             |
|----------------------------------------------------------------------------------------------------|----------------------------------------------------------------------------------------------------|----------------------------------------|---------------------------------------|---------------------------------------------|------------------------------------------------|----------|------------------------------|-------------|
| Khrustalev, Victor N.<br>RUDN University, Moscow Moscow Region,<br>Russian Federation<br>Идентификатор автора: 35466863600<br>Другие форматы имен: khrustalev, V. N. Khrustalev, V. A. Khrustalev, V. Khrustalev, V. | Следить за этим автором<br>Просмотр потенциальных соответствий авторов<br>victor N. Khrustalev, Vicktor N. Khrustalev, Victor       | <i>h</i> -инден<br>26<br>Docume<br>490 | с: ⊙<br>Просмотреть<br>nts by author  |                                             |                                                |          |                              |             |
| Отрасль знаний: Chemistry Materials Science Physics and Astro<br>Chemical Engineering Pharmacology, Toxicology<br>Environmental Science Engineering Energy                                                                                                    | nomy Biochemistry, Genetics and Molecular Biology<br>and Pharmaceutics Medicine<br>Agricultural and Biological Sciences Mathematics | Total cit                              | ations                                |                                             |                                                |          |                              |             |
| Document and<br>citation trends: 44                                                                                                    | 322                                                                                                    | Total cit                              | ations                                |                                             |                                                |          |                              |             |
|                                                                                                    | Scopus                                                                                                    |                                        |                                       | Поиск Источники Оповещения                  | Списки Помощь - Sc                             | iVal 🛪 🕜 | Galina Yakshor               | nak 🗸 🗮     |
|                                                                                                    | - 2016                                                                                                    |                                        |                                       |                                             |                                                |          |                              |             |
| ¥                                                                                                    | 1,882 в документах                                                                                                    | проці                                  | итирован:                             |                                             |                                                |          |                              |             |
| 0Year                                                                                                    |                                                                                                    |                                        |                                       |                                             |                                                |          |                              |             |
|                                                                                                    | <ul> <li>Назад</li> <li>"Кринстану Victor N "за 466963600</li> </ul>                                                                |                                        |                                       |                                             |                                                |          |                              |             |
| Д Получать оповещения о цитировании + Добавить в ORCID ⊙                                                                                                    | Результат уточненного до [EXCLUDE ( AFFILCOL                                                                                        | JNTRY "Russ                            | an Federation" ) ] поиска:            |                                             |                                                |          |                              |             |
|                                                                                                    | А задать оповещение                                                                                                    |                                        | · · · · · · · · · · · · · · · · · · · |                                             |                                                |          |                              |             |
|                                                                                                    | 3                                                                                                    |                                        |                                       |                                             |                                                |          |                              |             |
| 2490 документов – цитирования в 2459 документах                                                                                                    |                                                                                                    |                                        |                                       | 0                                           | 2                                              |          |                              |             |
| Смотреть все в формате результатов поиска >                                                                                                    | Искать в результатах                                                                                                    |                                        | ализировать результать                | ы поиска Показать все кра                   | аткие описания Сортировать і                   | по: Цити | рования (по убыв             | анию) 📫     |
| Экспортировать все в файд СSV                                                                                                    | Уточнить результаты                                                                                                    | В                                      | се 🗸 — Экспорт CSV 🗸 — Ск             | ачать Просмотреть обзор цитирования         | Просмотр цитирующих доку                       | иентов   | Сохранить в спис             | юк ***      |
| просматривайте                                                                                                    | Ограничить Исключить                                                                                                    | a                                      |                                       |                                             |                                                |          |                              |             |
| Название документа                                                                                                    |                                                                                                    |                                        |                                       |                                             | Aprop. 4                                       | For      | Matter with                  | Hutupoppuus |
| Amorphization of drugs by adsorptive precipitation from supercritical so                                                                                                    | Тип доступа 🛈 🔨                                                                                                    | <u> </u>                               | Пазвание документа                    |                                             | Авторы                                         | тод и    | источник                     | цитирования |
|                                                                                                    | Год 💊                                                                                                    | 1                                      | Metal-Salen Schiff base con           | pplexes in catalysis: Practical aspects     | Cozzi, P.G.                                    | 2004 (   | Chemical Society<br>Reviews  | 1118        |
|                                                                                                    | Автор                                                                                                    | 1                                      |                                       |                                             |                                                | 3        | 33(7), C. 410-421            |             |
|                                                                                                    | Отрасль знаний 📃 🗸                                                                                                    |                                        | Просмотр краткого описан              | ния 🗠 🛛 📕 Text View at Publisher O          | вязанные документы                             |          |                              |             |
|                                                                                                    | Тип документа 📃 🥆                                                                                                    |                                        | Industrial methods for the n          | roduction of ontically active intermediates | Brever M. Ditrich K                            | 2004     | Angewandte                   | 860         |
|                                                                                                    | Название источника                                                                                                    | 1 2                                    | industrial methods for the p          | roduction of optically active intermediates | Habicher, T., (), Stürmer,<br>R., Zelinski, T. | 2004 /   | Chemie -<br>International    | 000         |
|                                                                                                    | Dalton Transactions (76)                                                                                                    | >                                      |                                       |                                             |                                                | E        | Edition<br>43(7), c. 788-824 |             |
|                                                                                                    | □ Organometallics (70)                                                                                                    | >                                      | <b>П</b> арацията изатирата разила    | way States I Maw at Bublisher               |                                                |          |                              |             |
|                                                                                                    | Chemistry A European (68)                                                                                                    | >                                      | просмотр краткого описан              | NAY PUILTERE VIEW AL PUDISNEE C             | оязанные документы                             |          |                              |             |
|                                                                                                    | Journal                                                                                                    | > □ 3                                  | Anion receptor chemistry: H           | lighlights from 2007                        | Caltagirone, C., Gale, P.A.                    | 2009     | Chemical Society             | 703         |
|                                                                                                    | Chemical Communications (62)                                                                                                    | >                                      |                                       |                                             |                                                | 3        | 8(2), c. 520-563             |             |
|                                                                                                    | (02)                                                                                                    |                                        |                                       |                                             |                                                |          |                              |             |

4

New approach for size- and shape-controlled preparation of P...

Fine tuning the anion binding properties of 2,6-diamidopyrid...

Anion-induced synthesis and combinatorial selection of polyp..

## Обзор цитиров работ а

| 1030D                                                                                                    | Сведения об авторе                                                                                                    | Об идентификаторе автора в базе данных Scopus                                                                                                    |
|----------------------------------------------------------------------------------------------------|----------------------------------------------------------------------------------------------------|----------------------------------------------------------------------------------------------------|
|                                                                                                    | < Вернуться к результатам 1 из 108 Следующий > >                                                                                                    | 🖨 Печать 🛛 Электронная почта                                                                                                    |
| итирования                                                                                                    | Khrustalev, Victor N. Следить за этим ае                                                                                                    | тором <i>h</i> -индекс: ⊙<br>26 Просмотреть <i>h</i> -график                                                                                                    |
| абот автора                                                                                                    | RUDN University, Moscow Moscow Region, Russian       Просмотр потенциальных соответствии и<br>Federation         Идентификатор автора: 35466863600       Другие форматы имен:       Кhrustalev, V. A.         Другие форматы имен:       Khrustalev, V. N.       Khrustalev, V. A.         Кhrustalev, Victor N.       Khrustalev, Victor N.       Khrustalev, Victor N.         Отрасль знаний:       Chemistry       Materials Science       Physics and Astronomy       Biochemistry, Genetics and Molecular Biologic         Спрасль знаний:       Chemistry       Materials Science       Physics and Astronomy       Biochemistry, Genetics and Molecular Biologic | r) Documents by author<br>490<br>дуу Анализировать результаты по автору                                                                                                    |
| Comus                                                                                                    | Engineering Energy Agricultural and Biological Sciences Mathematics<br>Document and<br>citation trends: 44 – Mathematics 222                                                                                                    | Total citations<br>3309 by <sub>2459</sub> documents                                                                                                    |
| поиск Исто                                                                                                    | ичники Оповещения Списки Помощь V SciVal » Galina Yakshonak V                                                                                                    | онты Просмотреть обзор цитирования                                                                                                    |
| Обзор цитирования                                                                                                    |                                                                                                    | овалия                                                                                                    |
| Вернуться к сведениям об авторе                                                                                                    | ЭЭкспорт 🗟 Печать                                                                                                    |                                                                                                    |
| это обзор цитирований данного автора.                                                                                                    | <i>h</i> -индекс автора: 26 Просмотреть <i>h</i> -график 🕥                                                                                                    |                                                                                                    |
| 477 Процитированные документы из"Кhru:<br>Идентификатор автора:35466863600<br><sup>1иапазон дат: 2013</sup> № to <sup>2017</sup> № <mark>Исключить самоцитирова</mark><br>выбранного автора        | stalev, Victor N." + сохранить в список<br>ание Исключить самоцитирование Исключить цитирование Обновить<br>в сех авторов История автора                                                                                                    | pe                                                                                                    |
| 477 Процитированные документы из"Кhru:<br>Идентификатор автора:35466863600<br>диалазон дат: 2013                                                                                                   | stalev, Victor N." + сохранить в список<br>ание Исключить самоцитирование Исключить цитирование Обновить<br>всех авторов История автора<br>Сорти                                                                                                    | ировать по: Дата (самые новые)                                                                                                    |
| 477 Процитированные документы из"Кhru:<br>Идентификатор автора:35466863600<br>диапазон дат: <sup>2013</sup> № to <sup>2017</sup> № Выбранного автора                                               | stalev, Victor N." + сохранить в список<br>ание Исключить самоцитирование Исключить цитирование Обновить<br>в сех авторов История автора<br>Сорти<br>отовещение о документе Настро                                                                                                    | ре<br>ировать по: Дата (самые новые)                                                                                                    |
| 477 Процитированные документы из"Кhru:<br>Идентификатор автора: 35466863600<br>мапазон дат: 2013 I to 2017 I и исключить самощитиров:<br>выбранного автора<br>350<br>250<br>2013 2014              | stalev, Victor N." + сохранить в список<br>ание Исключить самоцитирование Исключить цитирование Обновить<br>в книгах Обновить<br>в книгах Сорти<br>2015 2016 2017 Авторы                                                                                                    | ре<br>ировать по: Дата (самые новые)<br>оить RSS<br>Год Источник Цитирования                                                                                                   |
| 477 Процитированные документы из"Кhru:<br>Идентификатор автора:35466863600<br>циапазон дат: 2013 to 2017 С Исключить самоцитиров:<br>выбранного автора                                             | stalev, Victor N." + сохранить в список<br>ание Исключить самоцитирование Исключить цитирование Обновить<br>в сех авторов История автора<br>Сорти<br>2015 2016 2017 Авторы<br>оповещение о документе Настро<br>Авторы<br>опо for Chernysheva, N.B., Maksimenin<br>Andreganov, F.A., (), Semendo                                                                                                    | ре<br>ировать по: Дата (самые новые)<br>оить RSS<br>ГОД Источник Цитирования<br>ko, A.S., 2017 Tetrahedron<br>луа, M.N., 2017 Tetrahedron о<br>73(48), c. 6728-<br>6735        |
| 477 Процитированные документы из"Кhru:<br>Идентификатор автора:35466863600<br>Диапазон дат: 2013 to 2017 С Исключить самоцитиров:<br>выбранного автора                                             | stalev, Victor N." + сохранить в список<br>ание Исключить самоцитирование Исключить цитирование Обновить<br>в книгах Обновить<br>в книгах Сортировать по: По количеству цитирований (в                                                                                                    | ре<br>ировать по: Дата (самые новые) ✓<br>оить RSS<br>ГОД Источник Цитирования<br>ko, A.S., 2017 Tetrahedron<br>ova, M.N., 73(48). с. 6728-<br>6735                            |
| 477 Процитированные документы из"Кhru:<br>Идентификатор автора:35466863600<br>шиапазон дат: 2013 € to 2017 € Исключить самоцитиров:<br>выбранного автора<br>350<br>250<br>2013 2014                | stalev, Victor N." + сохранить в список<br>ание Исключить самоцитирование Исключить цитирование Обновить<br>в скигах<br>2015<br>2015<br>2015<br>2016<br>Сортировать по: По количеству цитирований (в                                                                                                    | ре<br>ировать по: Дата (самые новые)<br>оить RSS<br>ГОД Источник Цитирования<br>ko, A.S., 2017 Tetrahedron<br>rya, M.N., 2017 Tetrahedron<br>ry3(48), с. 6728-<br>6735         |
| 477 Процитированные документы из"Кhru:<br>Идентификатор автора: 35466863600<br>диалазон дат: <sup>2013</sup> № 10 <sup>2017</sup> № № Исключить самоцитиров:<br>выбранного автора<br>250 2013 2014 | stalev, Victor N." + сохранить в список<br>ание исключить самоцитирование исключить цитирование обновить<br>в скигах<br>Сорти<br>2015 2016 2017<br>Сортировать по: По количеству цитирования (в                                                                                                    | ре<br>ировать по: <u>Дата (самые новые)</u> ✓<br>рить RSS<br>ГОД ИСТОЧНИК ЦИТИРОВАНИЯ<br>ko, A.S., 2017 Tetrahedron<br>73(48), c. 6728-<br>6735                                |
| 477 Процитированные документы из"Кhru:<br>Идентификатор автора:35466863600<br>диалазон дат: 2013 vo 2017 v v исключить самоцитиров:<br>выбранного автора<br>250 2013 2014 2014                     | stalev, Victor N." + сохранить в список                                                                                                    | ре<br>ировать по: <u>Дата (самые новые)</u> ✓<br>оить RSS<br>ГОД ИСТОЧНИК ЦИТИРОВАНИЯ<br>ko, A.S., 2017 Tetrahedron<br>xwa, M.N., 2017 Tetrahedron<br>73(48), c. 6728-<br>6735 |

43

23

25

98

96

82

-

55 12 9 9 8 5

1 3

73 9 5 5

7 6 3 3

57 6

2007

2005

2005

## Если в профиле нет статей, но они есть в

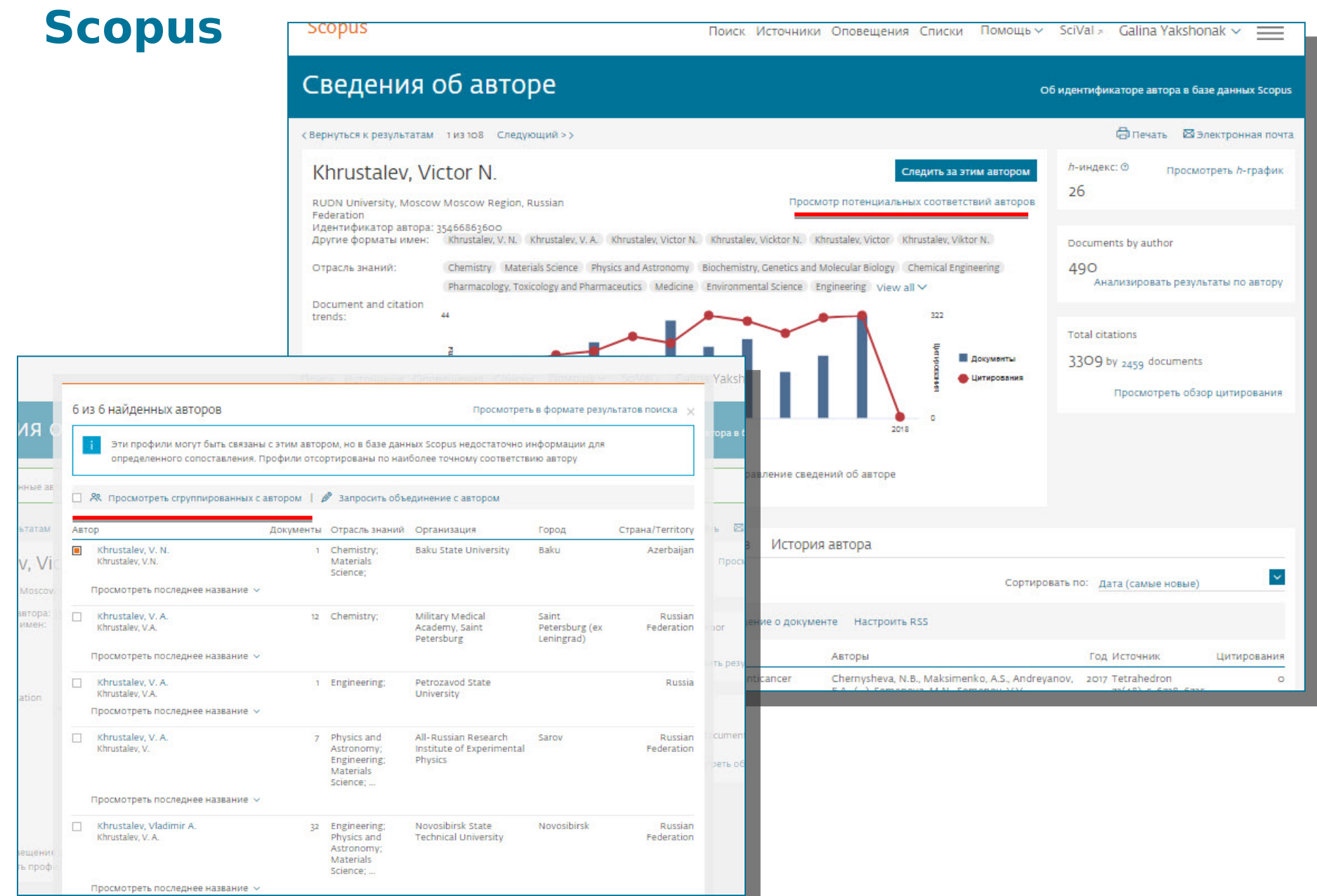

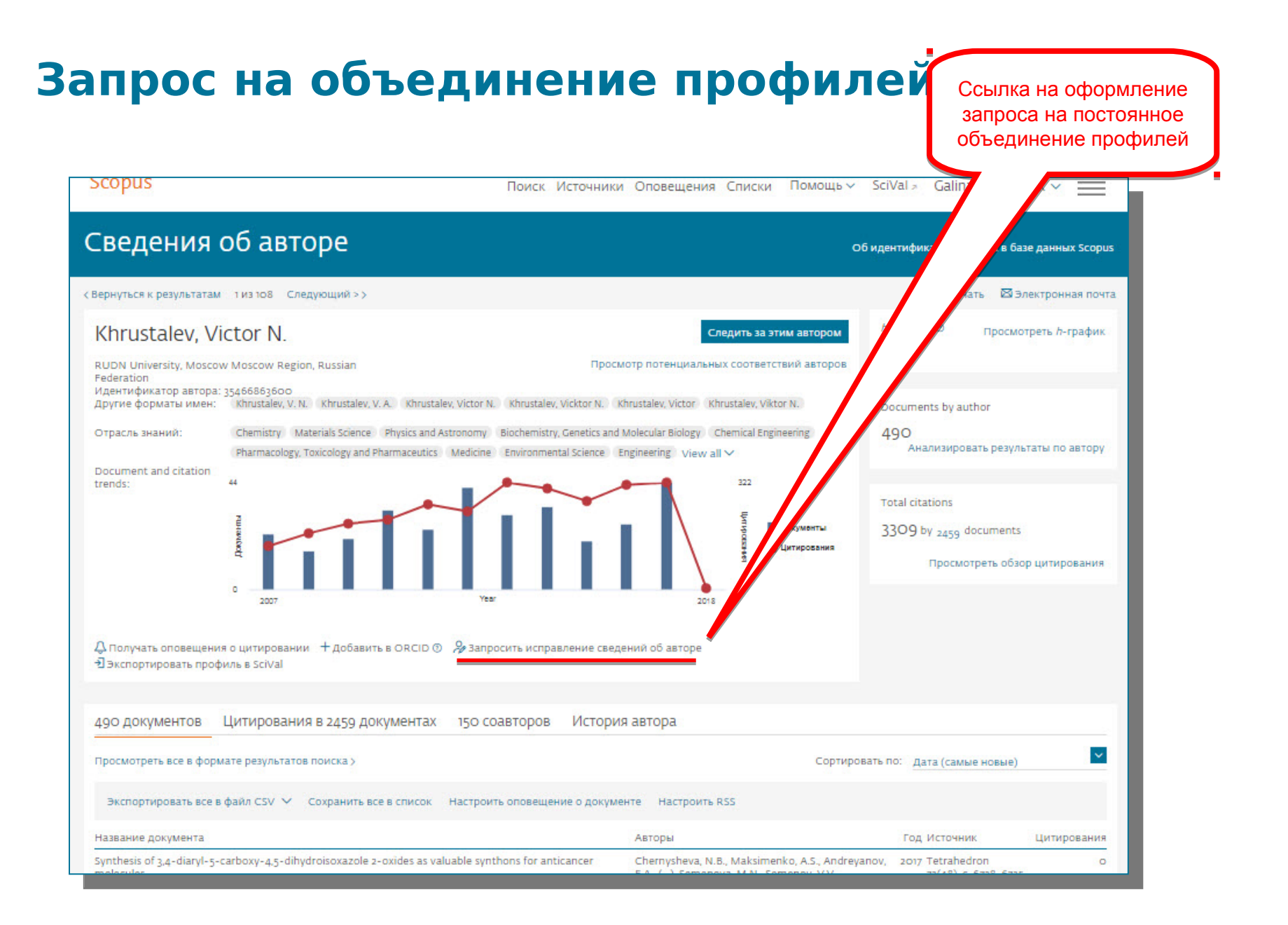

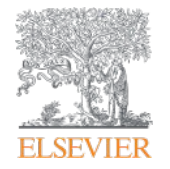

Мастер корректировки профиля автора. Версия 2.0 (Author Feedback Wizard)

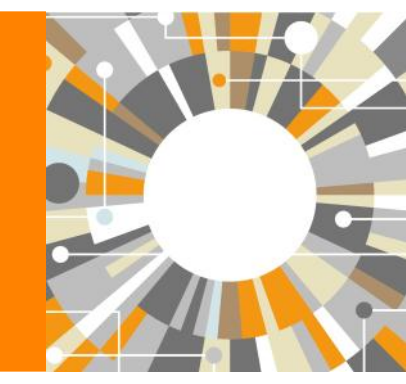

Empowering Knowledge

# Улучшенный способ проверки и корректировки вашего профиля в Scopus!

#### В чем ценность для авторов:

В вашем авторском профиле в Scopus (который создается системой автоматически), помимо статей и общей информации также представлены некоторые индикаторы (напр. число ссылок, динамика публикационной активности, *h*-index), которые могут быть использованы для принятия решений о выделении финансирования или подтверждения текущей позиции ученого или других решений, связанных с научной деятельностью ученого. Поэтому важно, чтобы ваш авторский профиль отображал корректную информацию.

Несмотря на передовой алгоритм формирования профилей авторов в Scopus, все же существует вероятность неполного представления информации в профиле. Мастер корректировки авторского профиля позволит вам проверить ваш профиль, с точки зрения его полноты и корректности представленной информации, и, по необходимости, оформить запрос на корректировку.

# Проверка профиля автора в Scopus без подписки на Scopus или от имени автора

- Даже если у пользователя нет доступа к Scopus (у организации нет подписки на Scopus), он или она имеют возможность проверить свой профиль и подать запрос на корректировку.
- Также индивидуальные пользователи могут подать запрос от имени другого человека, автора, на корректировку его профиля (например, библиотекарь может подать запрос от имени ученого на корректировку его профиля)

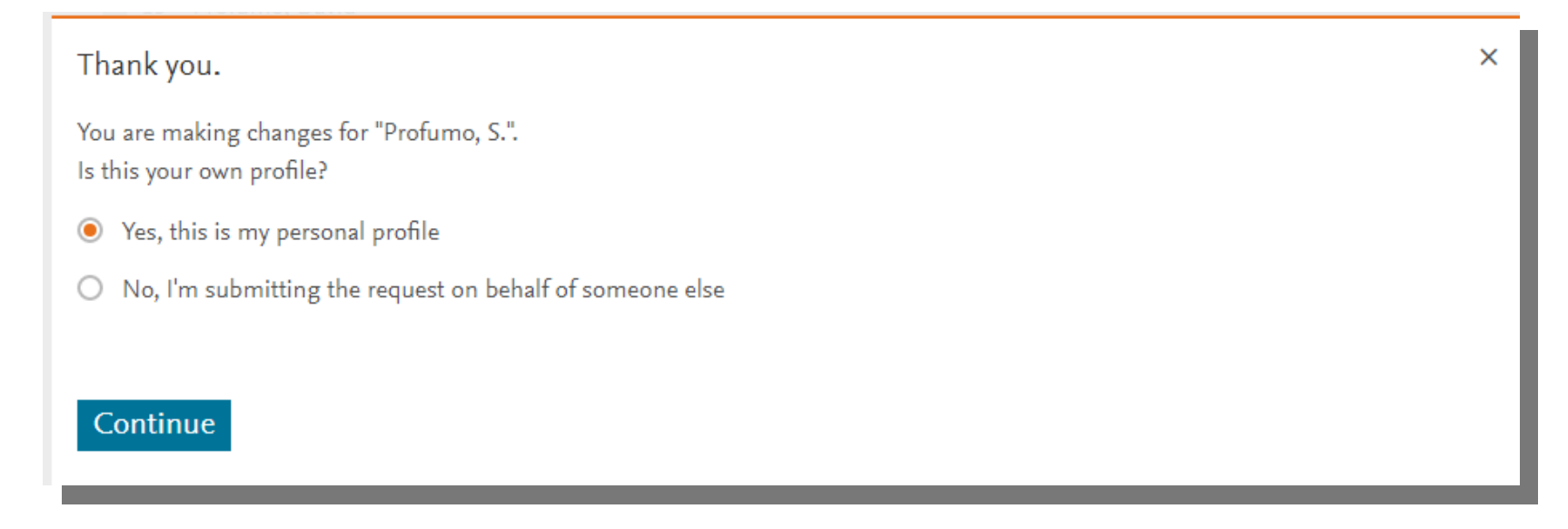

## Три варианта доступа к Мастеру корректировки профиля автора

1. Со страницы Author Feedback Wizard homepage

(https://www.scopus.com/feedback/author/home/new.uri), которая доступна как подписчикам Scopus, так и пользователям без подписки:

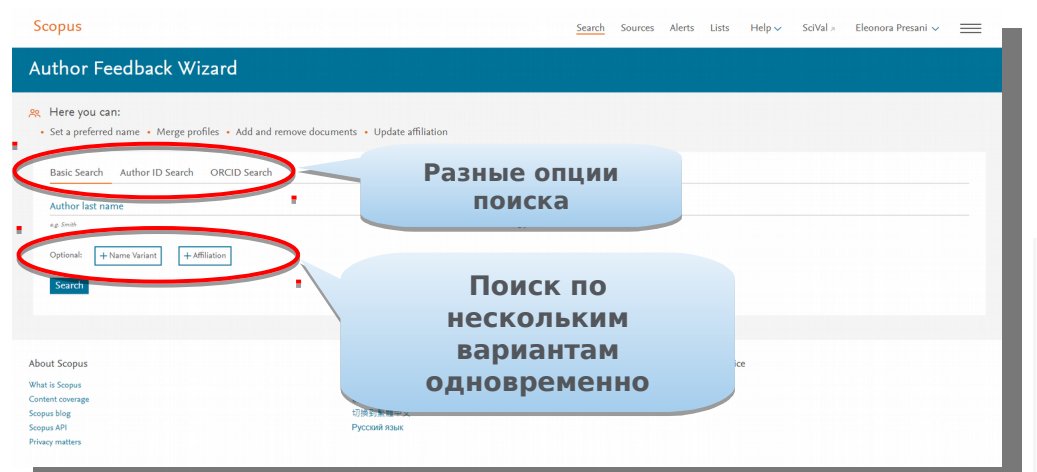

3. Через "Request to merge authors" из результатов поиска по авторским профилям в Scopus:

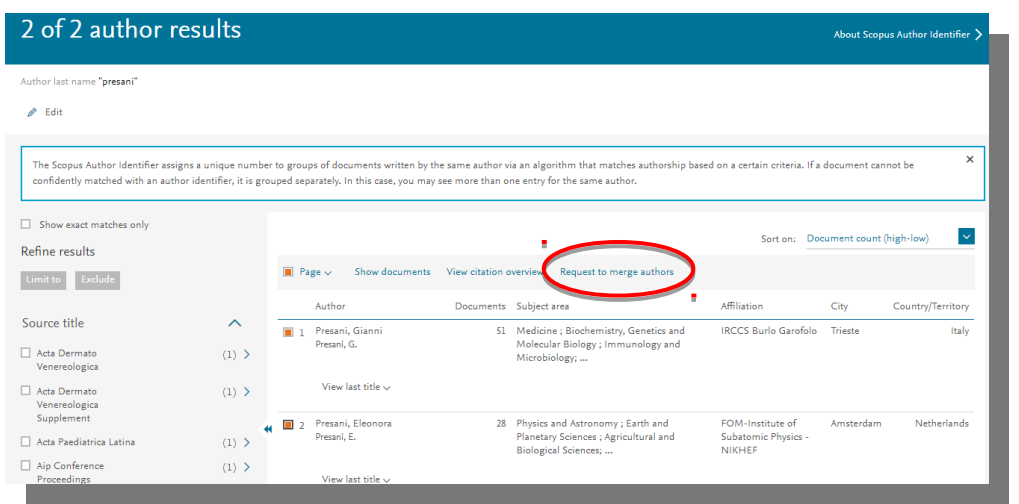

## 2. Через опцию "Request author detail corrections" из профиля автора в самом Scopus:

| Presani, Elec                                                 | onora                                               |                                                      |                                      |                      | Follow this Author           |
|---------------------------------------------------------------|-----------------------------------------------------|------------------------------------------------------|--------------------------------------|----------------------|------------------------------|
| FOM-Institute of Suba<br>Netherlands<br>Author ID: 2642179880 | tomic Physics - NIKHEF,<br>10                       | Amsterdam,                                           |                                      | View po              | otential author matches      |
| (D) http://orcid.org/00                                       | 00-0001-7995-1455                                   |                                                      |                                      |                      |                              |
| Other name formats:                                           | Presani, E.                                         |                                                      |                                      |                      |                              |
| Subject area:                                                 | Physics and Astronomy<br>Biochemistry, Genetics and | Earth and Planetary Sciences<br>nd Molecular Biology | Agricultural and Biological Sciences | Mathematics Medicine |                              |
| Document and citation<br>trends:                              | 8<br>99<br>0<br>0<br>2009                           | H                                                    | Year                                 | 2018                 | 200<br>Crations<br>Citations |
| 💭 Get citation alerts                                         | + Add to ORCID ③                                    | Request author detail corr                           | ections Export profile to SciVa      | l.                   |                              |
|                                                               |                                                     |                                                      |                                      |                      |                              |

Пользователю надо залогиниться (если логин и пароль ранее были сформированы для работы со Scopus) или зарегистрироваться и создать логин и пароль

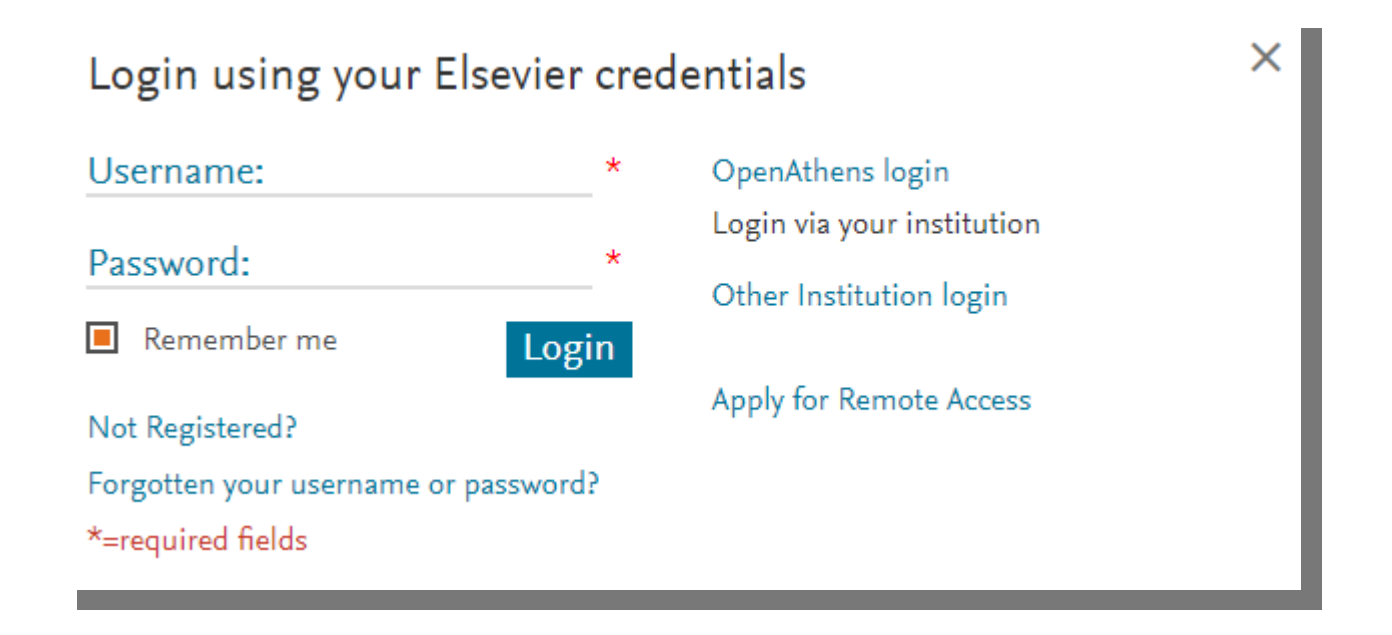

- Это позволяет пользователям отслеживать изменения, которые были запрошены
- Даже если у вас нет подписки на Scopus (или другому pecypcy Elsevier), пользователь может зарегистрировать логин и пароль, кликнув на ссылку "Not Registered?"
  - Таким образом, даже не имеющие доступа к Scopus пользователи могут воспользоваться Мастером корректировки профиля автора

## Шаг 1: Поиск и выбор профилей

После проведения поиска пользователь будет перенаправлен на страницу результатов найденных профилей, подходящих под поисковый запрос. Выберите свои профили.

|                  | Scopus                                                         |                |                                                        |                           | Search Sources Alerts                                                                                                    | Lists Help 🗸 SciVal 🤊                                    | Eleonora Pres | sani 🗸 📃            |
|------------------|----------------------------------------------------------------|----------------|--------------------------------------------------------|---------------------------|----------------------------------------------------------------------------------------------------|----------------------------------------------------------|---------------|---------------------|
|                  | Author Feedback W                                              | izard          |                                                        |                           |                                                                                                    |                                                          |               |                     |
|                  | 1 Select profile(s) 2 Review docu                              | iments — 3     | Review affiliation ——— 4 Co                            | nfirm and submit          |                                                                                                    |                                                          |               |                     |
|                  | Refine results                                                 |                | Author 🗸                                               | Documents 🗸 🛛 Subj        | ect area                                                                                                    | Affiliation 🗸                                            | City 🗸        | Country/Territory ~ |
|                  | Limit to Exclude                                               | [              | 1 Profumo, Francesco<br>Profumo, F.<br>Profumo, Franco | 193 Engi                  | neering ; Energy ; Computer Science;                                                                                      | Politecnico di Torino                                    | Torino        | Italy               |
|                  | Source title                                                   | (3) >          | 2 Profumo, Stefano<br>Profumo, S.                      | 163 Phys<br>Math          | ics and Astronomy ; Earth and Planetary Sciences ;<br>mematics;                                                           | Santa Cruz Institute for Particle Physics                | Santa Cruz    | United States       |
|                  | <ul> <li>Analytical And Bioanalytical<br/>Chemistry</li> </ul> | (2) >          | 3 Profumo, Antonella<br>Profumo, A.                    | 144 Cher<br>Gene          | nistry ; Environmental Science ; Biochemistry,<br>etics and Molecular Biology;                                            | Universita degli Studi di Pavia                          | Pavia         | Italy               |
|                  | Analytical Biochemistry Annals Of The New York Academy         | (2) ><br>(2) > | 4 Profumo, Elisabetta<br>Profumo, E.<br>PROFUMO, E.    | 65 Imm<br>Gene            | unology and Microbiology ; Biochemistry,<br>tics and Molecular Biology ; Medicine;                                        | Istituto Superiore Di Sanita, Rome                       | Roma          | Italy               |
|                  | Biochemical Pharmacology                                       | (2) >          | 5 Profumo, Paola<br>Profumo, P.                        | 56 Agrie<br>Gene<br>Tavia | ultural and Biological Sciences ; Biochemistry,<br>etics and Molecular Biology ; Pharmacology,<br>plogy and Pharmacoutics | Universita degli Studi di Genova                         | Genoa         | Italy               |
| efine results    | View more                                                      | ^              | 6 Profumo, Aldo<br>Profumo, A.                         | 26 Bioc<br>Med            | hemistry, Genetics and Molecular Biology ;<br>icine ; Chemistry;                                                          | Ospedale Policlinico                                     | Verona        | Italy               |
| imit to Exclude  |                                                                | (6) >          | 7 Profumo, Giorgia<br>Profumo, G.                      | 9 Busi<br>Scier           | ness, Management and Accounting ; Social<br>rces ; Decision Sciences;                                                     | Universita degli Studi di Genova                         | Genoa         | Italy               |
| ource title      | ~                                                              | (2) >          | 8 Profumo, Valentina<br>Profumo, V.                    | 8 Bioc<br>Phar<br>Med     | nemistry, Genetics and Molecular Biology ;<br>macology, Toxicology and Pharmaceutics ;<br>icine;                          | Fondazione IRCCS Istituto Nazionale dei<br>Tumori, Milan | Milan         | Italy               |
| filiation        | ~                                                              | (2) >          | 9 Profumo, Enrico<br>Profumo, E.                       | 6 Engi                    | neering ; Computer Science ; Materials Science;                                                                           | SGS-Thomson                                              | Grenoble      | France              |
| ty               | ~                                                              | (2)            | 10 Profumo, Alberto                                    | 5 Engi                    | neering ; Computer Science                                                                                                | Italtel S.p.A.                                           | Settimo       | Italy               |
| ountry/territory | ~                                                              |                |                                                        |                           |                                                                                                    |                                                          |               |                     |
| ubject area      | × *                                                            |                | Poz                                                    | VALTAT                    |                                                                                                    |                                                          |               |                     |
| imit to Exclude  |                                                                |                | отфи<br>Affilia                                        | льтров<br>ation, (        | аны по Sou<br>City, Territo                                                                                               | irce,<br>ry и                                            |               |                     |

Subject Area

## Шаг 1: Выбор профилей

После выбора, пользователю надо будет ответить на 2 вопроса: -Есть ли предпочтение в названии профиля?

| Is there a name preference?<br>Please select the preferred name for the unique author | profile.   |            | ^                            |                                                                         |             |             |
|---------------------------------------------------------------------------------------|------------|------------|------------------------------|-------------------------------------------------------------------------|-------------|-------------|
| Profumo, S.                                                                           |            |            |                              | Filorida                                                                | Gainesville | United Stat |
| Continue                                                                              |            |            |                              | Disa                                                                    | Pisa        | lta         |
| Profume, F.                                                                           |            |            | San Martino<br>Ricerca sul C | a Ospedaliera Universitaria<br>ST - Istituto Nazionale per la<br>Cancro | Genoa       | lta         |
| 20 De Francisco Prófumo, Antonio                                                      | 1 Medicine |            | Hospital Un                  | iversitari Germans Trias i Pujol                                        | Badalona    | Spa         |
| Display: 20 🔽 results per page                                                        |            | <u>1</u> 2 |                              |                                                                         |             | ∧ Top of pa |
|                                                                                       |            |            |                              |                                                                         | 0.1         | 0           |

• Это ваш профль или вы представляете интересы кого-то другого?

| 15 Profumo, David 2                                                                                                    | Medicine   |                                                                           |             |               |
|----------------------------------------------------------------------------------------------------|------------|---------------------------------------------------------------------------|-------------|---------------|
| Thank you.                                                                                                    | ×          |                                                                           |             |               |
| You are making changes for "Profumo, S.".<br>Is this your own profile?                                                                                                    |            | Filorida                                                                  | Gainesville | United States |
| <ul> <li>Yes, this is my personal profile</li> </ul>                                                                                                    |            | : Di                                                                      | Dire        |               |
| <ul> <li>Duare making changes for "Profumo, S.".</li> <li>this your own profile?</li> <li>Yes, this is my personal profile</li> <li>No, I'm submitting the request on behalf of someone else</li> </ul> Continue Display: 20 results per page |            | 1/15a                                                                     | PISa        | Italy         |
| Continue                                                                                                    |            | a Ospedaliera Universitaria<br>5 ST - Istituto Nazionale per la<br>Cincro | Genoa       | Italy         |
|                                                                                                    |            | iversitari Germans Trias i Pujol                                          | Badalona    | Spain         |
| Display: 20 v results per page                                                                                                    | <u>1</u> 2 |                                                                           |             | ∧ Top of page |
|                                                                                                    |            |                                                                           | Revie       | w Documents ) |

Review Affiliation >

## Шаг 2: Проверка документов

#### Author Feedback Wizard

| Review the following                        | g documents and see if they all belong to this author.                                                                           | 1.                                                  | Подтвержден                                                  | ие   |                                                       |                       |                      |
|---------------------------------------------|----------------------------------------------------------------------------------------------------|-----------------------------------------------------|--------------------------------------------------------------|------|-------------------------------------------------------|-----------------------|----------------------|
| nith, Richard D.<br><sup>35 documents</sup> |                                                                                                    | ДО                                                  | кументов авт                                                 | opa  | Display: 0-200                                        | documents             |                      |
|                                             | Document title                                                                                                    | Authors ^                                           |                                                              |      | ource ^                                               | Cir                   | ited by $\checkmark$ |
| 1                                           | Multi-platform 'Omics Analysis of Human Ebola Virus Disease Pathogenesis                                                         | Eisfeld, A.J., Halfmann,<br>K.E., Peralta, Z.,, Kaw | P.J., Wendler, J.P., Kyle, J.E., Burnum-Johnson,<br>aoka, Y. | 2017 | Cell Host and Microbe<br>22(6), pp. 817-829.e8        |                       | 0                    |
| 2                                           | Quality Assessments of Long-Term Quantitative Proteomic Analysis of Breast Cancer Xenograft Tissues                              | Zhou, JY., Chen, L., Zl<br>H.                       | ang, B., Tian, Y., Liu, T., Thomas, S.N.,, Zhang,            | 2017 | Journal of Proteome Research<br>16(12), pp. 4523-4530 |                       | 0                    |
| 3                                           | Effcient generation of energetic ions in multi-ion plasmas by radio-<br>frequency heating                                        | Kazakov, Y.O., Ongena,<br>Mantsinen, M.J.,, Zy      | J., Wright, J.C., Wukitch, S.J., Lerche, E.,<br>hor, I.      | 2017 | Nature Physics<br>13(10), pp. 973-978                 |                       | 3                    |
| ] 4                                         | An Interlaboratory Evaluation of Drift Tube Ion Mobility-Mass Spectrometry<br>Collision Cross Section Measurements               | Stow, S.M., Causon, T.J<br>J.C.,, Fjeldsted, J.C.   | , Zheng, X., Kurulugama, R.T., Mairinger, T., May            | 2017 | Analytical Chemistry<br>89(17), pp. 9048-9055         |                       | 10                   |
| ] 5                                         | Deep-Dive Targeted Quantification for Ultrasensitive Analysis of Proteins in<br>Nondepleted Human Blood Plasma/Serum and Tissues | Nie, S., Shi, T., Fillmore<br>Liu, T.               | T.L., Schepmoes, A.A., Brewer, H., Gao, Y.,,                 | 2017 | Analytical Chemistry                                  | -                     | 2                    |
|                                             | <u> </u>                                                                                                    |                                                     | 2. Предло                                                    | кен  | ие новых                                              |                       | ^                    |
| e found some                                | documents that might belong to this Author                                                                                       |                                                     | документо                                                    | B, B | ОЗМОЖНО                                               |                       |                      |
| ase check the boxes to                      | p include these documents with this author profile.                                                                              |                                                     |                                                              |      |                                                       |                       | <b>CI</b> -11        |
|                                             | Document title                                                                                                    | Author                                              | _ принадлея                                                  | кащ  | ихэтому                                               |                       | Cited by             |
| 1                                           | Mechanism of pool formation and maintenance in forest streams                                                                    | Smith, Richard D., Besc                             |                                                              |      |                                                       | Hydraulic Engineering |                      |
| 2                                           | LEAD REDUCTION IN AMBIENT AIR: TECHNICAL FEASIBILITY AND<br>COST ANALYSIS AT DOMESTIC PRIMARY LEAD SMELTERS AND<br>REFINERIES.   | Smith, Richard D., Kieh                             |                                                              |      |                                                       | reau of Mines         |                      |
| 3                                           | MECHANISMS FOR TRACE ELEMENT ENRICHMENT IN FLY ASH DURING COAL COMBUSTION.                                                       | Smith, Richard D., Cam                              | pbell, James A., Nielson, Kirk K.                            | 1978 | Am Chem Soc Div Fuel Chem Prepr<br>23(1), pp. 196-205 |                       |                      |

Search missing documents

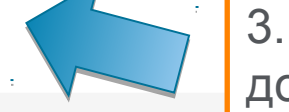

документов

< Select Profile

### Шаг 2: Добавление пропущенных документов

Проведите поиск по заглавию или аннотации статьи в Scopus, которую надо добавить

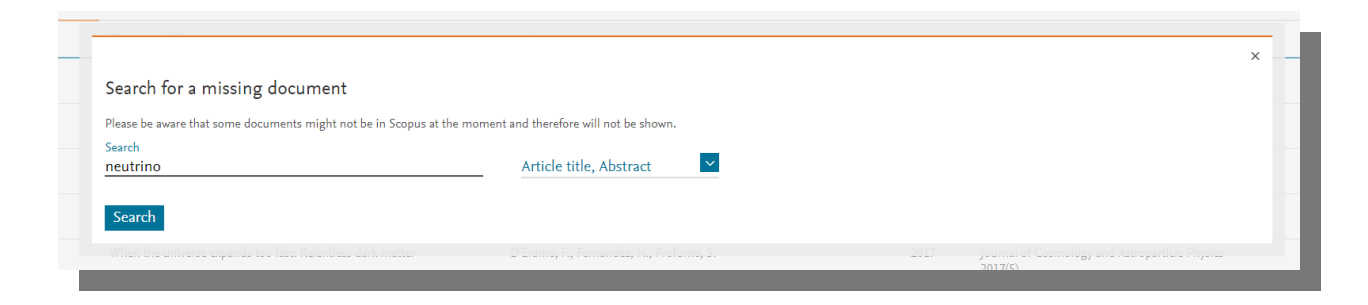

#### Выбор документа и добавление его к профилю

| Only the | first 50 results are displayed. If you do not see the the document you ar | e searching for, please refine your search terms                                          |                                                                                                    |        |   |
|----------|---------------------------------------------------------------------------|-------------------------------------------------------------------------------------------|----------------------------------------------------------------------------------------------------|--------|---|
|          | Document title                                                            | Authors ^                                                                                 | Source ^                                                                                                    | Year 🗸 |   |
| 01       | Neutrino physics and JINR                                                 | Bednyakov, V.A., Naumov, D.V., Smirnov, O.Yu.                                             | Physics-Uspekhi<br>59(3), pp. 225-253                                                                                                    | 2016   | Í |
| 0 2      | The next-generation liquid-scintillator neutrino observatory LENA         | Wurm, M., Beacom, J.F., Bezrukov, L.B., Bick, D., Blümer, J.,<br>Choubey, S.,, Winter, J. | Astroparticle Physics<br>35(11), pp. 685-732                                                                                                    | 2012   |   |
| 03       | Neutrino physics 2003 - Status and perspectives                           | Altmann, M.                                                                               | Nuclear Instruments and Methods in Physics Research,<br>Section A: Accelerators, Spectrometers, Detectors and<br>Associated Equipment<br>520(1-3), pp. 120-124 | 2004   |   |
| 0 4      | The CAPTAIN Liquid Argon Neutrino Experiment                              | Liu, Q.                                                                                   | Physics Procedia<br>61, pp. 483-487                                                                                                    | 2015   |   |
| 0 5      | The long baseline neutrino oscillation experiment at DUSEL                | Maricic, J.                                                                               | Journal of Physics: Conference Series                                                                                                    | 2010   |   |

### Шаг 2: Добавление пропущенных документов (2)

#### Выбор имени автора из списка авторов публикации

| ] 1 | Please confirm author's name<br>Please select the author that matches this document from the list on the right                                 | ×                 | Cited by |
|-----|----------------------------------------------------------------------------------------------------|-------------------|----------|
| 2   | Document title                                                                                                    | Authors           |          |
|     | Neutrino physics and astrophysics   [Physique et astrophysique des neutrinos]                                                                  | O Spiro, M.       |          |
| 3   | spiro, M., Vignaud, D.<br>Comptes Rendus de l'Academie de Sciences - Serie IIb: Mecanique, Physique, Chimie, Astronomie 327(10), pp. 1047-1070 | 🔿 Vignaud, D.     |          |
| ] 4 | 1999                                                                                                    | O Not on the list |          |
| 5   | < Back to results                                                                                                    | Add document      |          |
|     |                                                                                                    | A 3419 11 1 1 1 1 |          |

|                               |                                                                                                    | Cited   | by 🗸 |
|-------------------------------|----------------------------------------------------------------------------------------------------|---------|------|
| 1                             | Please confirm author's name<br>Please use the search field on the right to find the author that matches this document                                                                                               |         | 0    |
| 2                             | Document title Authors                                                                                                    |         | 1    |
| 3                             | The next-generation liquid-scintillator neutrino observatory LENA<br>Wurm, M., Beacom, J.F., Bezrukov, L.B., Bick, D., Blümer, J., Choubey, S., Ciemniak, C. View all V<br>Astroparticle Physics 35(11), pp. 685-732 | or<br>X | 0    |
| <ul><li>4</li><li>5</li></ul> | Если в статье более 10 Віск, D.                                                                                                    |         | 0    |
|                               | ABTOPOB, ПОЛЬЗОВАТЕЛЬD'Angelo, IMOЖЕТ НАЧАТЬ НАБИРАТЬD'Angelo, I                                                                                                    | D. nent | -    |
| Are there any do              | имя автора и система                                                                                                    |         |      |
| You may search for miss       | дополнит набор                                                                                                    |         |      |
| Search missing                | автоматически, из                                                                                                    |         |      |
|                               | списка                                                                                                    |         |      |

### Шаг 2: Добавление пропущенных документов (3)

| 163 documents |                                                                                                    |                           |              |          |
|---------------|----------------------------------------------------------------------------------------------------|---------------------------|--------------|----------|
| 1             | Upload original document copy Please upload original document to confirm the author is on the list. |                           | ×            | Cited by |
| 2             | * Note: Your file must be in PDF format and no greater than 20 MB ①                                 | Если необходимого автора  |              |          |
| 3             | Drop file here or Add file                                                                          | нет в списке, система     |              |          |
| <b>4</b>      |                                                                                                    | попросит прикрепить       |              |          |
|               | C Back to authors list                                                                              | работы в pdf формате, где | Add document |          |
| Are there any | documents missing?                                                                                  | указан запрашиваемый      |              | _        |
|               |                                                                                                    | автор                     |              |          |

# Шаг 3: Проверка и выбор аффиляции для профиля автора

Пользователь может запросить изменение аффиляции в профиле автора

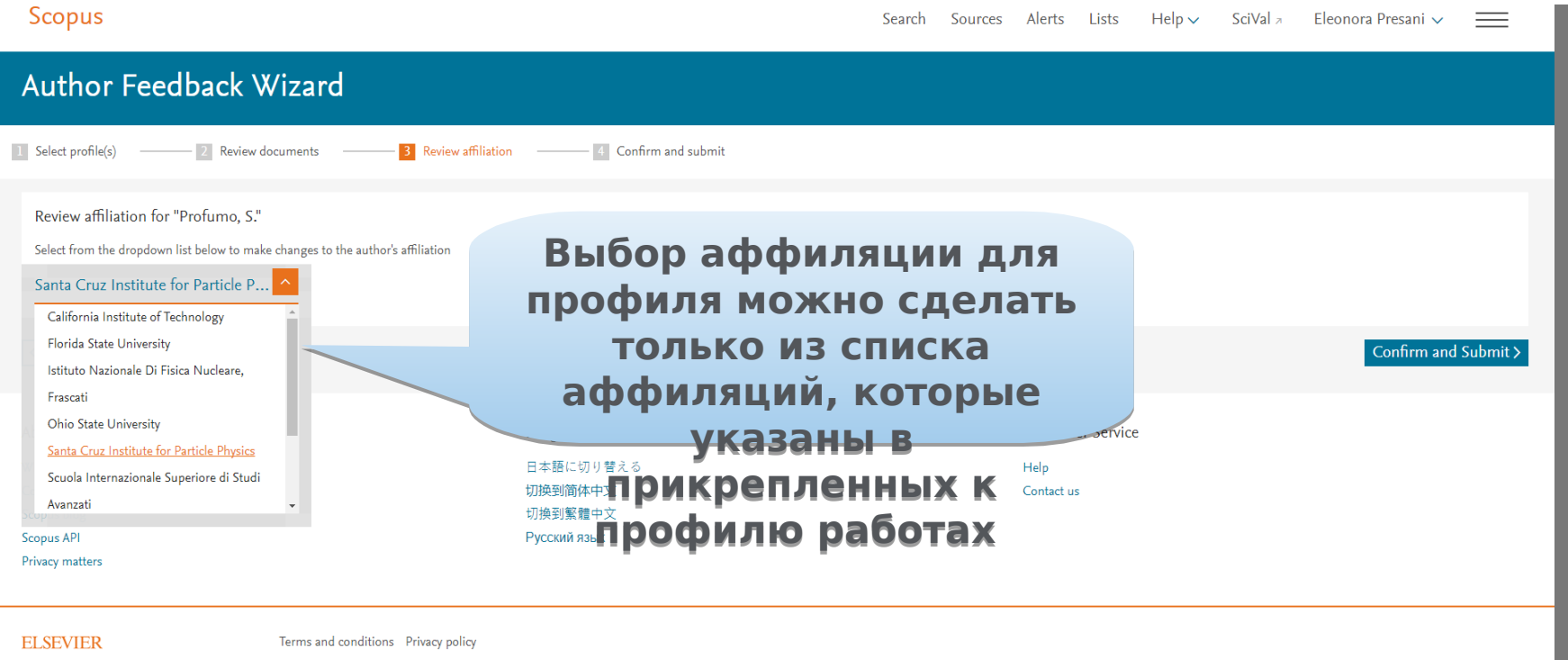

Copyright © 2018 Elsevier B.V. All rights reserved. Scopus® is a registered trademark of Elsevier B.V. Cookies are set by this site. To decline them or learn more, visit our Cookies page.

**≪RELX** Group™

### Шаг 4: Подтверждение заявки на корректировку

## После подтверждения (Submit), пользователь получит номер для отслеживания заявки

| Scopus                                                                                              | Searc                                                                                   | ch Sources                                     | Alerts                                  | Lists Help                               | ✓ SciVal ≉ | Eleonora Presani 🥆 | $\sim \equiv$ |
|----------------------------------------------------------------------------------------------------|-----------------------------------------------------------------------------------------|------------------------------------------------|-----------------------------------------|------------------------------------------|------------|--------------------|---------------|
| Author Feedback Wizard                                                                              |                                                                                         |                                                |                                         |                                          |            |                    |               |
| 1         Select profile(s)         2         Review documents         3         Review affiliation | n — 4 Confirm and submit                                                                |                                                |                                         |                                          |            |                    |               |
| Profile<br>Profumo, S. Preferred Name                                                               |                                                                                         | Affiliatior<br>The author's a<br>Santa Cruz In | 1<br>ffiliation is:<br>stitute for Part | icle Physics                             |            |                    |               |
| 1 document was added<br>Document title                                                              | Authors ^                                                                               | Yea                                            | ır 🗸 So                                 | urce 🔨                                   |            |                    | Cited by ∽    |
| 1 The next-generation liquid-scintillator neutrino observatory LENA                                 | Wurm, M., Beacom, J.F., Bezrukov, L.B., Bick, D., Blümer, J., Choubey, S.<br>Winter, J. | ,, 20                                          | 12 Ast<br>35(                           | troparticle Physics<br>(11), pp. 685-732 |            |                    | 125           |
| Keview Affiliation                                                                                  |                                                                                         |                                                |                                         |                                          |            |                    | Submit        |
| About Scopus<br>What is Scopus<br>Content coverage<br>Scopus blog<br>Scopus API<br>Privacy matters  | Language<br>日本語に切り替える<br>切换到简体中文<br>切换到繁體中文<br>Русский язык                             |                                                | Custom<br>Help<br>Contact u             | ier Service<br>is                        |            |                    |               |

### После отправки запроса на корректировку

- Вы получите автоматический ответ от scopusauthorfeedback@elsevier.com с номером вашего запроса, подтверждением, что ваш запрос в обработке и информацией, когда с вами свяжется специалист
- В последующем письме специалиста вы увидите срок выполнения запроса

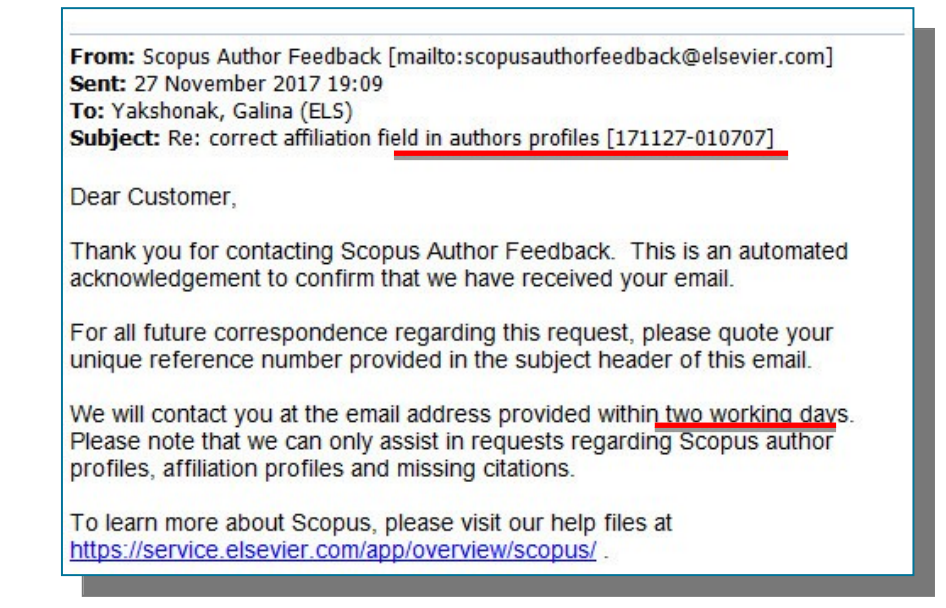

Запросы на корректировку:

- ссылок в списках пристатейной литературе
- места работы в профиле автора (если это не удалось сделать через онлайнформу корректировки)
- необходимо отправлять cpasy на aдрес scopusauthorfeedback@elsevier.com на английском языке с указанием где, и что надо исправить

Empowering Knowledge

## Есть ли единое решение для полного и корректного представления данных об ученом?

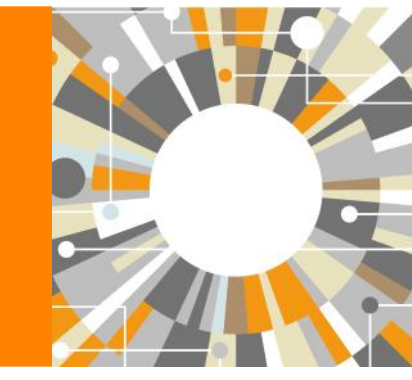

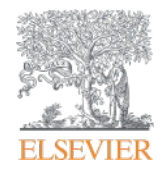

## **Scopus - ORCID**

Emission spectra of pyrotechnic mixtures of heat flux

simulators

Azharonok, V

Hamavunau

| Scopus                                                                                                    | Поиск Источники Оповещения Списки Помощь – S | ciVal > Galina Yakshonak ~                |
|----------------------------------------------------------------------------------------------------|----------------------------------------------|-------------------------------------------|
| Сведения об авторе                                                                                                    | Об иј                                        | центификаторе автора в базе данных Scopus |
|                                                                                                    |                                              | 🖨 Печать 🖾 Электронная почта              |
| Yakshonak, P. P.                                                                                                    | Следить за этим автором                      | л-индекс: ☺                               |
| National Academy of Sciences of Belarus, Physical-<br>Technical Institute, Minsk, Belarus<br>Идентификатор автора: 54934493200 | Просмотр потенциальных соответствий авторов  | Documents by author                       |
| b http://orcid.org/0000-0002-4376-8760                                                                                         |                                              | 1<br>Анализировать результаты по автору   |
| Отрасль знаний: Chemistry Physics and Astronomy<br>Document and                                                                |                                              |                                           |
| citation trends: 1                                                                                                    | 1                                            | Total citations                           |
| Дооленты                                                                                                    | Барания<br>Силирования                       | O by O documents                          |
| ۵                                                                                                    | 2642 a                                       |                                           |
| ДПолучать оповещения о цитировании +добавить в Ой                                                                              |                                              |                                           |
| Экспортировать профиль в SciVal                                                                                                | В дальнейшем авт                             | OD MOWET VK23LIBATL ATOT                  |
| 1 документ 6 соавторов История автора                                                                                          | номер ORCID в сво                            | ей статье (в информации                   |
| Просмотреть в формате результатов поиска >                                                                                     | об авторе) – в                               | этом случае, статья,                      |
| Экспортировать все в файл CSV 🗡 🛛 Сохранить все в сп                                                                           | опубликованная в                             | журнале индексируемом                     |
| Название документа Ав                                                                                                    | вторы                                        |                                           |

Scopus, будет привязана именно к профилю автора, который связан с указанным ORCID

## **ORCID! (orcid.org)**

ORCID (Original Researcher Contributor ID) - обеспечивает постоянным цифровым идентификатором, который позволяет отличить вас как автора от других, аккумулируя данные об исследовательских результатах таких как статьи или гранты, книги т.п.

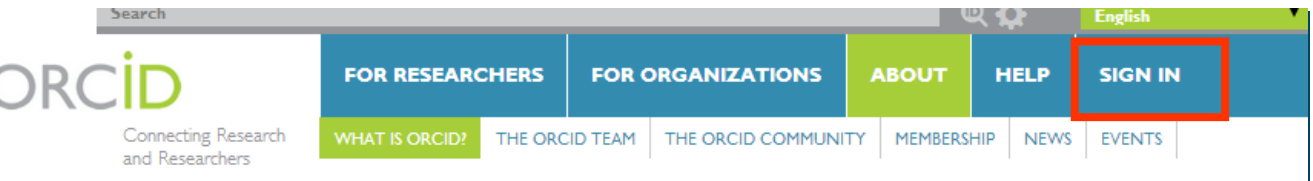

OUR MISSION OUR PRINCIPLES OUR GOVERNANCE OUR POLICIES • PRIVACY POLICY

#### What is ORCID?

As researchers and scholars, you face the ongoing challenge of distinguishing your research activities from those of others with similar names. You need to be able to easily and uniquely attach your identity to research objects such as datasets, equipment, articles, media stories, citations, experiments, patents, and notebooks. As you collaborate across disciplines, institutions and borders, you must interact with an increasing number and diversity of research information systems. Entering data over and over again can be time-consuming, and often frustrating.

ORCID is an open, non-profit, community-driven effort to create and maintain a registry of unique researcher identifiers and a transparent method of linking research activities and outputs to these identifiers. ORCID is unique in its ability to reach across disciplines, research sectors and national boundaries. It is a hub that connects researchers and research through the embedding of ORCID identifiers in key workflows, such as research profile maintenance, manuscript submissions, grant applications, and patent applications.

ORCID provides two core functions: (1) a registry to obtain a unique identifier and manage a record of activities, and (2) APIs that support system-to-system communication and authentication. ORCID makes its code available under an open source license, and will post an annual public data file under a CC0 waiver for free download.

The ORCID Registry is available free of charge to individuals, who may obtain an ORCID identifier, manage their record of activities, and search for others in the Registry. Organizations may become members to link their records to ORCID identifiers, to update ORCID records, to receive updates from ORCID, and to register their employees and students for ORCID identifiers.

ORCID records hold non-sensitive information such as name, email, organization and research activities. ORCID understands the fundamental need for individuals to control how their data are shared, and provides tools to manage data privacy. We take steps to protect your information, consistent with the principles set forth in our Privacy Policy, which are intended to comply with the Safe Harbor Principles issued by the U.S. Department of Commerce.

Empowering Knowledge

## Профиль организации

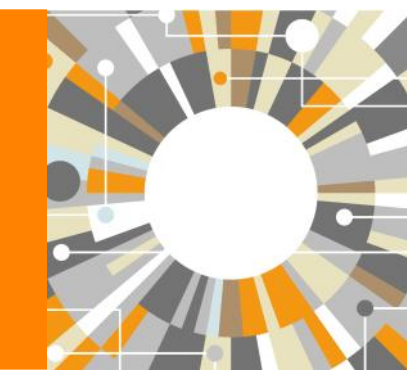

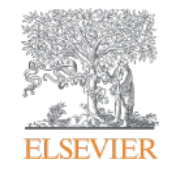

### Информация, указанная в статьях/записях в Scopus, является основой для формирования профилей авторов и профилей организаций (www.scopus.com)

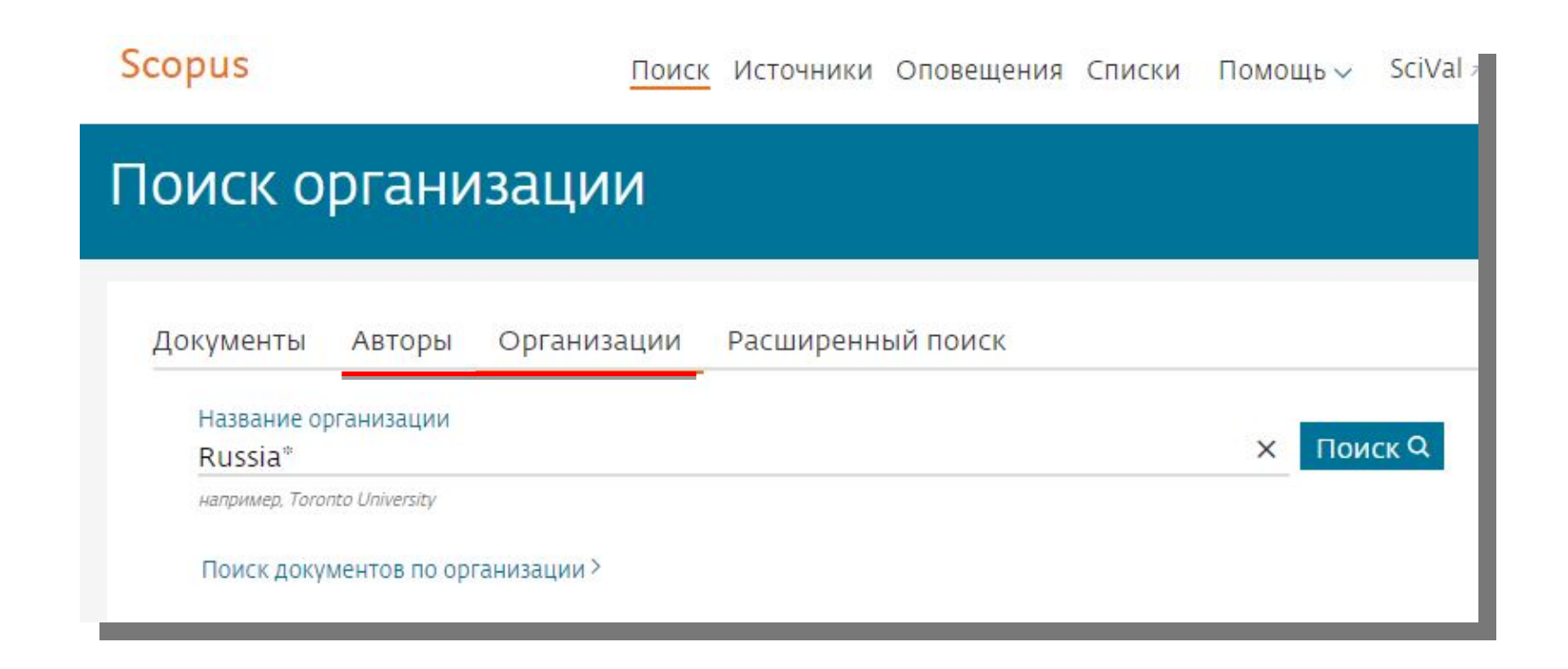

## Основные принципы формирования профилей организаций в Scopus (Affiliation Identifier)

Мы используем передовые технологии, сочетающие работу автоматических алгоритмов идентификации и ручной проверки данных, что позволяет достичь высокой экономии времени пользователей и точных результатов при поиске и анализе публикаций организаций.

При обработке поступившего содержания (статей) для индексации в Scopus, отдельно анализируется информация об **организации**, которая указана в статье, и с которой связан автор или авторы статьи (это может быть университет, исследовательский центр, больница и т. д.). Этой организации присваивается уникальный идентификационный номер. Используя сложный алгоритм идентификации, мы собираем в группы (насколько это возможно) разные варианты названия, адреса и подразделения **организаций**, и на основе этих групп и присвоенных идентификационных номеров в Scopus создаются и отображаются профили **организаций**.

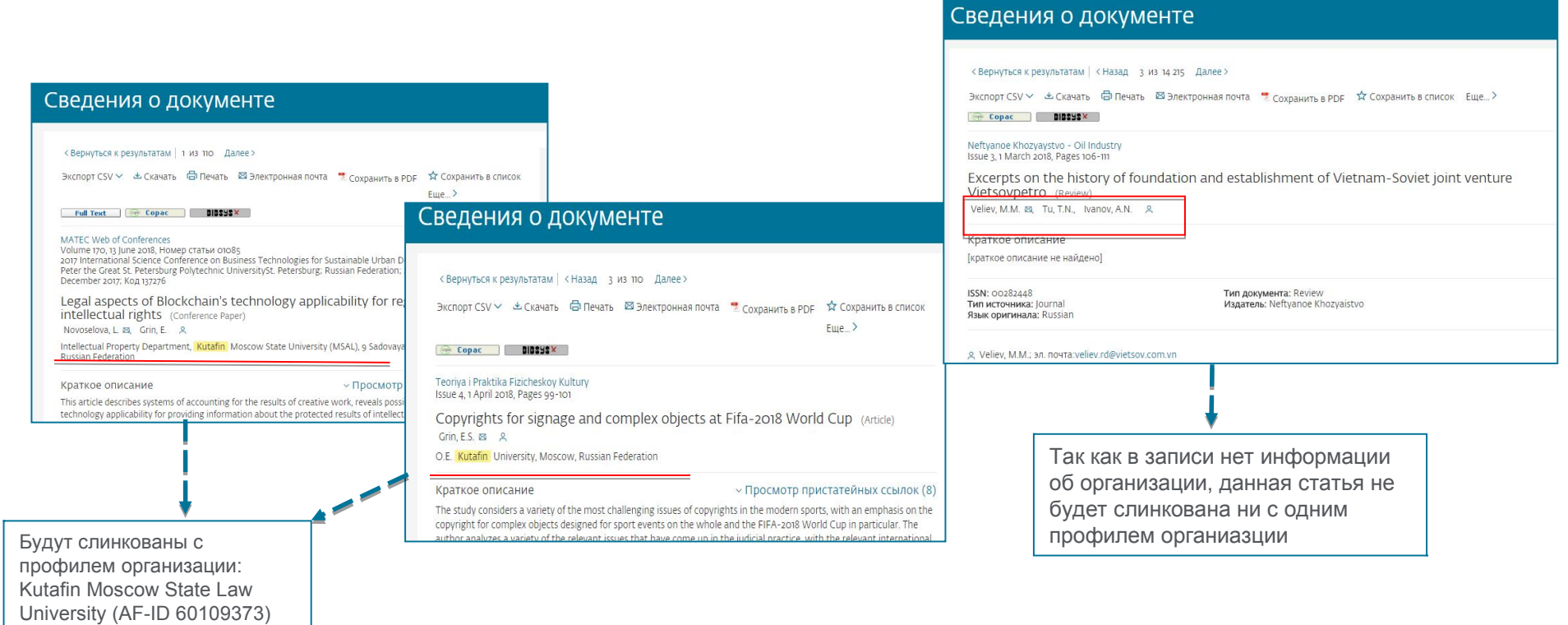

## Если в статье указана организация, то статья попадет в профиль организации (1)

В настоящее время вручную проверено приблизительно 70 000 профилей организаций, которые можно найти в закладке Организации (Affiliations) в Scopus, и работа по проверке профилей активно продолжается

| Scopus Поиск Источники Оповещения Списки Помощь                      | SciVal >                                                |         |                                                                                                    |
|----------------------------------------------------------------------|---------------------------------------------------------|---------|----------------------------------------------------------------------------------------------------|
| Поиск организации                                                    | Scopus                                                  |         | Поиск Источники Оповещения Списки Помощь -> SciVal -> Galina Yakshonak -> 🚞                            |
| Документы Авторы Организации Расширенный поиск                       | 1444 результ                                            | гата п  | ЮИСКА ПО ОРГАНИЗАЦИИ - Russia*<br>Об идентификаторе организации базы данных Scopus >                   |
| Название организации<br>Russia* × По<br>например, Toronto University | Организация (Russia*)<br>🖉 Редактировать                |         |                                                                                                    |
| Поиск документов по организации >                                    | Уточнить результаты<br>Ограничить Исключить             |         | Сортировать по: Количество документов (по уб 🔽                                                         |
|                                                                      | Город                                                   | ^       | Документы                                                                                              |
|                                                                      | Moscow                                                  | (422) > | Название организации Организация Учреждение Город Страна                                               |
|                                                                      | <ul> <li>Saint Petersburg (ex<br/>Leningrad)</li> </ul> | (128) > | Russian Academy of Sciences 398688 618383 Moscow Russian     Russian Academy Of Sciences Federation    |
|                                                                      | Novosibirsk                                             | (64) >  | U.s.s.r. Academy Of Sciences                                                                           |
|                                                                      | Krasnoyarsk                                             | (36) >  | 2 Lomonosov Moscow State University 123358 124987 Moscow Russian<br>Moscow State University Federation |
|                                                                      | 🗀 Yekaterinburg                                         | (28) >  | Comonosov Moscow State University                                                                      |

Для составления этих **профилей** и их проверки вручную проделана огромная работа, и поддержание корректности **профилей организаций** может требовать больших затрат времени и сил в дальнейшем, если авторы продолжат использовать разные варианты названия своей организации.

## Если в статье указана организация, то статья попадет в профиль организации (2)

В Scopus также содержится около нескольких миллионов других профилей **организаций**, сформированных системой, но не прошедших проверку вручную. Их нельзя найти или просмотреть в закладке **Организации (Affiliations)** в Scopus, но можно найти через **Поиск по документам**, в разделе **Уточненить результаты** 

| Scopus                                                                              |                |          | Поиск Источники Опове                                                                             | щения Списки Помощь                      | SciV                   |
|-------------------------------------------------------------------------------------|----------------|----------|---------------------------------------------------------------------------------------------------|------------------------------------------|------------------------|
| 110 результатов                                                                     | в поиск        | а дс     | кументов                                                                                          | Просмотреть вторичные докумен            | ты S                   |
| AFFIL ( kutafin* )                                                                  |                |          |                                                                                                   |                                          |                        |
| 🖉 Редактировать 🖪 Сохранить                                                         | 4 Настроить ог | повещени | е 🚺 Настроить канал                                                                               |                                          |                        |
| Искать в результатах                                                                | Q              | olo AH   | ализировать результаты поиска Показа                                                              | ть все краткие описания Сортир           | о <mark>вать</mark> по |
| Уточнить результаты                                                                 |                | B        | е 🗸 Экспорт CSV 🗸 Скачать Просмотреть обзор цитирования                                           | Просмотр цитирующих докум                | ентов                  |
| Ограничить Исключить                                                                |                | 0        | 8 T                                                                                               |                                          |                        |
| Тип доступа 🕕                                                                       | $\checkmark$   |          | Название документа                                                                                | Авторы                                   | 1                      |
| Год                                                                                 | ~              | 1        | Legal aspects of Blockchain's technology applicability for registration of<br>intellectual rights | Novoselova, L., Grin, E.                 | 2                      |
| Автор                                                                               | ~              |          |                                                                                                   |                                          |                        |
| Отрасль знаний                                                                      | ~              | *        | Просмотр краткого описания — Full Text View at Publisher                                          | Связанные документы                      |                        |
| Тип докум <mark>ент</mark> а                                                        | $\sim$         | □ 2      | Dynamics of the legislative development of public-private partnership in                          | the Inshakova, A.O., Uskova,             | 2                      |
| Название источника                                                                  | ~              |          | sphere of agricultural insurance in Russia and the US                                             | M.S., Dolinskaya, V.V.,<br>Frolova, E.E. |                        |
| Ключевое слово                                                                      | ~              |          | Просмотр краткого описания 🗸 Связанные документы                                                  |                                          |                        |
| Орг <mark>ани</mark> зация                                                          | ^              |          | Convrights for signage and complex objects at Fifa-2018 World Cup                                 | Grin ES                                  | 2                      |
| Kutafin Moscow State Law University                                                 | (109) >        | 2 2      |                                                                                                   |                                          | -                      |
| Russian Presidential<br>Academy of National<br>Economy and Public<br>Administration | (13) >         |          | Просмотр краткого описания 🗸 Связанные документы                                                  |                                          |                        |
| RUDN University                                                                     | (12) >         | 4        | On secularism in Russia and public interests                                                      | Tumanov, D.A.                            | 2                      |
| Plekhanov Russian<br>University of Economics                                        | (9) >          |          |                                                                                                   |                                          |                        |

## Профиль организации в Scopus

| Scopus Поиск Исто                                                                                                    | очники Оповещения Списки Помощь                                                                                                    | o∼ SciVal ≉                                                                                                    |                                                                                         |                                                                                                    |
|----------------------------------------------------------------------------------------------------|----------------------------------------------------------------------------------------------------|----------------------------------------------------------------------------------------------------|-----------------------------------------------------------------------------------------|----------------------------------------------------------------------------------------------------|
| Поиск организации                                                                                                    |                                                                                                    |                                                                                                    |                                                                                         |                                                                                                    |
| Документы Авторы Организации Раси<br>Hазвание организации<br>Kaliningrad<br>Immanuel Kant Baltic Federal University – Kaliningrad<br>Universitat Konigsberg Medizinische Fakultat und Univ<br>Federation<br>Kaliningrad State Technical University – Kaliningrad, F | ииренный поиск<br>× r<br>versitatsklinikum – Kaliningrad, Russian<br>СВЕДЕНИЯ ОБ Организаци                                                                                                    | поиск Q<br>ИИ Immanuel Kant Baltic F                                                                                                    | ٥                                                                                       | ю идентификаторе организации базы данных Scopus 🎯                                                                 |
| Дост, All-Union Scientific Research Institute for Synthetic Fi<br>The Stadtische Kliniken Konigsberg – Kaliningrad, Russian                                                                                                    | <bернуться 1="" 6="" далее="" из="" к="" поиска="" результатам=""> Immanuel Kant Baltic Federal University Aleksandra Nevskogo, Kaliningrad Kaliningrad Oblast</bернуться>                                                | Просмотреть потенциали<br>Изменить профиль учр                                                                                                    | ледить за этой организацией<br>вные совпадения организаций<br>еждения 🔯 Настроить канал | Эжспорт Печать Электронная почта<br>Документы, все учреждение     2 552<br>Документы, только организация<br>1 813 |
|                                                                                                    | Идентификатор организации: бооз <u>1254</u><br>Водите Federal Universit<br>(Kant Baltic Federal University) (Baltic<br>(Immanuel Kant Baltic Federal Universit                                                            | y) (Immanuel Kant State University Of Russia) ( <mark>Kaliningrad</mark> State University) (I. Kar<br>Federal University) (I. Kant Russian State University) (Kant Russian State University)<br>γ(Ikbfu)) CMOTPETь BCE ❤                                                                                                    | nt Baltic Federal University)                                                           | Авторы<br>681                                                                                                    |
|                                                                                                    | Документы по отрасли знаний Сотруднича                                                                                                    | ющие организации Документы по источнику                                                                                                    | Immanuel K                                                                              | ant Baltic Federal University                                                                                     |
|                                                                                                    | Physics and Astronomy<br>Materials Science<br>Engineering<br>Chemistry<br>Biochemistry, Genetics and Molecular Biology<br>Mathematics<br>Agricultural and Biological Sciences<br>Earth and Planetary Sciences<br>Medicine | 612       Economics, Econometrics and Finance         298       Chemical Engineering         262       Neuroscience         245       Arts and Humanities         215       Business, Management and Accounting         184       Energy         179       Multidisciplinary         169       Veterinary         159       Detesion Sciences | 46 19.4<br>44<br>38<br>30 3.0 %<br>27 5.3 %<br>24<br>20 5.6 %                           | <sup>96</sup> 20.4 <sup>96</sup><br>9,9 <sup>96</sup><br>8.7 <sup>96</sup>                                        |
|                                                                                                    | Computer Science<br>Social Sciences                                                                                                    | 90 Health Professions<br>83 Psychology                                                                                                    | 6 6<br>5                                                                                | 8.2%                                                                                                    |
#### **ELSEVIER**

### Для проверки, привязана ли статья к профилю организации или нет, проведите поиск по названию статьи и номеру профиля организации в Расширенном поиске

| ширенны                                      | й поиск                                                                                                    |                                                                                                    | Сравнить источн                                                                                                    | ики >                                                                                                    |                                                                                                    |                                     |
|----------------------------------------------|----------------------------------------------------------------------------------------------------|----------------------------------------------------------------------------------------------------|----------------------------------------------------------------------------------------------------|----------------------------------------------------------------------------------------------------|----------------------------------------------------------------------------------------------------|-------------------------------------|
| окументы Авто                                | оры Организации Расширенный поиск                                                                                                    | Советы по поиску                                                                                                    | Операторы<br>③ AND                                                                                                    | +.                                                                                                    |                                                                                                    |                                     |
| Введите запрос<br>TITLE-ABS-KEY(             | Microstructure) and AF-ID (60007457)                                                                                                    |                                                                                                    | OR<br>AND NOT<br>PRE/<br>W/                                                                                                    | + + + + + +                                                                                                    |                                                                                                    |                                     |
|                                              | Составить запрос Добавить автор                                                                                                    | а и (или) организацию Очистить форму Поиск С                                                                                                    | Коды полей 💿<br>Текстовое содержимое                                                                                                    | ~                                                                                                    |                                                                                                    |                                     |
| Код:                                         | TITLE-ABS-KEY                                                                                                    | Scopus                                                                                                    | Поиск Источники О                                                                                                    | повещения Списки Помощь                                                                                                    | o ∽ SciVal ∞ Galina Yaksh                                                                                                    | onak 🗸                              |
| iline.                                       |                                                                                                    |                                                                                                    |                                                                                                    |                                                                                                    |                                                                                                    |                                     |
| описание:                                    | пазвание документа, краткое описание, ключевое опово<br>Объединенное поле, выполняющее поиск по кратким описаниям, к                                                                                                    | 859 результатов поиска                                                                                                    | документов                                                                                                    | Просмотреть в                                                                                                    | зторичные документы View :                                                                                                    | 2012 Mende                          |
| имя.<br>Описание:<br>Пример:                 | название документа, краткое описание, ключевое слово<br>Объединенное поле, выполняющее поиск по кратким описаниям, к<br>если ввести TITLE-ABS-KEY("сердечный приступ"), то будут найдень<br>статьи или в ключевых слова которых есть слова «сердечный прист                                                                  | 859 результатов поиска<br>люче<br>поку<br>проку<br>ПР. Редактировать © Сохранить ♀ Настроить опоееи                                                                                                    | ДОКУМЕНТОВ<br>loscow State University* 60007457 )<br>дение 🙆 Настроить канал                                                                                                    | Просмотреть в                                                                                                    | зторичные документы View :                                                                                                    | 2012 Mende                          |
| имы.<br>Описание:<br>Пример:<br>Примечание.  | название документа, краткое описание, ключевое Слово<br>Объединенное поле, выполняющее поиск по кратким описаниям, к<br>если ввести TITLE-ABS-KEY("сердечный приступ"), то будут найдень<br>статьи или в ключевых слова которых есть слова «сердечный прист<br>Поле TITLE-ABS-KEY используется по умолчанию для простого пои | 859 результатов поиска<br>люче<br>доку<br>По.<br>Редактировать © Сохранить Q Настроить оповеш<br>ка.<br>Искать в результатах Q ше                                                                                                    | ДОКУМЕНТОВ<br>Ioscow State University* 60007457)<br>цение MacTpowtb канал<br>Анализировать результаты поиска Г                                                                                                    | Просмотреть в<br>юказать все краткие описания Сорті                                                                                                    | оторичные документы View з<br>ировать по: Дата (самые новые)                                                                                                    | 2012 Mende                          |
| лия.<br>Описание:<br>Пример:<br>Примечание.  | название документа, краткое описание, ключевое Слово<br>Объединенное поле, выполняющее поиск по кратким описаниям, к<br>если ввести TITLE-ABS-KEY("сердечный приступ"), то будут найдень<br>статьи или в ключевых слова которых есть слова «сердечный прист<br>Поле TITLE-ABS-KEY используется по умолчанию для простого пои | 859 результатов поиска<br>люче<br>тите-ABS-KEY (microstructure) AND AF-ID ("Lomonosov M<br>доку<br>/П».<br>Редактировать © Сохранить Q Настроить оповеш<br>:Ка.<br>Искать в результатах Q de<br>Уточнить результаты<br>Ограничить Исключить                                                                                                    | ДОКУМЕНТОВ<br>Ioscow State University® 60007457)<br>цение  В Настроить канал<br>Анализировать результаты поиска Г<br>Все  → Экспорт СSV  → Скачать Просмотреть обзор цити<br>В В  Т                                                                                                    | Просмотреть с<br>Іоказать все краткие описания Сорт<br>рования Просмотр цитирующих де                                                                                                    | иторичные документы View з<br>ировать по: Дата (самые новые)<br>окументов Сохранить в список                                                                                                    | 2012 Mende                          |
| имя.<br>Описание:<br>Пример:<br>Примечание.  | название документа, краткое описание, ключевое Слово<br>Объединенное поле, выполняющее поиск по кратким описаниям, к<br>если ввести TITLE-ABS-KEY("сердечный приступ"), то будут найдень<br>статьи или в ключевых слова которых есть слова «сердечный прист<br>Поле TITLE-ABS-KEY используется по умолчанию для простого пои | 859 результатов поиска<br>люче<br>поку<br>Проку<br>Проку<br>Пака.<br>Исхать в результатах                                                                                                    | ДОКУМЕНТОВ<br>Ioscow State University® 60007457)<br>цение В Настроить канал<br>Анализировать результаты поиска Г<br>Все → Экспорт CSV → Скачать Просмотреть обзор цити<br>В В 2<br>Название документа                                                                                                    | Просмотреть в<br>Іоказать все краткие описания Сорті<br>рования Просмотр цитирующих да<br>Авторы                                                                                                    | иторичные документы — View з<br>ировать по: Дата (самые новые)<br>окументов Сохранить в список<br>Год Источник                                                                                                    | 2012 Mende<br>: ***<br>Цитири       |
| имя.<br>Описание:<br>Пример:<br>Примечание.  | название документа, краткое описание, ключевое Слово<br>Объединенное поле, выполняющее поиск по кратким описаниям, к<br>если ввести TITLE-ABS-KEY("сердечный приступ"), то будут найдень<br>статьи или в ключевых слова которых есть слова «сердечный прист<br>Поле TITLE-ABS-KEY используется по умолчанию для простого пои | 859 результатов поиска<br>люче<br>поку<br>проку<br>проку<br>проку<br>проку<br>проку<br>правите сокранить ↓ Настроить оповеш<br>ка.<br>Искать в результатах<br>Уточнить результатах<br>Уточнить результатах<br>Пискать в результатах<br>Пискать в результатах                                                                                                    | ДОКУМЕНТОВ<br>Ioscow State University' 60007457)<br>цение В Настроить канал<br>Анализировать результаты поиска Г<br>Все ✓ Экспорт СSV ✓ Скачать Просмотреть обзор цити<br>В В Т<br>Название документа<br>1 Influence of intercalation and exfoliation conditions on<br>macrostructure and microstructure of exfoliated graphite                                                                                                    | Просмотреть в<br>юказать все краткие описания. Сорті<br>рования Просмотр цитирующих ди<br>Авторы<br>Іvanov, A.V., Maksimova, N.V.,<br>Катанеч, A.O., Malakimova, N.V.,<br>Катанеч, A.O., Malakimova, N.V.,<br>Катанеч, A.O., Malakimova, N.V.,                                                                                                    | ировать по: Дата (самые новые)<br>окументов Сохранить в список<br>Год Источник<br>2018 Materials Letters<br>228, с. 403-406                                                                                                    | 2012 Mende<br>; ***<br>Цитир        |
| лим.<br>Описание:<br>Пример:<br>Примечание.  | название документа, краткое описание, ключевое Слово<br>Объединенное поле, выполняющее поиск по кратким описаниям, к<br>если ввести TITLE-ABS-KEY("сердечный приступ"), то будут найдень<br>статьи или в ключевых слова которых есть слова «сердечный прист<br>Поле TITLE-ABS-KEY используется по умолчанию для простого пои | 859 РЕЗУЛЬТАТОВ ПОИСКА<br>лючее<br>ПОКУ<br>П. // П. // Редактировать © Сохранить ↓ Настроить опоееи<br>Ка. // Искать в результатах<br>Уточнить результата<br>Уточнить результаты<br>Ограничить // Исклочить<br>Тил доступа ⊙ //<br>Год //<br>Автор //<br>Отрасль знаний // //                                                                                                    | ДОКУМЕНТОВ<br>Ioscow State University' 60007457)<br>цение № Настроить канал<br>Анализировать результаты поиска Г<br>ВСС ~ Экспорт CSV ~ Скачать Просмотреть обзор цити<br>ВСС ~ Экспорт CSV ~ Скачать Просмотреть обзор цити<br>ВСС ~ Экспорт CSV ~ Скачать Просмотреть обзор цити<br>Название документа<br>1 Influence of Intercalation and exfoliation conditions on<br>macrostructure and microstructure of sofoliated graphite<br>Просмотр краткого описания ~ интов. View at Put                                                                                                    | Просмотреть I<br>Іоказать все краткие описания Сорт<br>рования Просмотр цитирующих ди<br>Авторы<br>Катаех, A. Maksimova, N.V.,<br>Катаех, A.O., Maleko, A.P.,<br>Avdeev, V.V.                                                                                                    | ировать по: Дата (самые новые)<br>окументов Сохранить в список<br>Год Источник<br>2018 Materials Letters<br>228, с. 403-406                                                                                                    | 2012 Mende<br>; ***<br>Цитира       |
| лики.<br>Описание:<br>Пример:<br>Примечание. | название документа, краткое описание, ключевое Слово<br>Объединенное поле, выполняющее поиск по кратким описаниям, к<br>если ввести TITLE-ABS-KEY("сердечный приступ"), то будут найдень<br>статьи или в ключевых слова которых есть слова «сердечный прист<br>Поле TITLE-ABS-KEY используется по умолчанию для простого пои | 859 РЕЗУЛЬТАТОВ ПОИСКА<br>лючее<br>ПОКУ<br>П. П. Редактировать © Сохранить ↓ Настроить опоееи<br>Ка.<br>Искать в результатах ♀<br>Уточнить результаты<br>Отраничить Исклонить<br>Тип доступа ⊙ ↓<br>Год ↓<br>Автор ↓<br>Страсль знаний ↓<br>Тип документа ↓<br>Назвацие источника                                                                                                    | ДОКУМЕНТОВ<br>Ioscow State University' 60007457)<br>цение В Настроить канал<br>Анализировать результаты поиска Г<br>Все → Экспорт CSV → Скачать Просмотреть обзор цити<br>В Се → Экспорт CSV → Скачать Просмотреть обзор цити<br>В Се → Экспорт CSV → Скачать Просмотреть обзор цити<br>В Се → Питистическа с Скачать Просмотреть обзор цити<br>Пазвание документа<br>1 Influence of intercalation and exfoliation conditions on<br>пастояtructure and microstructure of exfoliated graphite<br>Просмотр краткого описания → Гин Техк. View at Pu<br>2 Controllable hydrophobicity of magnetoactive elastomer coatin                                                                                                    | Просмотреть I<br>оказать все краткие описания Сорт<br>рования Просмотр цитирующих ди<br>Авторы<br>Катаех, А.О., Маlskimova, N.V.,<br>Катаех, А.О., Malskinova, N.V.,<br>Катаех, А.О., Malskinova, N.V.,<br>Катаех, А.О., Malskinova, N.V.,<br>Stepanov, G.V., Kramarenko, E.Y.                                                                                        | ировать по: Дата (самые новые)<br>окументов Сохранить в список<br>ГОД Источник<br>2018 Materials Letters<br>228, с. 403-406<br>2018 Journal of Magnetism an<br>Magnetic Materials                                                                         | 2012 Mende<br>; •••<br>Цитира<br>id |
| римя.<br>Описание:<br>Пример:<br>Примечание. | название документа, краткое описание, ключевое Слово<br>Объединенное поле, выполняющее поиск по кратким описаниям, к<br>если ввести TITLE-ABS-KEY("сердечный приступ"), то будут найдень<br>статьи или в ключевых слова которых есть слова «сердечный прист<br>Поле TITLE-ABS-KEY используется по умолчанию для простого пои | 859 РЕЗУЛЬТАТОВ ПОИСКА<br>лючее<br>ПОИСКА<br>ТПТЕ-АВ5-КЕУ ( microstructure ) AND AF-ID ( "Lomonosov M<br>Редактировать © Сохранить ↓ Настроить опоееи<br>Ка.<br>Искать в результатах<br>Уточнить результатах<br>Уточнить результаты<br>Ограничать Исключать<br>Тил доступа © ~<br>Год ~<br>Автор ~<br>Отрасль знаний ~<br>Тил документа ~<br>Название источника ~<br>Ключевое слово ~                                                                                                    | ДОКУМЕНТОВ<br>loscow State University' 60007457)<br>letwe  → Настроить канал<br>Анализировать результаты поиска п<br>Все → Экспорт СSV → Скачать Просмотреть обзор цити<br>→ Все → Экспорт CSV → Скачать Просмотреть обзор цити<br>→ Все → Экспорт CSV → Скачать Просмотреть обзор цити<br>→ Название документа<br>1 Influence of intercalation and exfoliation conditions on<br>macrostructure and microstructure of exfoliated graphite<br>Просмотр краткого описания → Indi Text View at Pic<br>2 Controllable hydrophobicity of magnetoactive elastomer coatir<br>Просмотр краткого описания → Indi Text View at Pic                                                                                                    | Просмотреть с<br>оказать все кратиче описания Сортл<br>рования Просмотр цитирующих ди<br>Авторы<br>Малоу, А.V., Malskinova, N.V.,<br>Катаеч, А.O., Malskinova, N.V.,<br>Катаеч, А.O., Malskinova, N.V.,<br>Катаеч, А.O., Malskinova, N.V.,<br>Stepanov, G.V., Kramarenko, E.Y<br>blisher Связанные документы<br>stepanov, G.V., Kramarenko, E.Y                       | ировать по: Дата (самые новые)<br>окументов Сохранить в список<br>Год Источник<br>2018 Materials Letters<br>228, с. 403-406<br>2018 Journal of Magnetism an<br>Magnetic Materials                                                                         | 2012 Mende<br>с ***<br>Цитира<br>id |
| илм.<br>Описание:<br>Пример:<br>Примечание.  | название документа, краткое описание, ключевое Слово<br>Объединенное поле, выполняющее поиск по кратким описаниям, к<br>если ввести TITLE-ABS-KEY("сердечный приступ"), то будут найдень<br>статьи или в ключевых слова которых есть слова «сердечный прист<br>Поле TITLE-ABS-KEY используется по умолчанию для простого пои | 859 РЕЗУЛЬТАТОВ ПОИСКА<br>лючее<br>ПСИ-<br>ПСКА<br>Искать в результатах<br>Уточнить результатах<br>Уточнить результаты<br>Ограничалть Исключить<br>Тип доступа ©<br>Год<br>Тип доступа ©<br>Под<br>Ка.<br>Отраничалть Исключить<br>Тип доступа ©<br>Ка.<br>Отраничалть Исключить<br>Сод<br>Сод<br>Ка.<br>Отраничалть Исключить<br>Сод<br>Сод<br>С | ДОКУМЕНТОВ         Ioscow State University*       60007457)         цение       Настроить канал         Анализировать результаты поиска       Г         Все ∨       Экспорт CSV ∨       Скачать       Просмотреть обзор цити         Все ∨       Экспорт CSV ∨       Скачать       Просмотреть обзор цити         Название документа       1       Influence of intercalation and exfoliation conditions on macrostructure and microstructure of exfoliated graphite         Просмотр краткого описания ∨       Гиш Тежt       View at Pa         2       Controllable hydrophobicity of magnetoactive elastomer coativ                                                                                                    | Просмотреть в<br>оказать все краткие описания. Сорті<br>рования Просмотр цитирующих ди<br>Авторы<br>Іvanov, A.V., Maksimova, N.V.,<br>Катаеч, A.O., Malakho, A.P.,<br>Avdeev, V.V.<br>stepanov, G.V., Kramarenko, E.Y.<br>ublisher Связанные документы                                                                                                    | ировать по: Дата (самые новые)<br>окументов Сохранить в список<br>Год Источник<br>2018 Materials Letters<br>228, с. 403-406<br>2018 Journal of Magnetism an<br>Magnetic Materials<br>459, с. 266-271                                                      | 2012 Mende<br>( ***<br>Цитиро<br>id |
| илмя.<br>Описание:<br>Пример:<br>Примечание. | название документа, краткое описание, ключевое Слово<br>Объединенное поле, выполняющее поиск по кратким описаниям, к<br>если ввести TITLE-ABS-KEY("сердечный приступ"), то будут найдень<br>статьи или в ключевых слова которых есть слова «сердечный прист<br>Поле TITLE-ABS-KEY используется по умолчанию для простого пои | 859 РЕЗУЛЬТАТОВ ПОИСКА<br>лючет<br>почен<br>почен<br>почения<br>ка.<br>Искать в результатах ♀<br>Уточнить результатах ♀<br>Уточнить результатах ♀<br>Искать в результатах ♀<br>Уточнить результаты<br>Ограничить Искаснить<br>Тип доступа<br>Тип досумента<br>Название источника<br>Ключевое слово<br>Организация<br>Сорганизация<br>Сорганизация                                                                                                    | ДОКУМЕНТОВ           Ibocow State University' 60007457)           Iнение В Настроить канал           Анализировать результаты поиска           Ree ✓ Экспорт CSV ✓ Сканать Просмотреть обзор цити           Все ✓ Экспорт CSV ✓ Сканать Просмотреть обзор цити           Все ✓ Экспорт CSV ✓ Сканать Просмотреть обзор цити           Название документа           1           Influence of intercalation and exfoliation conditions on macrostructure of exfoliated graphite           Просмотр краткого описания ✓ Institent View at Pic           2         Controllable hydrophobicity of magnetoactive elastomer coatir           Просмотр краткого описания ✓ Institent View at Pic         View at Pic           3         Phase Formation and Phase Transitions in Nonstoichiometric | Просмотреть с<br>показать все краткие описания Сорти<br>рования Просмотр цитирующих д<br>Авторы<br>Малоу, АУ, Макіяточа, NV,<br>Катаеч, АО, Маlakho, А.Р.,<br>Avdeev, V.V.<br>Jolisher Связанные документы<br>stepanov, GV, Катангеnko, E.Y.<br>Jolisher Связанные документы<br>Politova, E.D., Mosunov, AV,<br>Strebkov, D.A. (), Loginov, A.B.,<br>Stefanovic, S.Y. | ировать по: <u>Дата (самые новые)</u><br>окументов Сохранить в список<br>Год Источник<br>2018 Materials Letters<br>228, с 403-406<br>2018 Journal of Magnetism an<br>Magnetic Materials<br>459, с 268-27)<br>2018 Inorganic Materials<br>54(7), с 744-748 | 2012 Mende                          |

## Условия, затрудняющие процесс автоматического создания полного профиля организации

1) Разновариативность исходных данных делает невозможным создание профилей со 100%-ной точностью на основании автоматического алгоритма. Мы зависим от того, как организация была описана в оригинальной публикации и корректности полученных от издателя метаданных, включающих информацию об организации

2) Если у **организации** несколько вариантов названия, с отсутствующей или минимальной дополнительной идентификационной информацией – алгоритму не хватает данных для группировки в **единый профиль организации** 

Например, следующие названия **организации**используются для обозначения **организации** AF-ID("Ceske vysoke uceni technicke v Praze" 60013323):

- •Dept. of Technical Mathematics CTU Prague
- •FEE CTU Prague
- •CVUT Praha
- •IEAP CTU
- •Faculty of Mechanical Engineering CTU
- •CTU-Ericsson-Vodafone Research and Development Centre (RDC)
- •?eské Vysoké U?ení Technické

3) Неправильно расставлены запятые: анализируя строку, в которой указывается **организация**, мы разбиваем ее запятыми. Если в исходной статье ошибочно поставлена запятая, то это приведет к появлению неправильного результата. *Например: National Research Institute, of Economics* 

4) В одной строке исходной статьи **организации** указано несколько, не связанных между собой, **организаций**. *Например: University of Economics, Institute of Mathematics, Russian Federation* 

5) Использование в строке, в которой указывается **организация**, слов, которые обычно включаются в поле адреса. *Например: XYZ Highway Institute*.

#### Изменение профиля организации

Обновление данных **профиля** автора затрагивает только одного человека, а обновление **профиля организации** касается всех авторов, связанных с указанной **организацией**, в **профиль** которой вносятся изменения.

В публикуемых статьях каждый автор **организации** может указывать сведения об **организации** по-своему, поэтому исключать неоднозначности и выбирать названия, которые должны отображаться в качестве названий **организаций** на страницах **профилей организаций**, непросто. Кроме того, **организации** обычно имеют определенные предпочтения в отношении того, как их название должно быть представлено в **профиле организации**.

Мы можем вносить в профили **организаций** существенные изменения, запрашиваемые самими **организациями**, а не отдельными авторами. Запрос может быть сделан администратором организации (до 3 администраторов на одну организацию), одобренными руководством **организации**.

Примеры запросов на изменение профиля организации:

-объединение двух или нескольких профилей организаций

-перенос статей из одного профиля в другой

-изменение названия, адреса и других сведений, входящих в **профиль организации** -добавление вариантов названия организации в алгоритм формирования **профиля** -создание **нового профиля организации** 

Однозначно проверяемые ошибки могут быть исправлены в Scopus независимо от того, кто прислал отзыв. Неоднозначные случаи для принятия надлежащего решения требуют внутреннего обсуждения.

#### ELSEVIER

### Запрос на корректировку (1) через Форму Центра поддержки: https://ru.service.elsevier.com/app/contact/supporthub/scop uscontent/

| ELSEVIER                                                      | Центр поддержки Русский 🚞                                                                                                    |                                                                                                    |
|---------------------------------------------------------------|----------------------------------------------------------------------------------------------------|----------------------------------------------------------------------------------------------------|
| Scopus: ИСПравл<br>ПОДДЕРЖКИ<br>Центр поддержки > Scopus: ИСП | равление профиля или материало                                                                                                    | в Центр                                                                                                    |
|                                                               | Все темы У Найти                                                                                                    | Q                                                                                                    |
| Электронная почта<br>Мои данные                               | Контакт<br>поддержки<br>Пожалуйста, отправьте ваш запрос по-<br>английски.                                                                                                    | Наиболее часто<br>просматриваемые<br>ответы<br><ul> <li>Как исправить в свой<br/>профиль автора?</li> </ul>                                                                                 |
|                                                               | Причина обращения<br>Выберите опцию<br>Выберите опцию<br>Добавить отсутствующий документ<br>Исправление профиля аффилиации<br>Исправление профиля автора<br>Исправление документа<br>Исправление цитирования<br>СiteScore correction | <ul> <li>Обзор: запросы на<br/>внесение изменений в<br/>материалы и профиль</li> <li>Как запросить<br/>добавление отсутствующего<br/>документа?</li> <li>Как добаить недостающие</li> </ul> |

### Запрос на корректировку (2) через Мастер корректировки профиля организации (Institution Profile Wizard)

Мастер корректировки профиля организации доступен только для организаций, имеющих подписку на Scopus или доступ к Scopus в рамках подписки Консорциума/Национального доступа

Мастером корректировки профиля организации могут воспользоваться только авторизованные Администраторы организации (до 3 человек на организацию) и согласованные с руководством организации

Администраторы должны зарегистрироваться и создать персональный логин и пароль (User name and Password) для работы в Scopus

Один из администраторов должен заполнить регистрационную форму (Scopus Institution Profile Wizard (IPW) Tool Administrator Registration Form), ПОДПИСАТЬ ЕЕ И выслать скан в службу <u>affiliationfeedback@scopus.com</u>, с просьбой (на англ.) активировать доступ к **Мастеру корректировки профиля** организации.

Например: Please, activate access to Institution Profile Wizard for Administrators, listed in attached Form, to manage affiliation profile for our organization ...(указывается организация)

#### **ELSEVIER**

conditions.

## Регистрационная форма Scopus Institution Profile Wizard (IPW) Tool Administrator Registration Form

Дата подачи формы Scopus Institution Profile Wizard (IPW) Tool Administrator Registration Form Название вашей органзации на [DATE submission form] английском языке (если есть профиль в Scopus, то можете добавить название и ORGANIZATION AND ADDRESS DETAILS] submits to Elsevier, with reference to the applicable Scopus Institution Profile Wizard Terms and Conditions\* below and the Elsevier Privacy Policy номер профиля в скобках) и адрес (https://www.elsevier.com/legal/privacy-policy) the following list of Administrators for the Scopus организации на английском языке. Именно Institution Profile Wizard (IPW) Tool. для корректировки профиля указанной Name Administrator: Scopus User Name: Effective Date of организации будет предоставлен доступ Registration Name Administrator –  $\Phi$ ИО администратора (на англ.), не более 3 человек; Scopus User Name – пользовательские логины администратора(-ов), зарегистрированные в Scopus. Если у вас нет зарегистрированного логина в Scopus, пожалуйста, The Registration shall automatically expire upon termination of the Scopus agreement between the зарегистрируйте/создайте, с IP адресов вашей Administrator's organization and Elsevier. Notwithstanding the aforementioned, Elsevier may at its sole организации, до подачи данной формы. discretion, deny an Administrator access to the IPW if it is of the opinion that the Administrator is in Только при работе под этим логином в Scopus, breach of applicable policies and guidelines. вам будет доступна форма корректировки профиля организации; Effective Date of Registration – дата заполнения формы [SIGNATURE ORGANIZATION] Подпись \*IPW Terms & Conditions ФИО и должность (на англ) подписывающего As an administrator appointed and confirmed in consultation between Elsevier and your institution, you лица (руководителя организации или are authorized to manage your organizational profile via the Institutional Profile Wizard ("IPW") and руководителя администратора) post updates. All access to the IPW is conditional upon a concurrent active institutional subscription to

Scopus.com between your institution and Elsevier. We shall have the right in our sole discretion to remove any submission to the IPW. All use of the IPW shall be subject to Elsevier's website terms and

## Mactep корректировки профиля организации (Institution Profile Wizard)

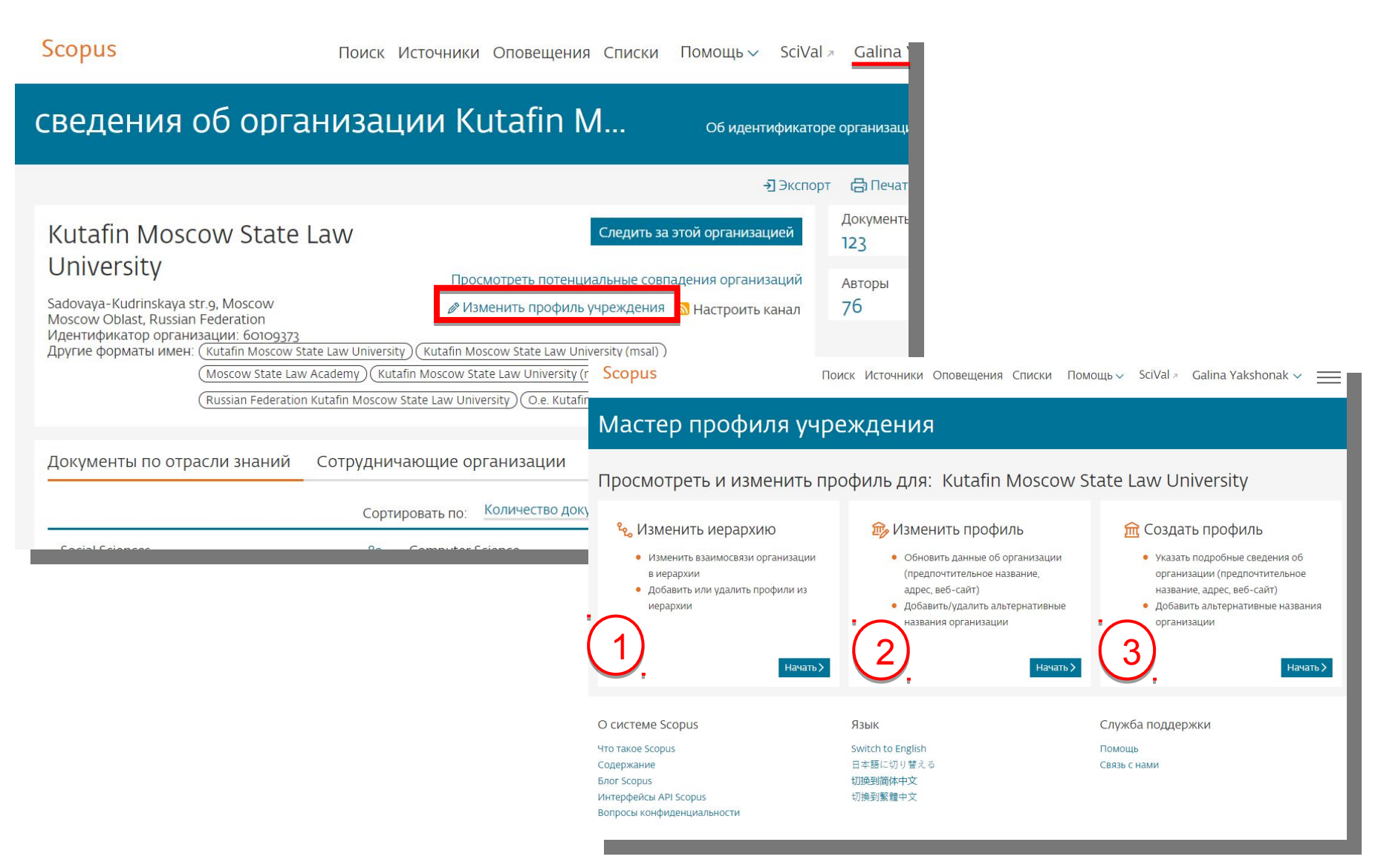

# 1. Возможности создания и изменения иерархической структуры организации

९ Просмотреть и изменить иерархию для: Rutgers, The State University of New Jersey

• Просмотреть полные инструкции по использованию этой иерархии, включая инструкции по управлению с клавиатуры

| Рабочая область иерархии                                                       | <sup>9</sup> ‰ Утвердить иерархию Проверить и подтвердить изменения > |
|--------------------------------------------------------------------------------|-----------------------------------------------------------------------|
| + Добавить организацию в иерархию<br>Размещаемые организации <sub>Скрыть</sub> | У каждого структурного                                                |
|                                                                                | подразделения должен                                                  |
|                                                                                | овть создан профиль                                                   |

Удаленные организации Скрыть

| Органі     | изации 🕧   | )                                                                   | Город         | Документы, | affiliation 🛈 | Документы, institution ( | ) Действия |
|------------|------------|---------------------------------------------------------------------|---------------|------------|---------------|--------------------------|------------|
| त्ती Rutge | rs, The St | ate University of New Jersey                                        | New Brunswick |            | 100 487       | 156 892                  | 2          |
| ×1         | Ru         | itgers Biomedical and Health Sciences                               | Newark        |            | 2 229         | 36 173                   | <b>(</b>   |
| **         | 1-1        | Rutgers Environmental and Occupational Health<br>Sciences Institute | Piscataway    |            | 1 410         | 1 410                    | C) @       |
|            | Î          | Rutgers Graduate School of Biomedical Scien<br>Newark 44            | nces          | 44         |               |                          |            |
|            | 1-3        | Rutgers New Jersey Medical School                                   | Newark        |            | 18 523        | 18 523                   | 同前         |
|            | 1-4        | Rutgers Robert Wood Johnson Medical School                          | Piscataway    |            | 13 516        | 13 516                   | 同道         |
|            | 1-5        | Rutgers School of Dental Medicine                                   | Newark        |            | 1200          | 1 200                    | 同间         |
|            | 1-6        | Rutgers School of Public Health                                     | Piscataway    |            | 458           | 458                      | 同间         |
|            | • •        | University Hospital Newark, New Jersey                              | Nowark        |            | 014           | 044                      | <b>- -</b> |

### 2. Возможности изменения профиля

#### организации

Корректировка сведений об организации: названия профиля, адресов и т.п.

Удаление неверных вариантов названия организации, входящих в текущий профиль организации

Добавление новых вариантов названия организации (которые есть в Scopus) в профиль организации

| Мастер профиля учреждения                                                                                                    |                                                                            |              |                     |                                             |                               |  |
|----------------------------------------------------------------------------------------------------|----------------------------------------------------------------------------|--------------|---------------------|---------------------------------------------|-------------------------------|--|
|                                                                                                    |                                                                            |              |                     |                                             | <del>-)</del> Экспорт         |  |
| 🎰 Пр                                                                                                    | осмотреть и изменить профил                                                | іь для: Кі   | Itafin Moscow State | e Law Univers                               | ity                           |  |
| Просмотреть сведения об организации — Посмотреть альтернативные названия — Добавить альтернативные названия — Посмотреть изменения и отправить данные |                                                                            |              |                     |                                             |                               |  |
| Іобавить                                                                                                    | альтернативные названия 💿                                                  |              |                     | Провер                                      | ить и подтвердить изменения > |  |
| ы можете<br>или путем і                                                                                                    | добавить названия в профиль организации<br>поиска альтернативных названий. | из предложен | ных ниже вариантов  |                                             |                               |  |
| Добавленн                                                                                                    | ые альтернативные названия Hide                                            |              |                     |                                             |                               |  |
| Хотите до<br>Фильтроват                                                                                                    | обавить какие-либо из этих альтернативных<br>ъ по: Город – Страна –        | названий?    |                     | Сортировать по:                             | Relevance                     |  |
| Добавить                                                                                                    | Альтернативное название                                                    | Город        | Страна              | Ориентировочное<br>количество<br>документов |                               |  |
| +                                                                                                    | O. Kutafin Moscow State Academy of Law                                     | Moscow       | Russian Federation  | 1                                           | Посмотреть подробные сведения |  |
| +                                                                                                    | Tax Academy of the Russian Federation                                      | Moscow       | Russian Federation  | 1                                           | Посмотреть подробные сведения |  |
| +                                                                                                    | University under Goverment of the Russian Federation                       | Moscow       | Russian Federation  | 1                                           | Посмотреть подробные сведения |  |
| +                                                                                                    | Vjatskij gosudarstvennyj universitet                                       | Kirov        | Russian Federation  | 1                                           | Посмотреть подробные сведения |  |

## 3. Возможности создания профиля

Важно!: использование функции Создания нового профиля возможно только в том случае, если вы не находите профиль своей организации при поиске в закладке Организации (Affiliation) по профилям организаций в Scopus

1. Укажите основные данные вашей организации (название, адрес и т.п.)

| Affiliation details:       |                   |
|----------------------------|-------------------|
| * Required field           |                   |
| Preferred name *           |                   |
| Institution home page *    |                   |
| Primary address:           |                   |
| Mailing (street) address * | City *            |
| Country *                  |                   |
| Select                     | Postal (zip) code |

2. Укажите варианты названия организации, известные вам и используемые вашими авторами в статьях, представленных в Scopus

Поиск по базе возможен сразу из Мастера корректировки

#### ELSEVIER

## Отслеживание запросов на изменение профиля организа ции

| Scopus                           |                                                                 | <u>Поиск</u> Источники Оповещения Списки | Помощь 🗸 SciVal 🤊 Galina Yakshonak                |
|----------------------------------|-----------------------------------------------------------------|------------------------------------------|---------------------------------------------------|
| Панель і                         | мониторинга Ga                                                  | lina                                     | Доступ к личному профил<br><u>Мой Scopus</u><br>— |
| Запросы на і                     | исправление отзыва об авт                                       | оре                                      | Панель мониторинга                                |
| Идентификатор з                  | апроса 🛧 Имя профиля автора 🛧                                   | Адрес эл. почты 🕦                        | Дата создания Оповещения                          |
| 1123042                          | Shayakhmetov, S. F.                                             | g.yakshonak@elsevier.com                 | 30 Mar 2018 Сохраненные списки                    |
| 796359                           | Kolosov, Anatoly Yurevich                                       | g.yakshonak@elsevier.com                 | 27 Mar 2017 Сгруппированные автор                 |
| 754994                           | Komleva, Vilena A.                                              | g.yakshonak@elsevier.com                 | оз Feb 2017 Моя организация                       |
| 666454                           | Kilin, Sergey Ya                                                | g.yakshonak@elsevier.com                 | 12 Oct 2016 SciVal                                |
| 650717                           | Lukasheva, E. V.                                                | g.yakshonak@elsevier.com                 | 20 Sep 2016 Pure                                  |
| Показать: 5                      | результатов на страницу                                         | Центр обеспечения<br>конфиденциальности  |                                                   |
| Запросы на I<br>Запросов Мастера | исправление Мастера проф<br>профиля учреждения еще не поступало |                                          |                                                   |
| Запросы в сл                     | лужбу поддержки Scopus                                          |                                          |                                                   |
| Справочный номе                  | ер 🛧 — Тема 🛧                                                   |                                          | Дата создания 🗸                                   |
| 180713-005590                    | Scopus Institution Profile Wizard                               | l (approval)                             | 13 Jul 2018                                       |
| 180704-009752                    | add affiliation information into r                              | ecords                                   | 04 Jul 2018                                       |

# Если в записи/статье в Scopus отсутствует или некорректно указана ваша организация

Это совсем другой случай корректировки!

Правило Scopus: отображать информацию в Scopus в том виде, в котором она представлена в оригинале.

Вам надо приготовить и проверить pdf статьи (оригинал статьи) с англоязычным минимумом (который потом появится в Scopus) и написать на адрес службы Scopus Support (ELS) (ScopusSupport@elsevier.com) на английском языке:

-указав выходные данные записи в Scopus, в которой допущена ошибка;

-указав, что именно должно быть исправлено и на что;

-прикрепить pdf статьи, с минимальной англоязычной информацией (название статьи, аннотация, ключевые слова, информация об авторах, аффиляция авторов, библиография)\*

\* Если вся минимальная информация или часть ее представлены в оригинале на русском языке – она не появится в Scopus

## Смотрите ответы на другие часто задаваемые вопросы по ссылке: http://www.elsevierscience.ru/about/faqs/

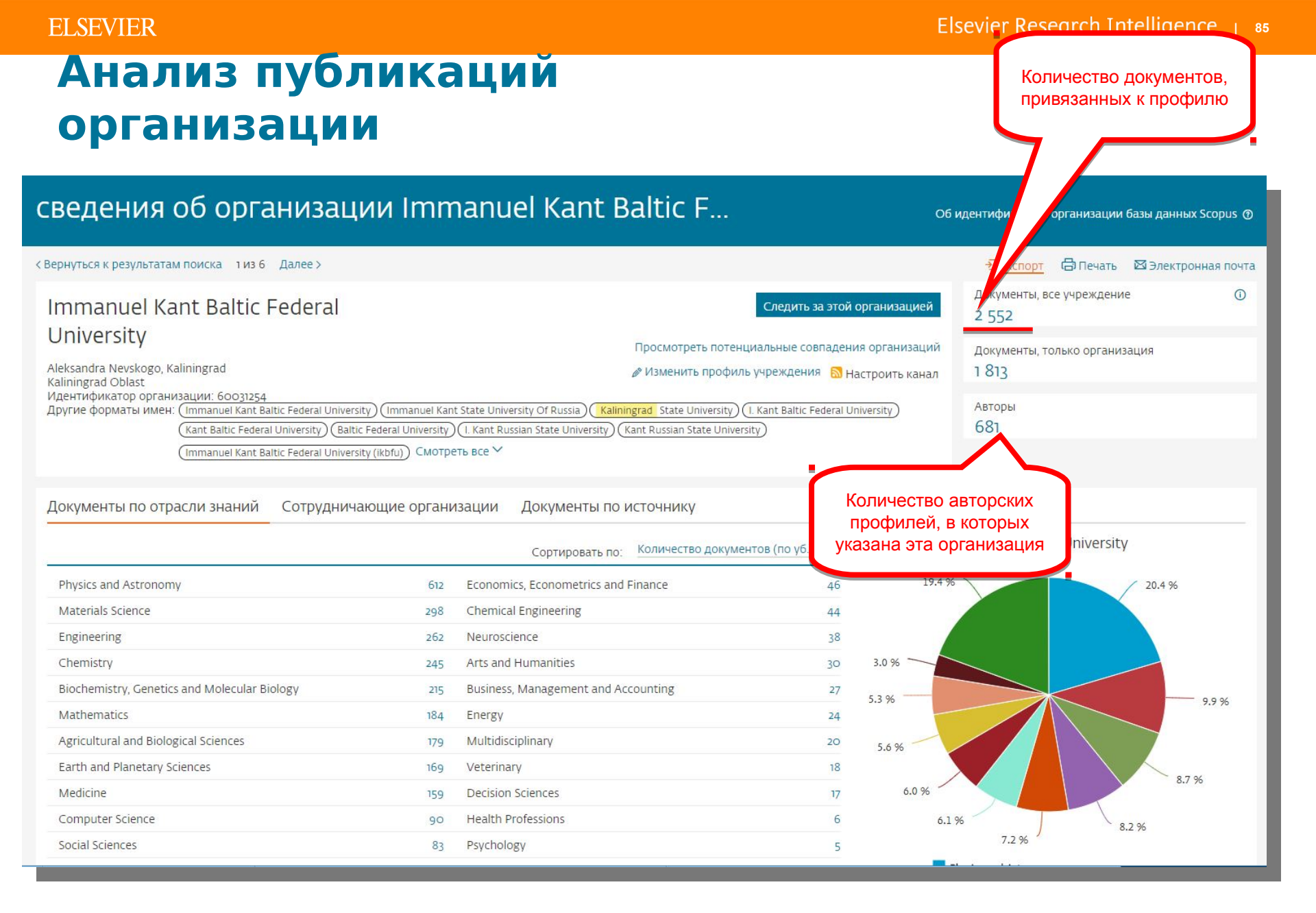

## Elsevier Research Сбзор цитируемости: < 2000 документов сразу, > 2000 < 20000 документов - файлом **CSV** на почту

Обзор цитируемости можно провести для любого набора документов в Scopus:

-для найденных по поиску документов

-для статей конкретного авторского профиля

-для статей конкретного профиля организации

| Scopus                 |                       |                                 | Поиск Источники Опове                            | щения Списки Помощь                                                    | ✓ SciVal ≠ Galina Yał                       | kshonak 🗸 🚞         |
|------------------------|-----------------------|---------------------------------|--------------------------------------------------|------------------------------------------------------------------------|---------------------------------------------|---------------------|
| 26,068 резул           | іьтатов по            | оиска докум                     | ентов                                            | Просмот                                                                | реть вторичные документы                    | Search your library |
|                        |                       |                                 |                                                  |                                                                        |                                             |                     |
| 🖉 Редактировать 🗎 Сохр | анить 🗘 Настроить о   | повещение 🔯 Настроить           | канал                                            |                                                                        |                                             |                     |
| 1скать в результатах   | Q                     | 🛯 Анализировать резу            | ЛЬТАТЫ ПОИСКА Показа                             | ать все краткие описания Сорти                                         | ровать по: Цитирования (по                  | убыванию) 🛛 🚩       |
| Уточнить результаты    |                       |                                 | <ul> <li>Скачать Просмотреть обзор ци</li> </ul> | тирования Просмотр цитирую                                             | щих документов Сохранит                     | гь в список ***     |
| Ограничить Исключить   |                       | 8 8 7                           |                                                  |                                                                        |                                             |                     |
| For                    | ~                     | Название докумен                | та                                               | Авторы                                                                 | Год Источник                                | Цитирования         |
| 2018                   | (30) >                | Planck 2013 results.<br>results | I. Overview of products and scientific           | Tauber, J., Ade, P.A.R.,<br>Aghanim, N., (), Zibin, J.P.,<br>Zonca, A. | 2014 Astronomy and<br>Astrophysics<br>571,7 | 2561                |
| 2017                   | (2 <sub>385</sub> ) > | Просмотреть крат                | ое описание v Full Text View                     | at Publisher Связанные докуме                                          | нты                                         |                     |
| 2016                   | (3 826) >             | Planck 2015 results:            | XIII. Cosmological parameters                    | Ade, P.A.R., Aghanim, N.,                                              | 2016 Astronomy and                          | 793                 |
| 2015                   | (3 261) >             |                                 |                                                  | Arnaud, M., (), Zacchei, A.,<br>Zonca, A.                              | Astrophysics<br>594,A13                     |                     |
| 2014                   | (2 407) >             | Просмотреть кратн               | кое описание 🗸 🛛 Full Text View                  | at Publisher Связанные докуме                                          | нты                                         |                     |
| Смотреть больше        |                       | Guidelines for the u            | se and interpretation of assays for              | Klionsky, D.I., Abdelmohsen,                                           | 2016 Autophagy                              | 498                 |

#### ELSEVIER

# Результаты обзора цитирования (для набора документов <2000)

#### Обзор цитирования Э Экспорт В Печать К Вернуться к результатам поиска документов Это обзор цитирования выбранных вами документов h-индекс документа: 7 Просмотреть h-график 1 265 ЦИТИРОВАННЫХ ДОКУМЕНТОВ + Сохранить в список to 2017 Исключить цитирование в Диапазон дат: 2016 Исключить самоцитирование всех Обновить авторов Цитирования 300 2016 2017 Годы Сортировать по: По количеству цитирований (в... Page @Remove Цитировани <2016 2016 Промежуточный итог >2017 Итого Документы 2017 Total 268 427 2 156 424 A stable compound of helium and sodium at high pressure 2017 9 9 9 A heterometallic (Fe<inf>6</inf>Na<inf>8</inf>) cage-like si... 2016 2 7 9 9 Pharmacodynamic and Pharmacokinetic Profiles of Sacubitril/V... 8 8 8 2016

Empowering Knowledge

## Случаи корректировок в Scopus

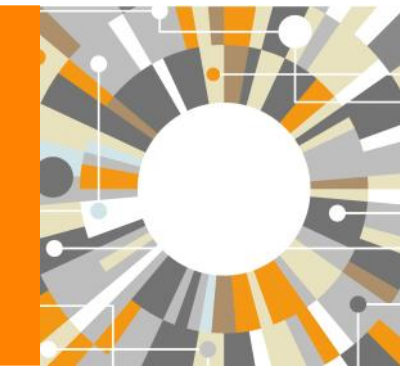

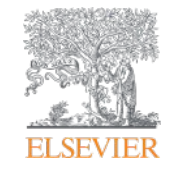

Elsevier Research Intelligence | 89

Другие случаи корректировки информации в

ELSEVIER

## **Scopus** Вопрос: не все ссылки учтены в моем профиле. Что делать?

Ответ: Найти документы в которых сделаны ссылки на ваши работы, но они «не прописаны». В письме на английском языке, на адрес службы scopusauthorfeedback@elsevier.com, указать ваш документ в Scopus и привести список пропущенных цитируемых документов в Scopus со ссылками на них. Пример:

Dear Scopus Author Feedback team,

In Scopus record (ссылка на документ в Scopus) in Reference list the reference # 4 is citation of (ссылка на документ в Scopus)

Please, correct reference linkage.

#### Вопрос: в моем профиле неправильно указана организация. Что делать?

Ответ: Попробовать выбрать правильную организацию через Author Wizard (https://www.scopus.com/feedback/author/home.uri). Или в письме на английском языке, на адрес службы scopusauthorfeedback@elsevier.com указать какое название организации на какое новое должно быть изменено и в каком профиле (указать номер авторского профиля, ссылку на него). Пример:

Dear Scopus Author Feedback team,

In author profile AU-ID 54934493200 Yakshonak, P. P. could you please correct affiliation information:

from current: National Academy of Sciences of Belarus, Physical-Technical Institute, Minsk, Belarus

onto the correct: Physical-Technical Institute of National Academy of Sciences of Belarus, Minsk, Belarus

Подсказка: если вы хотите, чтобы ваш профиль (автора) появился в списке авторских профилей вашей организации, указывайте то название организации, которое указано в профиле организации.

#### Вопрос: в Scopus пропущена моя статья, которая опубликована в индексируемом Scopus-ом журнале. Что делать?

Ответ: проверьте свежие номера журнала. Не прекращена ли индексация этого журнала в Scopus? Если в Scopus проиндексированы другие статьи того же номера, где была опубликована ваша статья, вам надо написать запрос на английском языке, на адрес службы Content helpdesk (BDcontenthelpdesk@elsevier.com) и/или Scopus Support (ELS) (ScopusSupport@elsevier.com) :

-указав выходные данные выпуска (в том виде, в котором он индексируется в Scopus), в котором пропущена ваша работа;

-прикрепив pdf статьи, с минимальной англоязычной информацией (название статьи, аннотация, ключевые слова, информация об авторах, библиография – на англ.)\*

#### Вопрос: в записи в Scopus неправильно указана аффиляция (или фио автора). Что делать?

Ответ: вам надо приготовить pdf статьи с англоязычным минимумом и написать на адрес службы Content helpdesk (BDcontenthelpdesk@elsevier.com и/или Scopus Support (ELS) (ScopusSupport@elsevier.com):

-указав выходные данные записи в Scopus в которой допущена ошибка;

-указав, что именно должно быть исправлено и на что;

-прикрепить pdf статьи, с минимальной англоязычной информацией (название статьи, аннотация, ключевые слова, информация об авторах, аффиляция авторов, библиография)\*

#### Смотрите ответы на другие часто задаваемые вопросы по ссылке:

http://www.elsevierscience.ru/about/fags/

\* Если вся минимальная информация или часть ее на русском языке – она не появится в Scopus

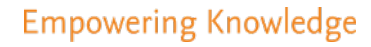

## Персонализация в Scopus

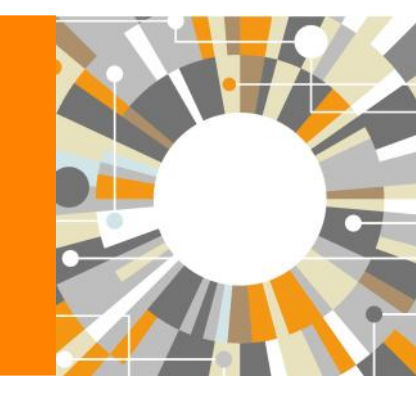

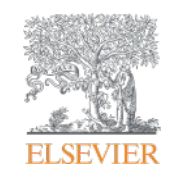

### ЕLSEVIER Персонализация в Scopus: создание логина и пароля – ваша эффективная работа с системой. Возможность управления навигационной панелью

| copus                                                                                                    | Поиск Источники Оповещения Списки Помощь V SciVal > Гость                                                                                                    |
|----------------------------------------------------------------------------------------------------|----------------------------------------------------------------------------------------------------|
| оиск документа                                                                                                    | Зарегистрироваться<br>Войти                                                                                                    |
| Документы Авторы Организации Расшире<br>Поиск<br>bitcoin*                                                                                                    | нный поиск Доступ к личному профилк<br>Мой Scopus<br>Сохраненные поиски<br>Название статьи, краткое описан У +<br>Сохраненные поиски                                                  |
| Например, "heart attack" AND stress                                                                                                    | Сохраненные списки<br>Группы авторов<br>Моя организация<br>ScīVal                                                                                                    |
|                                                                                                    | Сброс формы Поиск Q Mendeley<br>Pure<br>Центр обеспечения                                                                                                    |
|                                                                                                    |                                                                                                    |
| История поиска                                                                                                    | Объедините запросы                                                                                                    |
| История поиска<br>9 тітle-ABS-KEY ( bitcoin <sup>®</sup> )                                                                                                    | Объедините запросы 736 результатов поиска документов                                                                                                    |
| ИСТОРИЯ ПОИСКА<br>9 TITLE-ABS-KEY ( bitcoin <sup>®</sup> )<br>8 FUND-ALL ( nsf ) AND AFFIL ( russia <sup>®</sup> )                                                                                                    | Объедините запросы<br>736 результатов поиска документов<br>2 158 результатов поиска<br>документов                                                                                     |
| ИСТОРИЯ ПОИСКА<br>9 TITLE-ABS-KEY (bitcoin <sup>®</sup> )<br>8 FUND-ALL (nsf) AND AFFIL (russia <sup>®</sup> )<br>7 FUND-ALL (nsf) AND AFFIL (russia <sup>®</sup> )                                                                      | Объедините запросы<br>736 результатов поиска документов<br>2 158 результатов поиска<br>документов<br>2 158 результатов поиска<br>документов                                           |
| История поиска<br>9 тітle-ABS-KEY (bitcoin <sup>®</sup> )<br>8 FUND-ALL (nsf) AND AFFIL (russia <sup>®</sup> )<br>7 FUND-ALL (nsf) AND AFFIL (russia <sup>®</sup> )<br>6 FUND-ALL (europ <sup>®</sup> ) AND AFFIL (russia <sup>®</sup> ) | Объедините запросы<br>736 результатов поиска документов<br>2 158 результатов поиска<br>документов<br>2 158 результатов поиска<br>документов<br>1 650 результатов поиска<br>документов |

### Доступные возможности при персонализации

| Scopus                                                                                                    |                                                                                                    | Поиск Источники <u>Оп</u>                                                                                                | овещения Сг                           | иски Пом                                                      | ющь 💙 🛛 SciVal 🖉        | Galina Yaksh                       | onak 🔨                                           |                                                                                      |
|----------------------------------------------------------------------------------------------------|----------------------------------------------------------------------------------------------------|----------------------------------------------------------------------------------------------------|---------------------------------------|---------------------------------------------------------------|-------------------------|------------------------------------|--------------------------------------------------|--------------------------------------------------------------------------------------|
| Оповец                                                                                                    | цения                                                                                                    |                                                                                                    |                                       |                                                               |                         |                                    |                                                  |                                                                                      |
| <ul> <li>Оповещения о по<br/>Управлять оповещен</li> <li>Оповещения о по</li> <li>Вы будете получать</li> </ul> | иске <sup>Соповещения о цитиров</sup><br>иями, которые вы настроили в ба<br>иске<br>оповещение каждый раз, когда и | ании автора <sup>•</sup> Оповещения о цити<br>азе данных Scopus.<br>какой-то из этих поисков в базе даннь                | ровании докумен<br>мх Scopus будет вь | та                                                            | результаты. 🔖           | Сохр<br>с<br>цити<br>вам с<br>новы | анен<br>опове<br>оован<br>отсле<br>е пуб<br>цити | ные поиски и<br>ещения о<br>нии позволят<br>еживать свои<br>бликации и их<br>рование |
| Сохранено                                                                                                    | Название оповещения                                                                                                | Поиск                                                                                                    | Периодичность                         | Просмотреть                                                   | Настроитьпbsp;канал Ред | дактировать Уд                     | цалить                                           | Статус                                                                               |
| 7 16.09.2016                                                                                                    | {heart attack}                                                                                                    | TITLE-ABS-KEY ( <b>{heart attack}</b> )<br>AND ( LIMIT-TO ( SUBJAREA ,<br>"NURS" ) )                                     | Каждый месяц                          | Проверить<br>наличие<br>новых<br>результатов<br>с от авг 2017 |                         | 3                                  | ×                                                | <b>Ф</b> Активное                                                                    |
| 6 08.10.2015                                                                                                    | samara aero" univ"                                                                                                 | AFFIL ( samara AND aero* AND<br>univ* ) AND ( EXCLUDE ( AF-ID ,<br>"Samara National Research<br>University" 60011415 ) ) | Еженедельно                           | Проверить<br>наличие<br>новых<br>результатов<br>с од авг 2017 | 5                       | 3                                  | ×                                                | • Активное                                                                           |
| 5 29.01.2015                                                                                                    | ssau                                                                                                    | AFFIL ( SSAU )                                                                                                    | Еженедельно                           | Проверить<br>наличие<br>новых<br>результатов<br>с о4 авг 2017 | 5                       | 3                                  | ×                                                | • Активное                                                                           |
| 4 27.01.2015                                                                                                    | itmo russia"                                                                                                    | (AFFIL (itmo AND russia*)) AND<br>(EXCLUDE (AF-ID, "Saint<br>Petersburg National Research<br>University of Information   | Еженедельно                           | Проверить<br>наличие<br>новых<br>результатов                  | 2                       | 3                                  | ×                                                | <b>О</b> Активное                                                                    |

PlumX Metrics are now the primary source of article-level metrics in Scopus. Join us for a webinar on August 10th!

Register here.

## Отслеживание запросов на корректировку

| Scopus                                                                                                    |                                          | Поиск                                    | Источники           | Оповещения            | Списки         | Помощь 🗸          | SciVal ⊿ | Galina Yakshonak                            |       |
|----------------------------------------------------------------------------------------------------|------------------------------------------|------------------------------------------|---------------------|-----------------------|----------------|-------------------|----------|---------------------------------------------|-------|
| Моя панел                                                                                                    | ь мониторинга                            |                                          |                     |                       |                |                   |          | Доступ к личному профи<br><u>Мой Scopus</u> | илю 🗸 |
| Запросы на испр                                                                                                    | равление отзыва об авторе                |                                          |                     |                       |                |                   |          | Dashboard<br>Сохраненные поиски             |       |
| Request ID ↑                                                                                                    | Author Profile name ↑                    | Email address <b>^</b> (i)               |                     |                       |                | Date created      | t↓ s     | Оповещения                                  |       |
| 1123042                                                                                                    | Shayakhmetov, S. F.                      | g.yakshonak@elsevier.com                 |                     |                       |                | 30 Mar 201        | 8 I      | Сохраненные списки                          |       |
| 796359                                                                                                    | Kolosov, Anatoly Yurevich                | g.yakshonak@elsevier.com                 |                     |                       |                | 27 Mar 201        | 7 (      | Сгруппированные авт                         | оры   |
| 754994                                                                                                    | Komleva, Vilena A.                       | g.yakshonak@elsevier.com                 |                     |                       |                | 02 Feb 2017       | 7 (      |                                             | · .   |
| 666454                                                                                                    | Kilin, Sergey Ya                         | g.yakshonak@elsevier.com                 |                     |                       |                | 12 Oct 2016       | 6 (      | Моя организация                             | ~     |
| 650717                                                                                                    | Lukasheva, E. V.                         | g.yakshonak@elsevier.com                 |                     |                       |                | 20 Sep 2016       | 6 F      | SciVal                                      |       |
| Показать: 5 💌                                                                                                    | результатов на страницу                  | 1 2 3 4                                  | 5 7 > >>            |                       |                |                   |          | Mendeley<br>Pure<br>Центр обеспечения       |       |
| Запросы на испр                                                                                                    | равление Мастера профиля уч              | іреждения                                |                     |                       |                |                   |          | конфиденциальности                          |       |
| There are no Institution Profile Wizard requests placed so far. You can create a new one from the Institution Profile Wizard. |                                          |                                          |                     |                       |                |                   |          |                                             |       |
| Запросы в служ                                                                                                    | бу поддержки Scopus                      |                                          |                     |                       |                |                   |          |                                             |       |
| Reference Number 🛧                                                                                                    | Subject 🛧                                |                                          |                     |                       |                | Date created      | d↓ s     |                                             |       |
| 180330-002609                                                                                                    | Shayakhmetov, S. F Scopus Author Fee     | dback (approval)                         |                     |                       |                | 30 Mar 201        | 8 I      |                                             |       |
| 180330-002444                                                                                                    | check affiliation correction 171117-0082 | 0 for 60106896 East-Siberian Institute o | f Medical and Ecolo | gical Research [18012 | 9-003272] (app | roval) 30 Mar 201 | 8 l      |                                             |       |

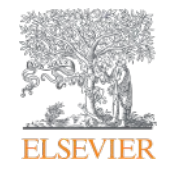

## Полезные ссылки Scopus

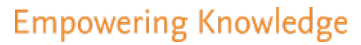

## Центр поддержки Scopus

| Scopus Поиск                                           | Источники Оповещения Списи                                                                                          | и Помощь SciVal - Galin                                                                                                    |
|--------------------------------------------------------|----------------------------------------------------------------------------------------------------|----------------------------------------------------------------------------------------------------|
| Поиск документа                                        | Помош<br>Обучан<br>матери                                                                                           | ць ×<br>ощие<br>налы                                                                                                    |
| Документы Авторы Организации Расширенный               | Связь с                                                                                                    | нами                                                                                                    |
| Поиск<br>Hanpimep,"Cognitive architectures" AND robots | <mark>ELSEVIER</mark><br>Scopus: <b>доступ и использо</b>                                                           | центр поддержки                                                                                                    |
| > Ограничить                                           |                                                                                                    | Все темы У Найти Q                                                                                                    |
|                                                        | Заказы и обновления<br>Доотуп<br>Адалтация<br>Обучение<br>Использование<br>продукции<br>Содержимое<br>Мои инциденты | Как выполнять поиск документов:<br>последнее обновление ов/зо/2017 02:59 До полудия<br>Учебные инструкции по поиску документов<br>Не отображаются учебные инструкции?+<br>Scopus позволяет искать публикации по поиоковым терминам, относящихся к специальным<br>разделам документа (например: заголовку, ввторам, ключевым словам, ISSN).<br><b>Порядок действий</b><br>Для поиска документа выполните следующие шаги<br>1. Перейдите в Scopus. Страницей по умолчанию является поиск документов.<br>8. Введите термины и выберите категории поиска в раскрывающемся меню (например,<br>«Заголовок статьи»).<br>Примечание: для дальнейшего уточнения результатов также можно указать диалавон<br>дат, предмет и тип документа.<br>9. Целкните на вначок лупы для поиска.<br>После выполнения этих шагов открокотся результаты поиска документа.<br>Советы по поиску документов.<br>Выберите тему нике, чтобы прочитать советы по улучшению поиска.<br>Используйте неоколько терминов для поиска, добавляя их в поле поискового запроса с<br>помощью «AND», «OR», «AND NOT».+ |

### Полезные ссылки

- <u>https://ru.service.elsevier.com/app/overview/scopus/</u> Центр поддержки Scopus
- http://www.elsevierscience.ru/products/scopus/ русскоязычная страница Scopus со списками (индексируемых источников, российских журналов, прекращенных для индексации)
- https://www.elsevier.com/solutions/scopus англоязычная страница Scopus
- http://www.elsevierscience.ru/about/faqs/ часто задаваемые вопросы, вкл. и по Scopus
- http://blog.scopus.com/ блог по Scopus
- www.scopus.com и, конечно, сам Scopus! 🙂

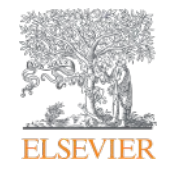

# ScienceDirect - полнотекстовая библиотека Elsevier

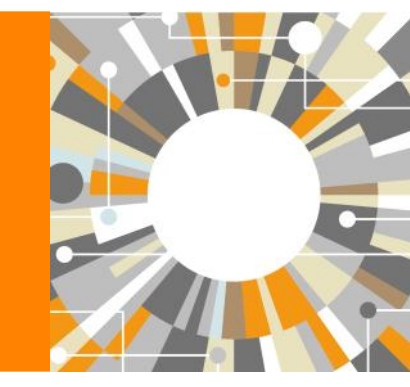

Empowering Knowledge

# Science Direct Freedom Collection (журналы + книги)

Крупнейшая мультидисциплинарная коллекция полнотекстовых журналов (текущий год и архив за четыре года) это **1 847** активны подписных журналов (**+45** в 2016)

https://www.elsevier.com/\_\_data/promis\_misc/sd-content/journals/freedomcoll.htm

В открытом доступе Более 380 журналов, в том числе и 14 журналов издательства Сеш Press (с 1995 года), рефераты всех статей

#### **Elsevier E-books Freedom Collection**

мультидисциплинарная коллекция полнотекстовых книг (текущий г и архив за четыре года) около **5 000** книг по 24 различным предметным областям + MARC записи

**Журналы:** https://www.elsevier.com/\_\_data/promis\_misc/sd-content/journals/freedomcoll.htm Книги: https://www.elsevier.com/\_\_data/promis\_misc/sd-content/books/fcbooks2018.xlsx

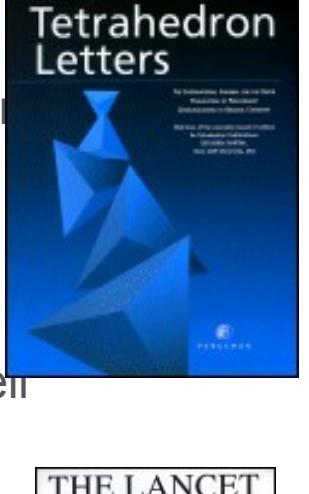

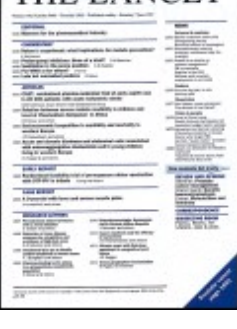

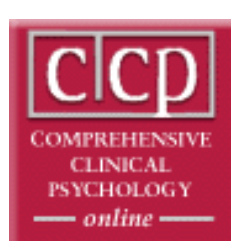

# Исследователям нужен контент разного типа на разных этапах научного процесса

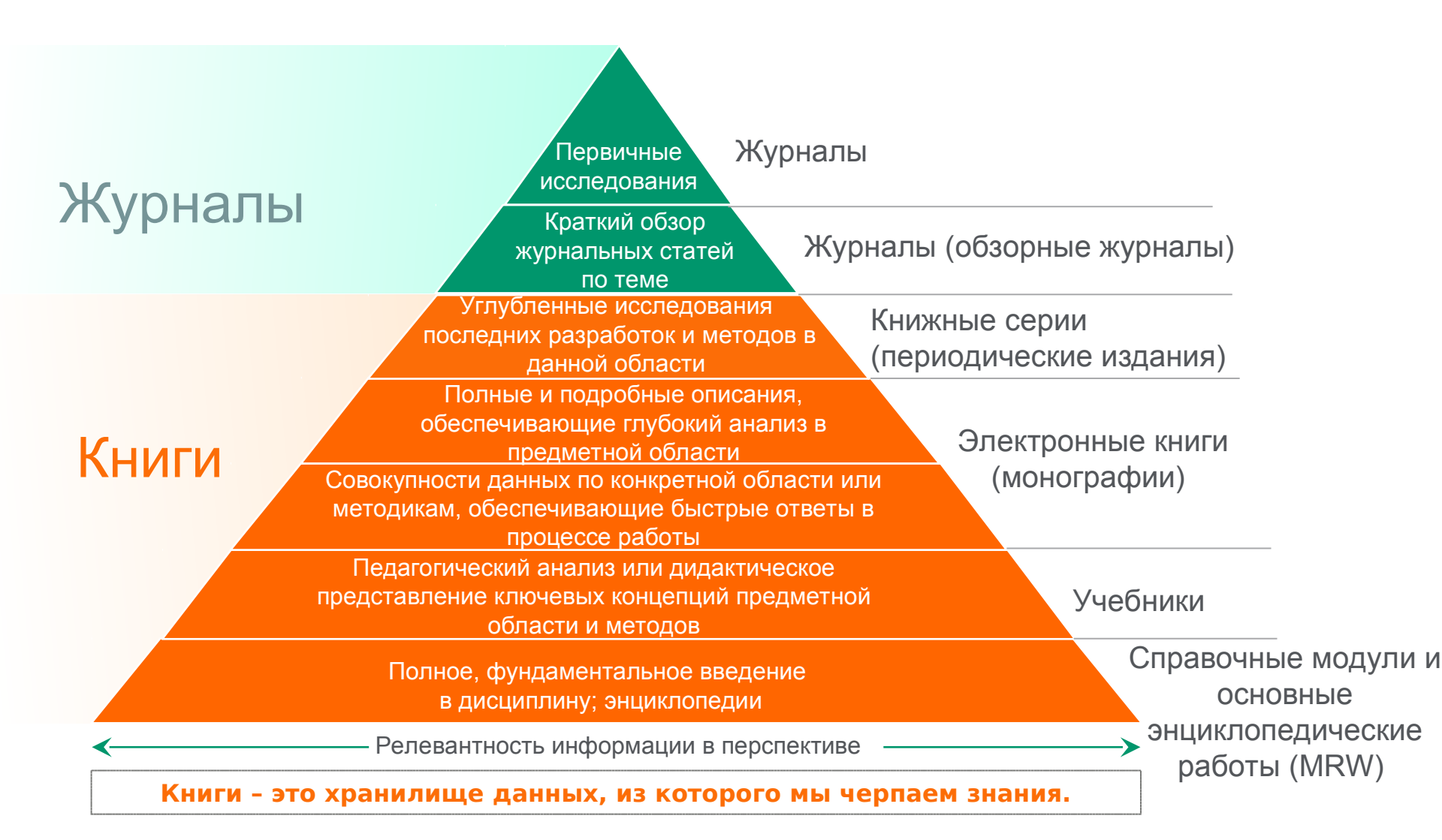

## **ScienceDirect Freedom Collection**

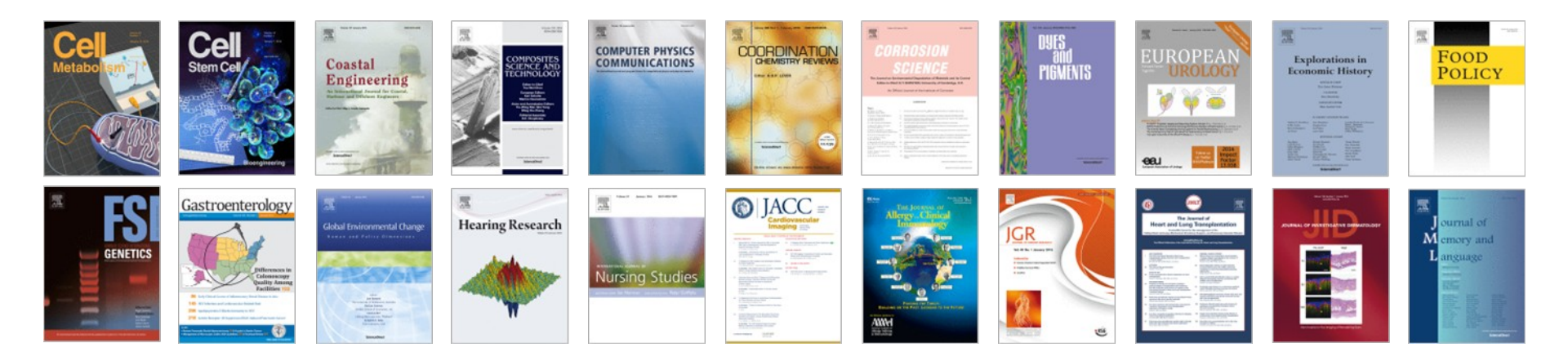

#### Высочайшее качество

•51 наименований журналов из ScienceDirect Freedom Collection занимают первые места в своих категориях в рейтинге JCR

•287 наименований в топ-5 по категориям;

•584 наименования в топ-10 по категориям;

#### Мультидисциплинарная

•19% высококачественных публикаций доступно в Freedom Collection, в том числе

•8% в науках о жизни

•14% в естественных науках

•30% в гуманитарных науках

## Журналы Elsevier – предметные коллекции

- Agricultural and Biological Sciences – 162 журнала
- Biochemistry, Genetics and Molecular Biology – 257 журналов
- Business, Management and Accounting – 80 журналов
- Chemical Engineering 81 журнал
- Chemistry 113 журналов
- Computer Science 132 журнала
- Decision Sciences 47 журналов
- Earth and Planetary Sciences 104 журнала
- Economics, Econometrics and Finance – 80 журналов
- Energy 45 журналов

- Engineering 196 журналов
- Environmental Science 87 журналов
- Health Sciences 604 журнала
- Immunology and Microbiology 93 журнала
- Materials Science 128 журналов
- Mathematics 93 журнала
- Neuroscience 113 журналов
- Pharmacology, Toxicology and Pharmaceutical Science – 95 журналов
- Physics and Astronomy 113 журналов
- Psychology 107 журналов
- Social Sciences 171 журнал

## Мы издаем статьи высочайшего качества

Доля статей и цитирований

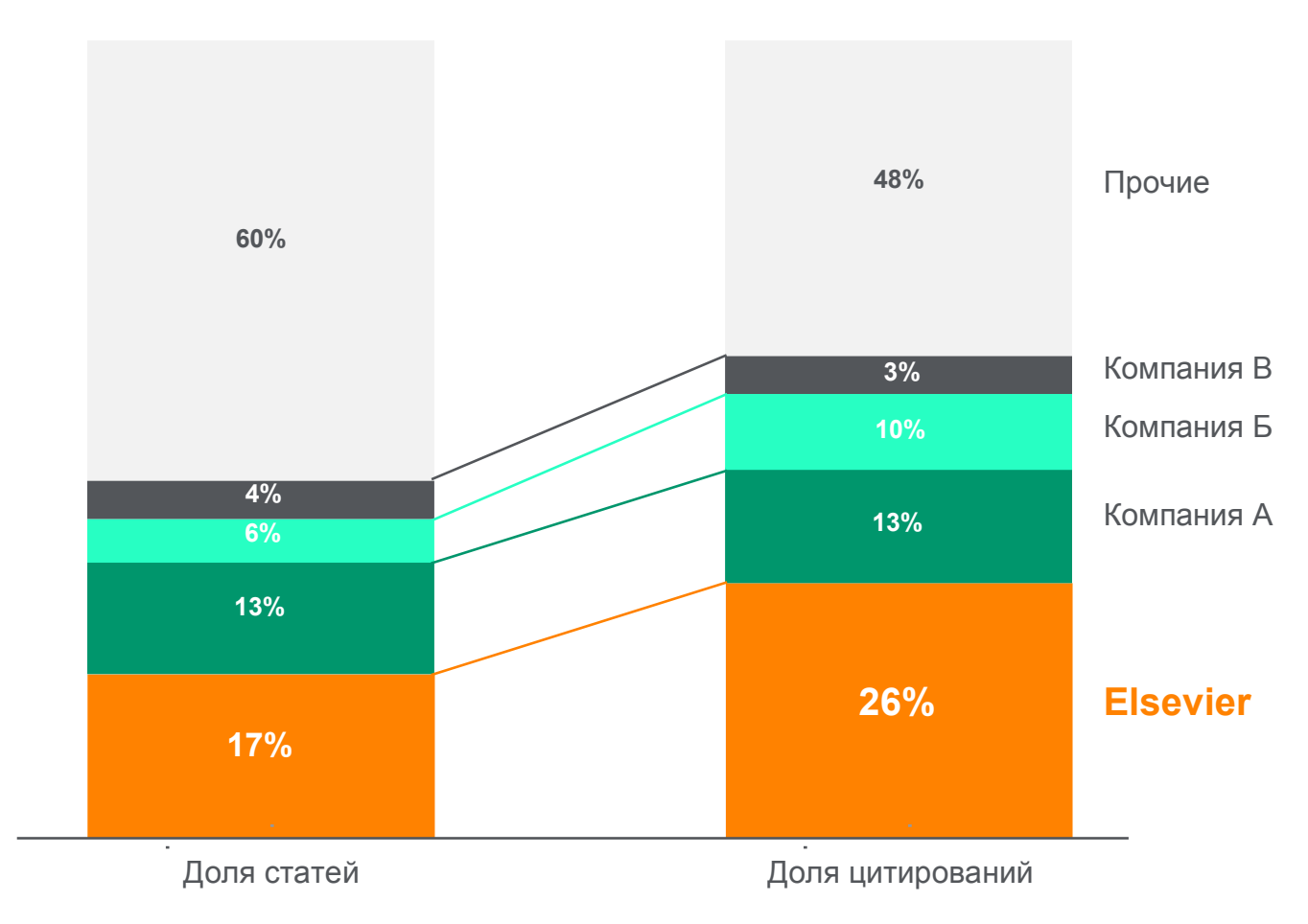

Доля статей (опубликованных в 2015 г.) по издательствам и доля цитирований (цитирования в 2011-15 гг. статей, опубликованных в 2011-15 гг.). Источник: данные Scopus

## www.sciencedirect.com

| cienceDire | ct              |                                                                                                    |                                                                                                    |                    |                     |                                                     | Journals                                         | Books                                 | Maxim Filatov 🗲                                                                                                    | १ (?)  |
|------------|-----------------|----------------------------------------------------------------------------------------------------|----------------------------------------------------------------------------------------------------|--------------------|---------------------|-----------------------------------------------------|--------------------------------------------------|---------------------------------------|----------------------------------------------------------------------------------------------------|--------|
|            | Search for peer | -reviewed journals, articl                                                                                                    | es, book chapters and o                                                                                                    | pen access cor     | ntent.              |                                                     |                                                  |                                       |                                                                                                    |        |
|            | Keywords        | Author name                                                                                                    | Journal/book title                                                                                                    | Volume             | Issue               | Pages C                                             | Advanced search                                  |                                       |                                                                                                    |        |
| -          |                 |                                                                                                    | And the second designed to the second designed and the second designed and the | a second           | 1000                | C. Tank Star                                        | CALES MER                                        |                                       | -                                                                                                    |        |
|            |                 | Contraction of the local division of the local division of the loc |                                                                                                    | 100                |                     |                                                     | -                                                |                                       |                                                                                                    |        |
|            |                 |                                                                                                    |                                                                                                    | Contraction of the | Glucone<br>from a v | eogenesis is the <sub>l</sub><br>variety of sources | process that leads to the such as pyruvate, lact | ne generation of<br>ate, glycerol, an | f glucose de la comunicación de la comunicación de la comunica |        |
|            |                 | No. of Concession, Name                                                                                                    |                                                                                                    |                    | amino a             | acids.                                              |                                                  |                                       |                                                                                                    | and in |
|            |                 |                                                                                                    |                                                                                                    |                    |                     | in about gluce                                      | Sheogenesis /                                    |                                       |                                                                                                    |        |
|            | AT COMPANY      | Contraction of the local division of the local division of the loc | 1015-050A                                                                                                    | AN ARMAN           | al a said           | 100                                                 | -                                                |                                       |                                                                                                    |        |
|            |                 |                                                                                                    |                                                                                                    |                    |                     |                                                     |                                                  |                                       |                                                                                                    |        |

## Расширенный поиск

| ScienceDirect                                                                   |                       |                            |                    |                               |              |                |                 | Journals | Books | Maxim Filatov 💍 | ?        |
|---------------------------------------------------------------------------------|-----------------------|----------------------------|--------------------|-------------------------------|--------------|----------------|-----------------|----------|-------|-----------------|----------|
|                                                                                 | Search for peer-revie | wed journals, articles, bo | ok chapters and c  | open access <mark>co</mark> i | ntent.       |                |                 |          |       |                 |          |
|                                                                                 | Keywords              | Author name                | Journal/book title | Volume                        | Issue        | Pages          | Advanced search | >        |       |                 |          |
| Color on Direct                                                                 |                       | and the second second      | Street Concerns    |                               | and a second |                |                 |          | Ser.  |                 | 0        |
| ScienceDirect                                                                   |                       |                            |                    |                               |              |                |                 | Journals | Books | Maxim Fila      | atov 🍝   |
| Advanced S                                                                      | Search <sup>new</sup> |                            |                    |                               |              |                |                 |          |       |                 |          |
|                                                                                 |                       |                            |                    |                               |              |                |                 |          |       |                 |          |
| All of the fields are optional.<br>Find out more about the new advanced search. |                       | Find articles with these   | e terms            |                               |              |                |                 |          |       |                 |          |
|                                                                                 |                       | In this journal or book    | title              |                               |              | Year(s)        |                 |          |       |                 |          |
|                                                                                 |                       | Author(s)                  | -                  |                               |              | Author affilia | tion            |          |       |                 |          |
|                                                                                 |                       | Title, abstract or keywo   | ords               |                               |              |                |                 |          |       |                 |          |
| Article types                                                                   |                       |                            |                    |                               |              |                |                 |          |       |                 |          |
| Review articles                                                                 | Correspondence        | Patent reports             |                    |                               |              |                |                 |          |       |                 |          |
| Research articles                                                               | Data articles         | Practice guidelines        |                    |                               |              |                |                 |          |       |                 |          |
| Encyclopedia                                                                    | Discussion            | Product reviews            | _'ssue(s)          | Pag                           | ge(s)        | DOI            | , ISSN or ISBN  |          |       |                 |          |
| Book chapters                                                                   | Editorials            | Replication studies        |                    |                               |              |                |                 |          |       |                 |          |
| Conference abstracts                                                            | Errata                | Short communication        | IS                 |                               |              |                |                 |          |       |                 |          |
| Book reviews                                                                    | Examinations          | Software publications      |                    |                               |              |                |                 |          |       |                 |          |
| Case reports                                                                    | Mini reviews          | Video articles             |                    | Correspondence                |              | Patent re      | ports           |          |       |                 |          |
| Conference info                                                                 | News                  | Other                      |                    | )ata articles                 |              | Practice       | guidelines      |          |       |                 | Feedbacl |

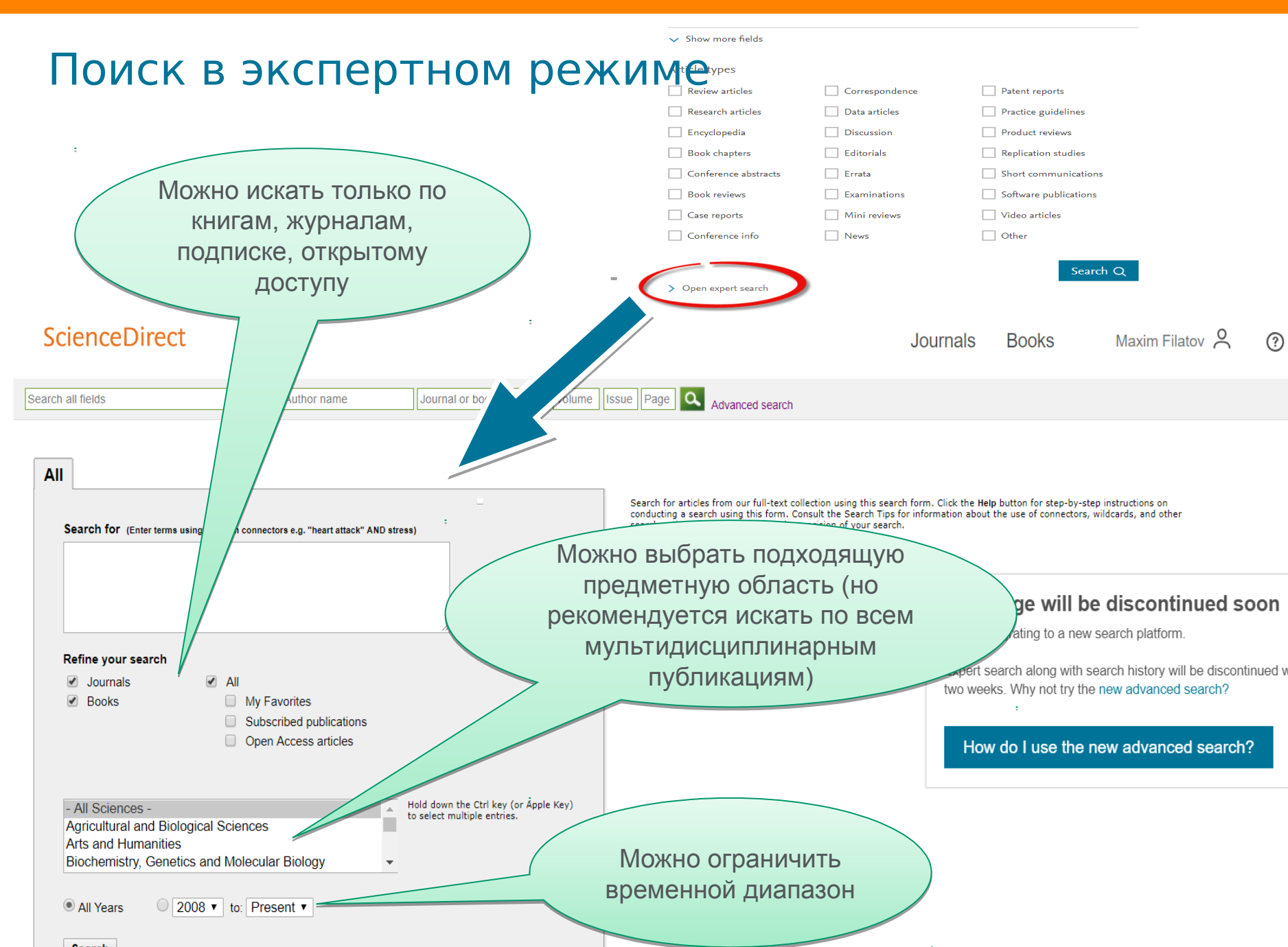

### Правила поиска в ScienceDirect

#### Общие правила

•Регистр букв не учитывается.

•При вводе существительного в единственном числе будут также отображаться результаты во множественном числе и других падежах (с некоторыми исключениями).

•При вводе букв греческого алфавита в любом их написании (*α* ИЛИ *alpha*, *β* ИЛИ *beta*) будут отображаться результаты поиска обоих вариантов.

•При вводе британских или американских вариантов написания (colour, color или tyre, tire) будут отображаться результаты поиска обоих вариантов.

#### Поиск фраз

•Несколько слов, разделенных пробелом, воспринимаются как соединенные оператором AND (И). Для поиска целой фразы ее следует заключить в кавычки или фигурные скобки.

• Для фразы в кавычках *« »* будут найдены примерные соответствия. При этом будут отображаться результаты в единственном и во множественном числе (с некоторыми исключениями). Символы не учитываются. Могут применяться групповые символы. По запросу *«heart-attack»* будут показаны результаты для комбинаций: *heart-attack, heart attack, heart attacks u m. d*.

• С помощью фигурных скобок *{}* можно искать конкретные фразы. Они ограничивают поиск до указанной цепочки знаков, при этом могут использоваться символы. По запросу *{heart-attack}* будут показаны только результаты для комбинации *heart-attack*.

#### Групповые символы

\* заменяет любое количество знаков

По запросу *toxi*\* будут выданы результаты для *toxin, toxic, toxicity, toxicology* и т. д.

? заменяет один знак

По запросу *saw??th* будут выданы результаты для *sawtooth* и *sawteeth*.

#### Логические операторы и операторы определения степени соответствия

And (И) Для поиска статей, содержащих два слова: food и poison

Or (ИЛИ) Для поиска статей, содержащих хотя бы одно из двух слов: weather или climate

**And Not** (HE) Для поиска статей, не содержащих слов, следующих за оператором tumor AND NOT malignant *W/n* Для ограничения поиска до **n** слов между двумя заданными, порядок слов не играет роли: Pain W/5 morphine **PRE/n** Для ограничения поиска до **n** слов между двумя заданными, порядок слов фиксирован: newborn PRE/3 screening

#### \*Приоритет операторов (можно изменять при помощи круглых скобок)

## Работа с результатами поиска

Maxim Filatov 🞗 Journals Books molecule Author name Journal/book title Volume Pages Q Issue Advanced search Suggested publications: View all Blood Cells, Molecules Diseases Biological Macromolecules Molecule-Based Materials 2,469,776 results Download selected articles ▲ Export sorted by relevance | date Refine by: Years Результаты расписаны: ine 2018 2019 (488) сколько в каких журналах; 2018 (98,269) - основные термины в статьях; 2017 (120,585) - публикационная активность по годам Show more 🗸 les Article type 018, Pages 826-835 Review articles (170,580) HOU, Peng TANG, Yun-Jiao WANG, Liang WANG, De-Qiang WANG 🟗 Download PDF (2,338 KB) 🛛 Abstract 🗸 🛛 Export 🗸 Research articles (1,724,907) Encyclopedia (25,438) Indoloindole-based small molecule bulk heterojunction small molecule solar cells Book chapters (141,973) Research article Show more 🗸 Dyes and Pigments, In press, accepted manuscript, Available online 25 June 2018 Min Jae Sung, Na Gyeong An, Canjie Wang, Yun-Hi Kim, ... Soon-Ki Kwon Publication title 📜 Download PDF (4,939 KB) 🛛 Abstract 🗸 🛛 Export 🗸 Chemical Physics Letters (45,608)

#### Elsevier Research Intelligence 1 108

## ELSEVIER Как определить доступна ли вам статья для

#### скачивания

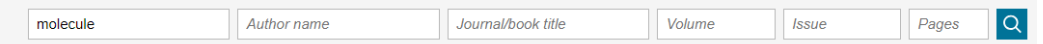

#### Suggested publications:

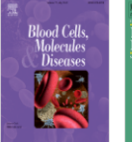

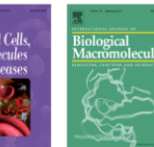

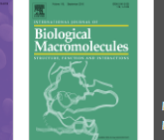

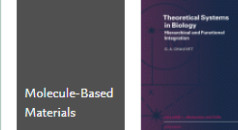

#### 2.470.653 results

Refine by:

- Years
- 2019 (517)
- 2018 (99,073)
- 2017 (120,560)
- Show more 🗸

#### Article type

Review articles (170,682)

- Research articles (1,725,482)
- Encyclopedia (25,444)
- Book chapters (142,075)

Show more V

Publication title

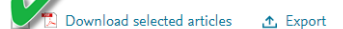

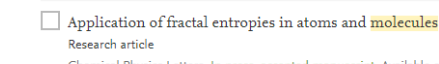

Chemical Physics Letters, In press, accepted manuscript, Available online 28 June 2018 Flores-Gallegos

Download PDF (1,379 KB) Abstract 🗸 Export 🗸

Applications of Nanopore Sensing in Detection of Toxic Molecules Review article Chinese Journal of Analytical Chemistry, Volume 46, Issue 6, June 2018, Pages 826-835

uo ZHOU, Peng TANG, Yun-Jiao WANG, Liang WANG, De-Qiang WANG

📜 Download PDF (2,338 KB) 🛛 Abstract 🗸 🛛 Export 🗸

Indoloindole-based small molecule bulk heterojunction small molecule solar cells Research article

Dyes and Pigments, In press, accepted manuscript, Available online 25 June 2018 Min Jae Sung, Na Gyeong An, Canjie Wang, Yun-Hi Kim, ... Soon-Ki Kwon

Download PDF (4,939 KB) Abstract 
 Export 
 Show more 
 Show more

Article type

- Research articles (185)
- Conference abstracts
- Conference info

Publication title

Materials Science and Engineering: A (30)

- Acta Materialia (10)
- Electrochimica Acta (7)

Show more V

Access type

Open access (5) Open archive (1)

sdfe/pdf/download

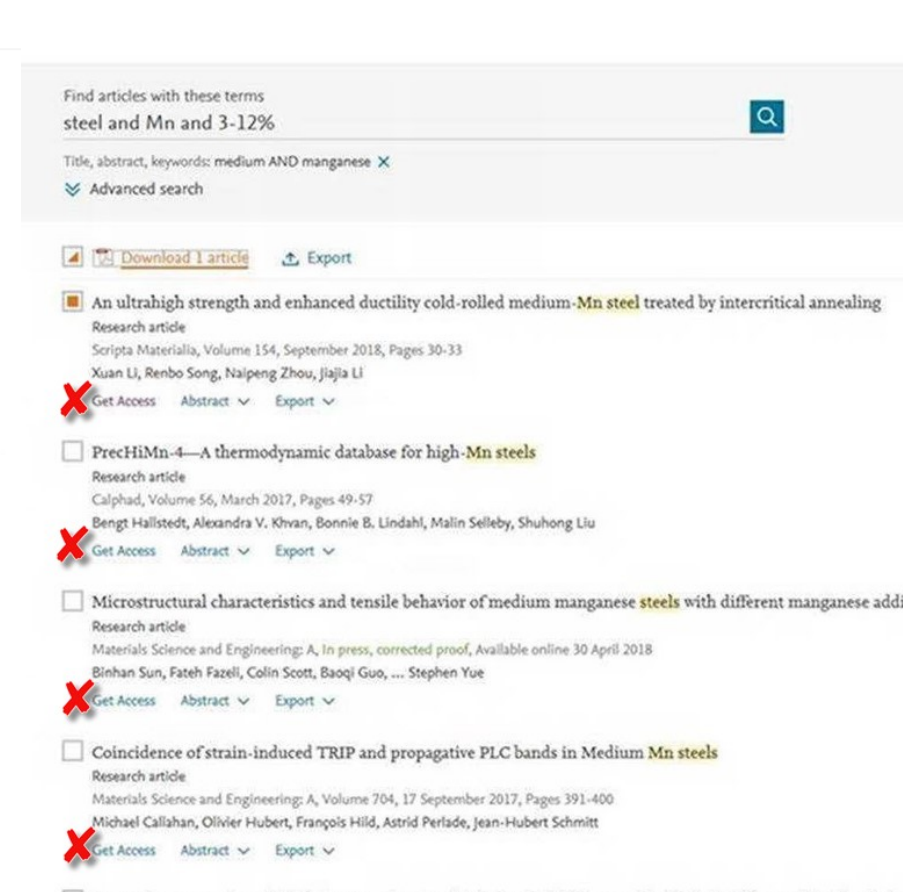

Innovative processing of obtaining nanostructured bainite with high strength - high ductility combination in lo
# Articles in Press - статьи появляются раньше

| ScienceDirect                                                                                                    |                                                                                                    |                                                                                                    |                                                                    |                   | Jo            | ournals | Books           | Maxim Filatov 🔑  |
|----------------------------------------------------------------------------------------------------|----------------------------------------------------------------------------------------------------|----------------------------------------------------------------------------------------------------|--------------------------------------------------------------------|-------------------|---------------|---------|-----------------|------------------|
| molecule                                                                                                    | Author name                                                                                                    | Journal/book title                                                                                         | Volume                                                             | Issue             | Pages         | Q       | Advanced search |                  |
| 488 results                                                                                                    |                                                                                                    | ownload selected articles                                                                                  | ▲ Export                                                           |                   |               |         |                 | sorted by releva |
| Years         2019 (488)         2018 (98,394)         2017 (120,585)                                                                            | <ul> <li>Chapter 4: Steroid Hormones and Other Lipid Molecules Involved in Human Reproduction<br/>Book chapter<br/>Yen and Jaffe's Reproductive Endocrinolo v (Eighth Edition), 2019, Pages 75-114.e7<br/>Jerome F. Strauss, Garret A. FitzGerald</li> <li>☑ Download PDF (2,835 KB) Abstract ∨ Export ∨</li> </ul> |                                                                                                    |                                                                    |                   |               |         |                 |                  |
| Show more V<br>Article type<br>Review articles (6)                                                                                               | Clinical<br>Thoma:                                                                                                    | ndix 1: Selected CD More<br>I Immunology (Fifth Edition), 2<br>s A. Fleisher<br>wnload PDF (175 KB) Abstr  | cules and Their Crow<br>2019, Pages 1311-1315<br>ract ∨ Export ∨   | acteristics       |               |         |                 |                  |
| <ul> <li>Research articles (54)</li> <li>Encyclopedia (1)</li> <li>Book chapters (413)</li> <li>Show more </li> <li>Publication title</li> </ul> | 6: Ove<br>Book cl<br>Clinical<br>Andrea                                                                                                    | erview of T-Cell Recognit<br>hapter<br>I Immunology (Fifth Edition<br>J. Sant<br>wnload PDF (2,132 KB) Abs | ion: Making Pathoges<br>2019, Pages 93-106.e1<br>stract ∨ Export ∨ | ns Visible to the | Immune System | L       |                 |                  |
| Critical Care Nephrology (Third E                                                                                                    | dition), 2019 🔲 1: The                                                                                                    | e Human Immune Respo                                                                                       | inse                                                               |                   |               |         |                 | 1                |

## Research Highlights и графическая аннотация в результатах д оиска

| arch | results: | 1,792 | results | found for | TITLE-A | BSTR-KEY | (diamond*)[ | All Sources | (Earth | and |
|------|----------|-------|---------|-----------|---------|----------|-------------|-------------|--------|-----|
|------|----------|-------|---------|-----------|---------|----------|-------------|-------------|--------|-----|

|                                                                                                    | Planetary Sciences)].                                                                                                    | Save                                                                                                    | e search alert 🔰 🔝 RSS                                            |
|----------------------------------------------------------------------------------------------------|----------------------------------------------------------------------------------------------------|----------------------------------------------------------------------------------------------------|-------------------------------------------------------------------|
| Refine filters                                                                                                    |                                                                                                    | ↓ Relevance ▼                                                                                                    | ▼ All access types ▼                                              |
| Year<br>2015 (78)<br>2014 (100)<br>2013 (87)<br>2012 (80)<br>2011 (78)                                                                                                    | <ul> <li>Carbon isotope fractionation during high pressure and h<br/>melt Original Research Article<br/><i>Chemical Geology, Volume 406, 16 June 2015, Pages 18-24</i><br/>V.N. Reutsky, Yu.M. Borzdov, Yu.N. Palyanov</li> <li>Abstract V.Close research highlights PDF (1070 K)</li> </ul>                                                                                                    | igh temperature crystallization of                                                                                              | All access types<br>Open Access articles<br>Open Archive articles |
| View more >> Publication title Earth and Planetary Science Letters (310) Lithos (252) Geochimica et Cosmochimica Acta (206) Physics of the Earth and Planetary Interiors (141) | <ul> <li>Highlights</li> <li>Crystallization of Fe-C melt at high pressure and high temp</li> <li>Fe<sub>3</sub>C is 2‰ heavier in C isotopes than its parent Fe-C melt</li> <li>Diamond works as a trap for <sup>13</sup>C isotope in Fe-C system</li> <li>Peritectic reaction of diamond with liquid provides increase</li> <li>MORB and OIB mantle source should be distinct in carbon</li> </ul> | perature accompanied by carbon isotope<br>t at 6.3 GPa and 1400 °C<br>e of δ <sup>13</sup> C in the melt<br>t isotope signature | fractionation                                                     |
| <ul> <li>Chemical Geology (89)<br/>View more &gt;&gt;</li> <li>Topic</li> <li>gpa (81)</li> </ul>                                                                              | <ul> <li>Technical aspects of applying high frequency densitomer<br/>preparation and integration width of different dielectric preparation and integration width of different dielectric preparation chronologia, Volume 34, 2015, Pages 10-18</li> <li>Marc Wassenberg, Martin Schinker, Heinrich Spiecker</li> <li>Abstract R PDF (3493 K)</li> </ul>                                              | etry: Probe-sample contact, sampl<br>robes                                                                                      | e surface                                                         |

- diamond (75)
- x-ray diffraction (60)
- earth (36)

- noble gas (34)
  - View more >>

#### Content type

Journal (1.792)

- Diamond -garnet geobarometry: The role of garnet compressibility and expansivity Original Research Article Lithos, Volume 227, 15 June 2015, Pages 140-147
  - S. Milani, F. Nestola, M. Alvaro, D. Pasqual, M.L. Mazzucchelli, M.C. Domeneghetti, C.A. Geiger

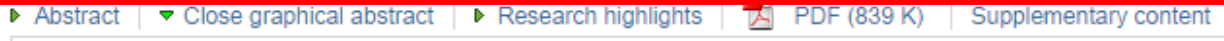

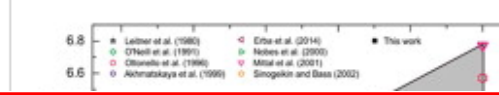

Outline

Highlights

Keywords

1. Introduction

4. Conclusion

References

Figures (8)

Abstract

# Страница статьи на ScienceDirect

#### ScienceDirect Journals & Books Galina Yakshonak Search ScienceDirect Q Download PDF Export V Advanced Recommended articles Solid State Nuclear Magnetic Resonance Preface Volume 78, September 2016, Pages 45-49 Mutation Research/Genetic Toxicology and Environme. FLSEVIER Graphical abstract 📆 Download PDF View details 🗸 Creating Conditions for the Success of The Frenc... The study of polymorphic states of paradichlorobenzene by Thérapie, Volume 70, Issue 1, 2015, pp. 83-94 2. Experimental study means of nuclear quadrupole resonance relaxometry 📆 Download PDF View details 🗸 3. Results and discussion N.Ya. Sinyavsky a, b & X, I.G. Mershiev b, G.S. Kupriyanova b High resolution para-hydrogen induced polarizatio... Acknowledgments Journal of Magnetic Resonance, Volume 230, 2013, p... <sup>a</sup> Kaliningrad State Technical University, Kaliningrad, Russia 📆 Download PDF View details 🗸 <sup>b</sup> Immanuel Kant Baltic Federal University, Kaliningrad, Russia 1 2 Next > Received 20 February 2016, Revised 4 July 2016, Accepted 11 July 2016, Available online 12 July 2016. Citing articles (2) V Check for updates Article Metrics ~ Show less https://doi.org/10.1016/j.ssnmr.2016.07.002 Get rights and content Captures Readers: 3 Citations Highlights Show all figures V 2 Citation Indexes: The effect of the anisotropy of the pore space on the distribution of the spinspin and spin-lattice relaxation times for the microcrystals, filling the pores, **WPLUMX** View deta was investigated. Feed

## Дополнительная информация о статье

Search ScienceDirect

Advanced search

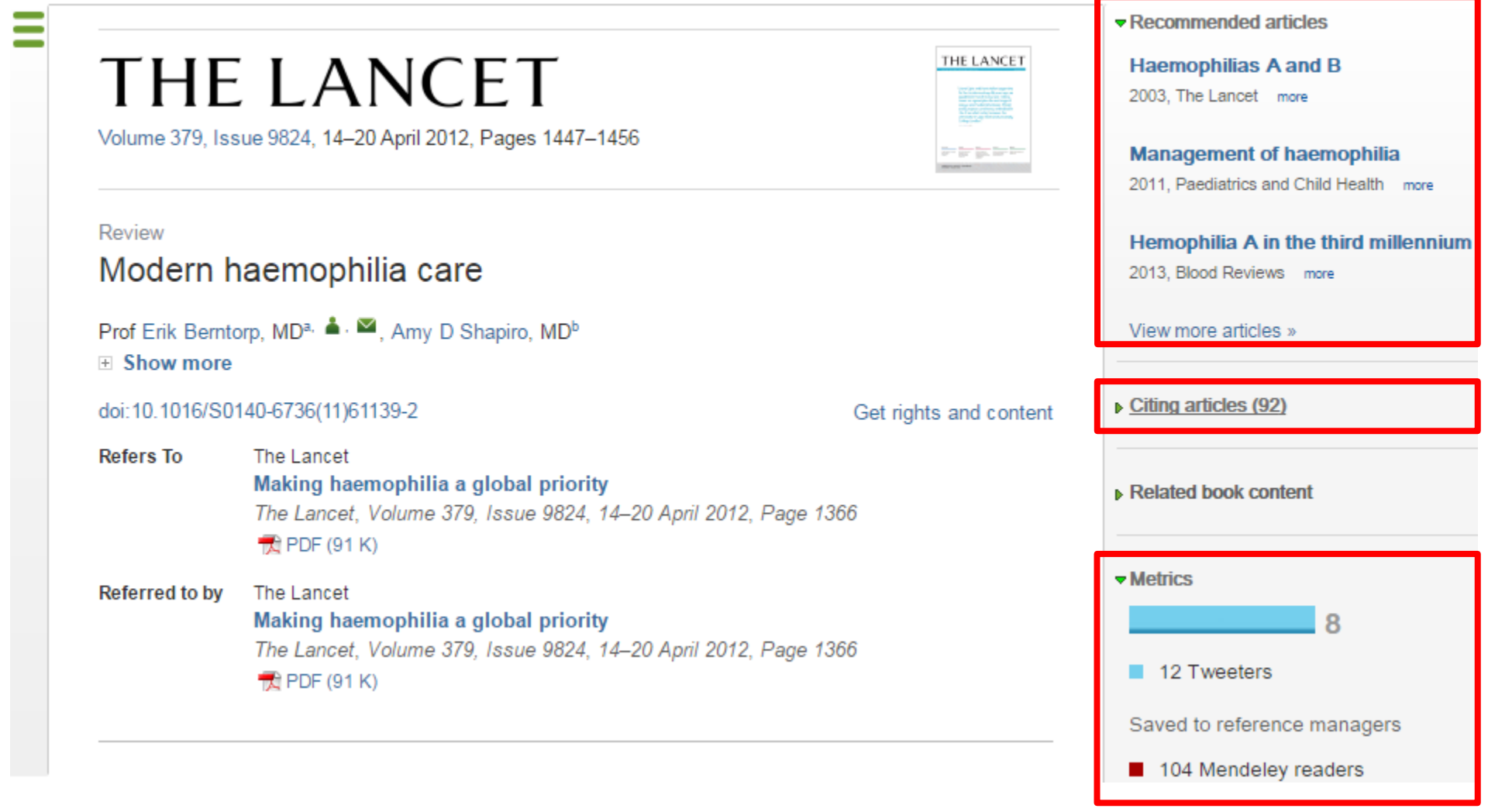

## Бесплатная индивидуальная служба рекомендаций (англ., Recommendations service) использует принцип машинного обучения и данные об активности пользователя для того, чтобы предлагать актуальные исследования

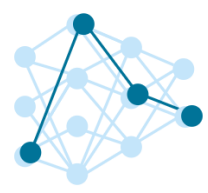

Как это работает?

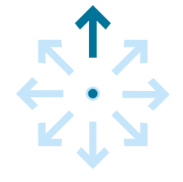

## Хотите попробовать?

Это просто

1. Создайте учетную запись в ScienceDirect

 Оставайтесь авторизованными во время поиска и просмотра материалов!

После регистрации исследователя, наш мощный адаптивный алгоритм использует данные о его активности в <u>ScienceDirect</u>, чтобы определить его исследовательские интересы.

После этого, алгоритм ищет в нашей базе данных, содержащей более 3 800 журналов и более 37 000 книжных изданий, релевантный контент. Чем чаще пользователь авторизуется, тем более точно наш алгоритм узнает его интересы, и тем более релевантную информацию он получает.

## Интерактивные графики

Download PDF

```
Export V More options... V
```

Search ScienceDirect

- Achieving smaller particle size during precipitation and aging is critical to obtain high performance catalysts.
- · Higher reduction temperatures (of larger CuO crystallites) promote sintering of Cu crystallites.

Abstract

Автор загружает данные в формате CSV в качестве сопроводительных данных статьи

atalysts were prepared by the co-precipitation of copper and zinc solution concentrations, stirring rates and aging times and different calcination temperatures of the precipitated precursors), fresh catalyst and were characterized at orption isotherm, X-ray diffraction (XRD), temperature stion and particle size distributions measurement techniques. mesis activity in fixed-bed reactor under conditions similar to that and GHSV of 17,250 h<sup>-1</sup>), using of H<sub>2</sub>, CO, and CO<sub>2</sub> (80/12/8 mol

a

Advanced search

ratio) mixture as the feed. During aging of the precūrsor, a sharp pH drop along with color change (from blue to green) was observed after certain aging time. Further, the particle size of precursors showed a decrease after color change. The time of this change was strongly dependent on the aging temperature and decreased by increasing aging temperature. At 40 °C aging temperature, the catalyst activity increased with aging time but the resulting catalyst exhibited poor performance because the color change took place rapidly after about 0.5–0.75 h of aging, and the catalyst activity increased with aging time followed by a decrease upon further aging. At a constant aging time of 5 h, the catalyst activity increased with temperature in the range of 40–

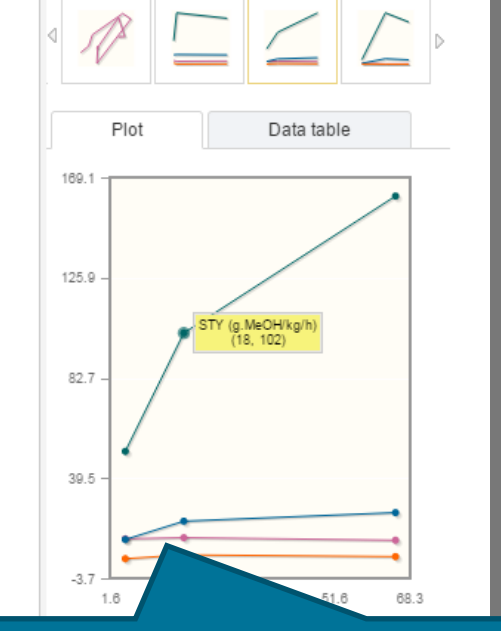

Interactive plots for this article

60 °C and then decreased when temperature rose further fro activity (555  $g_{MeOH}/kg_{cat}$  h) was observed for the catalyst pr rate and aged at 60 °C. This was attributed to the small CuO resulting catalyst.

Graphical abstract

Данные из CSV конвертируются в интерактивный график с возможностью скачать исходные данные или проверить значения прямо в статье

## Интерактивные 3D модели

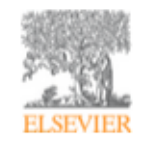

Digital Applications in Archaeology and Cultural Heritage Volume 1, Issue 1, 2014, Pages 3-11

Review

Another link between archaeology and anthropology: Virtual anthropology \*

3D модели, специально подготовленные для быстрой загрузки и оперативного отклика на действия пользователя. Их можно приближать, крутить, смотреть стерео изображение и сохранять в различных форматах.

- Emphasises the applicability of these methods in archaeology.
- Provides a 3D model to demonstrate a landmark-based measurement approach.
- Provides a movie of a virtual Venus from Willendorf, Austria.

| ann 10<br>Chàng a bhriag |                                          |   |
|--------------------------|------------------------------------------|---|
|                          | Citing articles (1)                      |   |
|                          | <ul> <li>Related book content</li> </ul> |   |
|                          | Supplementary 3D models                  | - |
|                          |                                          |   |
|                          |                                          |   |
| content                  | and the second                           |   |
|                          | Cho                                      | н |
|                          |                                          |   |
|                          | Rotate Reset                             |   |
| d work                   | Stereo Off _                             |   |
| chnical                  | Save data (83.7 MB)                      | + |
|                          |                                          |   |

Recommended articles

hts and

#### Abstract

Archaeology and biological anthropology share research interests and numerous methods for field work. Both profit from collaborative work and diffusion of know-how. The last two decades have seen a technical revolution in biological anthropology. Virtual Anthropology (VA). It exploits digital technologies and brings.

Article: http://www.sciencedirect.com/science/article/pii/S2212054813000027

# ScienceDirect помогает исследователям продвигать свои результаты

Примеры размещения Аудиослайдов из <u>ScienceDirect</u> в социальных сетях

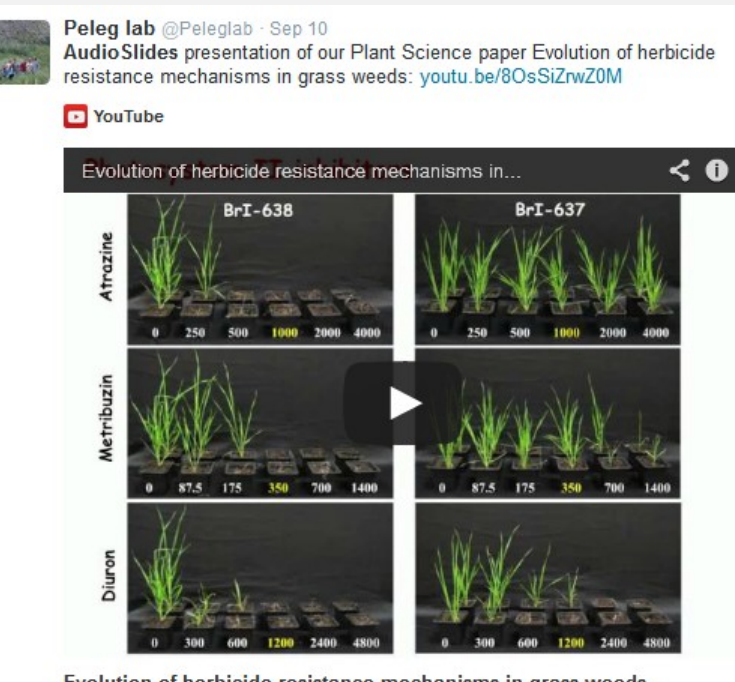

Evolution of herbicide resistance mechanisms in grass weeds http://www.sciencedirect.com/science/article/pii/S0168945214001988

View on web

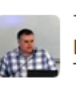

 Tim (TJ) LaFave Jr. @TJLaFave - Oct 23

 I added a video to a @YouTube playlist youtu.be/H9UfeU2UPrU?a The

 Thomson Problem & Atomic Electron Shell-Filling / Audio Slides

 Image: YouTube

 The Thomson Problem & Atomic Electron Shell-Filling

 Image: YouTube

 Image: YouTube

 Image: YouTube

 Image: YouTube

 Image: YouTube

 Image: YouTube

 Image: YouTube

 Image: YouTube

 Image: YouTube

 Image: YouTube

 Image: YouTube

 Image: YouTube

 Image: YouTube

 Image: YouTube

 Image: YouTube

 Image: YouTube

 Image: YouTube

 Image: YouTube

 Image: YouTube

 Image: YouTube

 Image: YouTube

 Image: YouTube

 Image: YouTube

 Image: YouTube

 Image: YouTube

 Image: YouTube

 Image: YouTube

 Image: YouTube

 Image: YouTube

 Image: YouTube

 Image: YouTube

 Image: YouTube

 Image: YouTube

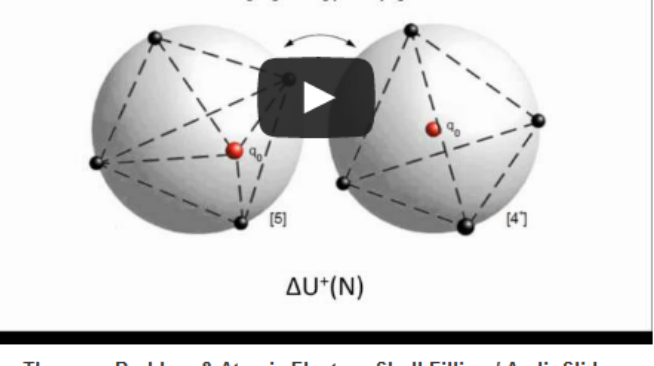

The Thomson Problem & Atomic Electron Shell-Filling / AudioSlides The published paper is available here: http://www.sciencedirect.com/science /article/pii/S0304388613001277 DOI: 10.1016/j.elstat.2013.10.001

View on web

## Работа с изображениями

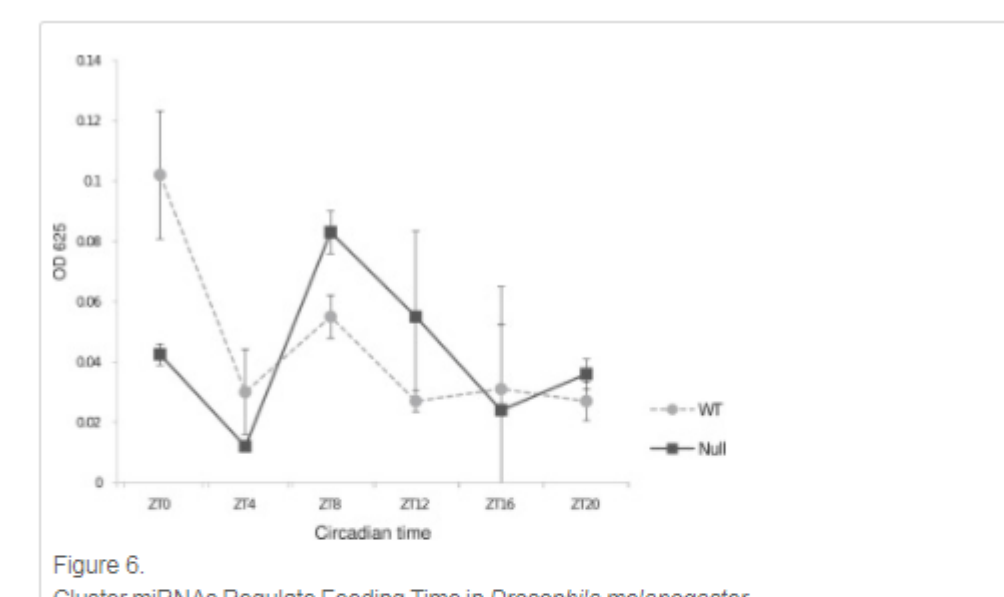

Cluster miRNAs Regulate Feeding Time in Drosophila melanogaster Feeding rhythms of wild-type and cluster null flies under LD conditions. Following entrainment in LD conditions for 3 days, flies were fed blue dye food for 2 hr at six different time points over a 24 hr cycle. Fly bodies were separated from heads and homogenized in PBS, and the absorbance was measured at 625 nm. Flies shifted to normal food were used as controls, and their absorbance at 625 nm was subtracted from the flies that ate blue-dye food. The experiment was repeated two times, and relative food consumption was double plotted across circadian time. The error bars indicate standard deviation.

|                                                            |                | Figure options       |
|------------------------------------------------------------|----------------|----------------------|
|                                                            | Download full- | size image           |
| The data taken together suggest that feeding regulates the | Download high  | -<br>- quality image |
| cluster miRNAs, predominantly at the transcriptional level | (107 K)        | quality intege       |
| clock. The cycling miRNAs then regulate numerous physic    | Download as F  | PowerPoint slide     |
| metabolism and immune function as well as forgaing and t   | oduna timo. A  | euccosetul           |

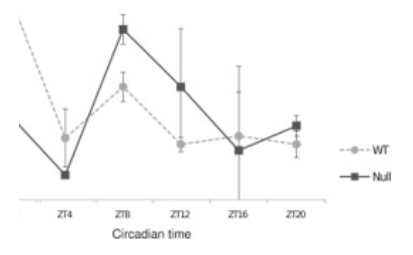

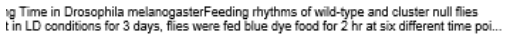

sph Rodriguez, Marita Buescher, Ya-Wen Chen, Ruifen Weng, Stephen M. Cohen,

The Oscillating miRNA 959-964 Cluster Impacts Drosophila Feeding Time and Other Circadian Outputs

null, Volume 16, Issue 5, 2012, 601-612

Figure options

http://dx.doi.org/10.1016/j.cmet.2012.10.002

## Работа с внутритекстовыми ссылками

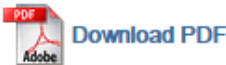

Export 
Search ScienceDirect

Advanced search

definition presented in section 2.

#### 4.1.4. Types of outcome measures

This systematic review covers studies on both speech-language deficits and hearingimpaired cases; therefore, in quantitative studies, both speech production and speech comprehension measures are taken into account, such as the Goldman-Fristoe Test of Articulation (GFTA) (Goldman and Fristoe, 2000), percentage of constants correct (PCC) (Shriberg et al., 1997), correctness of pronunciation, task completion performance, word discrimination test (WDT) phonological assessment battery (PhAB) (Frederickson et al., 1997), phonological awareness (Gillon, 2004), hearing in noise test sound pressure level, word recognition accuracy (WRA), BKB sentence test (Bench et al., 1979), average sentence level word accuracy, word naming score (WNS), and the word verification rate (WVR). In qualitative studies, the outcome measures are the interviews and/or questionnaires which were designed to address the research questions.

#### 4.2. Information sources

The studies were identified by searching electronic databases, scanning reference lists of articles and engaging in consultation with experts in the field of information technology and speech therapy. No limits were applied to the languages the proposed VSTs were designed for. This search was applied to Medline, PubMed,<sup>2</sup> ProQuest Central,<sup>3</sup> Web of Science,<sup>4</sup> Allied and Contemporary Medicine (AMED),<sup>5</sup> Informa Healthcare,<sup>6</sup> Wiley Digital Library,<sup>7</sup> Taylor & Francis,<sup>8</sup> Springer,<sup>9</sup> ScienceDirect,<sup>10</sup> IEEEXplore,<sup>11</sup> and ACM Digital Library<sup>12</sup> electronic databases. The SpeechBite<sup>13</sup> database was also searched. Finally, we tried GoogleScholar<sup>14</sup> as an integrated and comprehensive academic search

« previous reference

next reference »

J. Bench, Å. Kowal, J. Bamford **The Bkb (Bamford–Kowal–Bench) sentence lists for partially-hearing children** Br. J. Audiol., 13 (1979), pp. 108–112

#### Abstract

Linguistic guidelines for the design of sentences for speech audiometry with children are described, and new lists of test sentences which are based on such guidelines-the Bamford-Kowal-Bench entence Lists for Children-are introduced, Audiometrie data relating to the use of the new lists are presented and discussed. © 1979, Informa UK Ltd. All rights reserved.

#### Content by Scopus

View Record in Scopus **Full Text** via CrossRef Citing articles (268)

Uiew in article

# **ScienceDirect Topics**

• Каждая тематическая страница содержит предварительный обзор, который помогает исследователям, преподавателям и студентам понимать и интерпретировать научную литературу.

• ScienceDirect Topics позволяет оперативно познакомиться с новыми предметными областями в рамках междисциплинарных исследований, а также представляет собой интерактивный и простой в использовании инструмент для студентов, знакомящихся с новыми определениями, и пытающихся понять журнальную статью

| 201                                                                                                    | Volume 50, March 2015, Pages 29-40                                                                                                    |
|----------------------------------------------------------------------------------------------------|----------------------------------------------------------------------------------------------------|
| eview<br>Biological                                                                                     | complexity and adaptability of simple mammalian                                                                                                    |
| factory m                                                                                               | lemory systems                                                                                                    |
| Brennan*, E.B.                                                                                          | Keverne'' 🛓 📾                                                                                                    |
| ttps://doi.org/10.1                                                                                     | 1016/j.neubiorev.2014.10.020                                                                                                    |
|                                                                                                    | Get rights and content                                                                                                    |
|                                                                                                    | Get rights and content                                                                                                    |
| Highlights                                                                                              | Ger rights and content                                                                                                    |
| Highlights<br>• Olfactory le                                                                            | Get rights and content                                                                                                    |
| Highlights • Olfactory le • Pheromona                                                                   | Oet rights and content<br>aming and memory.<br>I learning and memory in the vomeronasal system.                                                                                                    |
| Highlights • Olfactory le • Pheromona • Chemosens                                                       | Get rights and content<br>aming and memory.<br>Ilearning and memory he vomeronasal system.<br>logr receditor newsfur hurover.                                                                                         |
| Highlights • Olfactory le • Pheromona • Chemosen • GABA-ergid                                           | Oet rights and consert<br>aming and memory.<br>Ilearning and memory in the vomeronasal system.<br>(or precedure neurof fumover,<br>(murungeness) and folderby learning.                                               |
| Highlights<br>• Olfactory le<br>• Pheromona<br>• GABA-ergil<br>• Adaptability                           | Oet rights and content<br>aming and memory.<br>Il earning and memory in the vomeronasal system.<br>Jorr reaction result furnover.<br>Greurogenesis, and dratcory learning.<br>of offactory and pheromone memories.    |
| Highlights Olfactory le Pheromona Chemosen: GABA-ergil Adaptability                                     | Oet rights and content<br>aming and memory.<br>Il earning and memory in the vomerronasal system.<br>Joor reaction result furnover.<br>Greurogenesis, and dratcory learning.<br>of olfactory and pheromone memories.   |
| Highlights<br>• Olfactory le<br>• Pheromona<br>• Chemoseni<br>• GABA-ergi<br>• Adaptability<br>Abstract | Oet rights and content<br>aming and memory.<br>I learning and memory the vomeronasal system.<br>Iory rocation neuronasal system.<br>Incurogenesis and offactory learning.<br>of of digitizity and pheromone memories. |

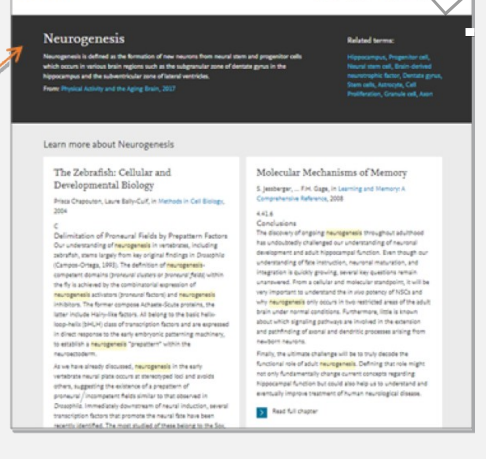

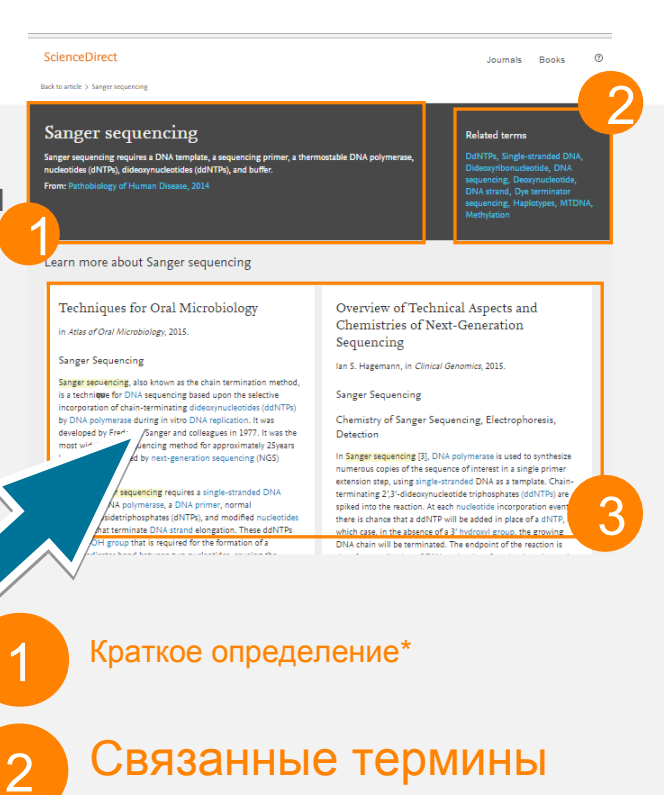

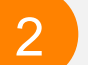

3

Выдержки из соответствующей книги

Это возможность по ссылкам из статей ознакомиться в открытом доступе с определениями терминов и понятий из ведущих монографий и энциклопедий

## www.sciencedirect.com/topics

## ScienceDirect в любом браузере

ScienceDirect Journals Books

Sign in Help

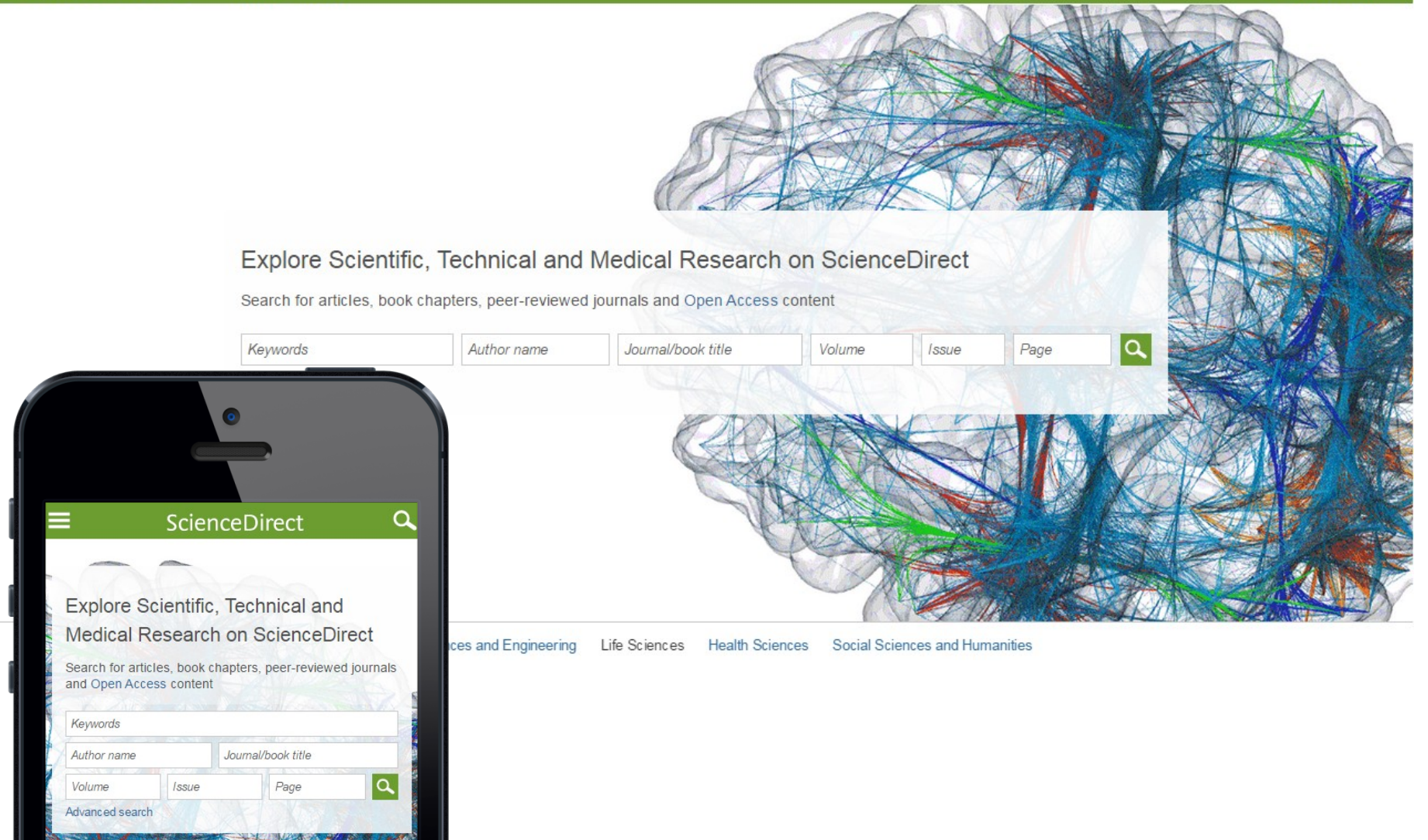

# Сохранение ссылок из ScienceDirect в Mendeley

| ScienceDirect                                                                                                    | Journals                                                               | Books                                                                    |                                         |                | Remote access | Andrey Loktev |
|----------------------------------------------------------------------------------------------------|------------------------------------------------------------------------|--------------------------------------------------------------------------|-----------------------------------------|----------------|---------------|---------------|
| ultra-short electromagnetic pulses                                                                                                    | Author name                                                            | Journal or book title                                                    | e Volume Issue Page                     | Advan          | ced search    |               |
|                                                                                                    | Search<br>See ima                                                      | results: 14,224 results found<br>age results                             | i.                                      | Save search    | alert 🛛 🔊 RSS |               |
| Refine filters                                                                                                    | F 🗐 🛛                                                                  | Download PDFs                                                            | ↓ Relevance ▼                           | T All acc      | ess types 🔻   |               |
| Year                                                                                                    | , i                                                                    | Export .                                                                 | • • • • • • • • • • • • • • • • • • • • |                |               |               |
| <ul> <li>2016 (438)</li> <li>2015 (763)</li> <li>2014 (713)</li> <li>2013 (672)</li> <li>2012 (564)</li> <li>View more &gt;&gt;</li> </ul>                                                                                                    | ✓ Dyr<br>carl<br>elec<br><i>Phy</i><br>N.N<br>► Al                     | You have : cted 1 ct<br>Direct exp<br>Save to Mendele<br>Save to RefWork | itation for export.<br>ey               | Help of<br>iti | chiral 📄      |               |
| Publication title <ul> <li>Nuclear Instruments and Methods in Physics Rese (681)</li> <li>Ultrasonics (310)</li> <li>NDT &amp; E International (278)</li> <li>Physics Reports (242)</li> <li>Optics Communications (224)</li> <li>View more &gt;&gt;</li> </ul> | n Gei<br>qua<br><i>Nuc</i><br><i>Spe</i><br><i>Dec</i><br>V.L.<br>▶ Al | Export file<br>RIS (for EndNote, R<br>BibTeX<br>Text<br>Content          | deference Manager, ProCite)             | 5<br>77<br>~2  | from          |               |
| Торіс                                                                                                    | E Fev                                                                  | <ul> <li>Citation Only</li> <li>Citation and Abstrac</li> </ul>          | zt                                      | Dr             | iginal        |               |
| <ul> <li>laser (757)</li> <li>electron (489)</li> <li>energy (487)</li> </ul>                                                                                                    | Opti<br>Alex<br>Kon                                                    |                                                                          |                                         | ia             | Ν.            |               |

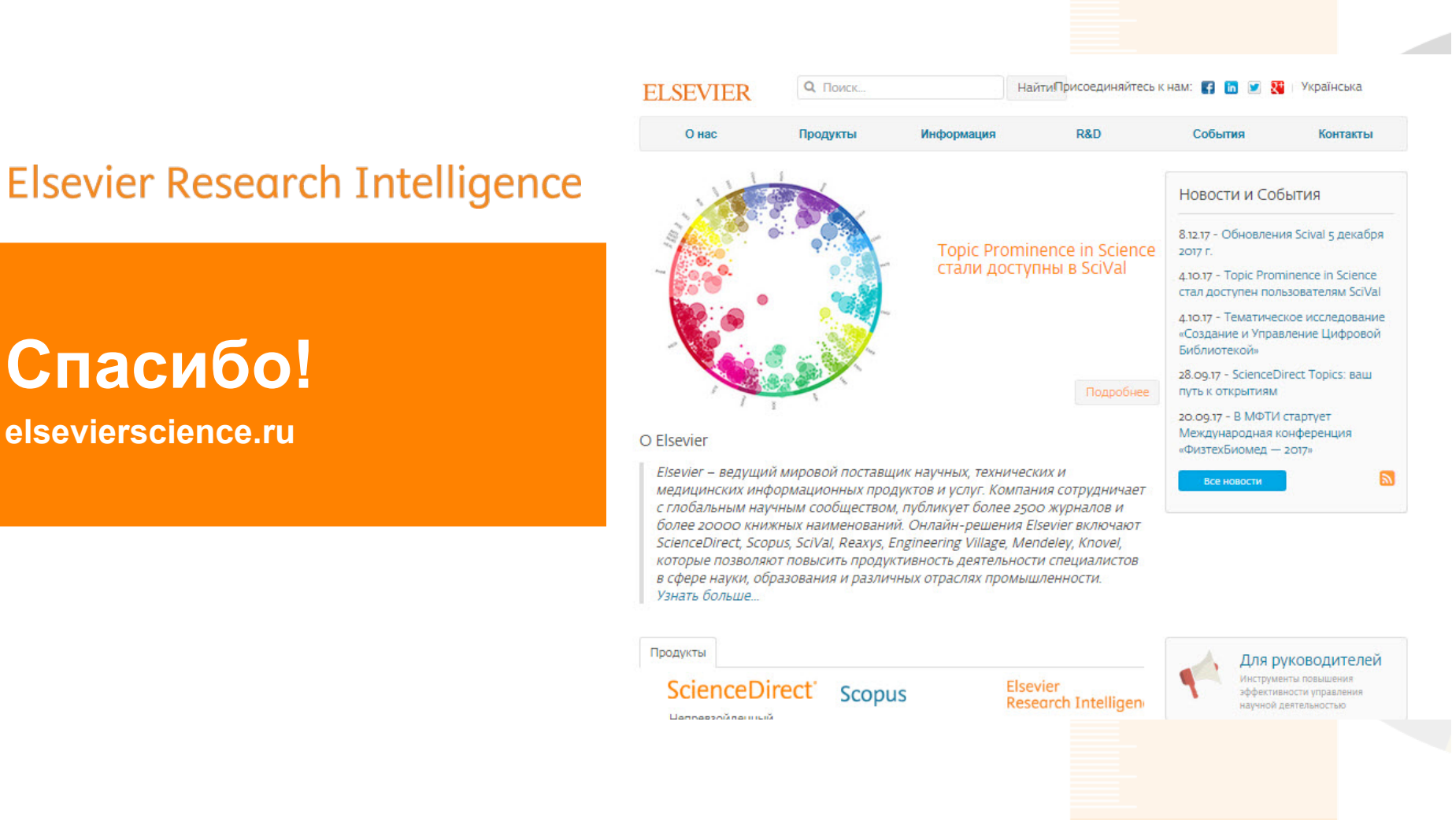

## www.elsevier.com/research-intelligence